# VQV VideoQ Viewer Media Files Viewer-Analyzer

# **Training Presentation** Appendix A – For Advanced Users

# December 2024

www.videoq.com/vqv.html

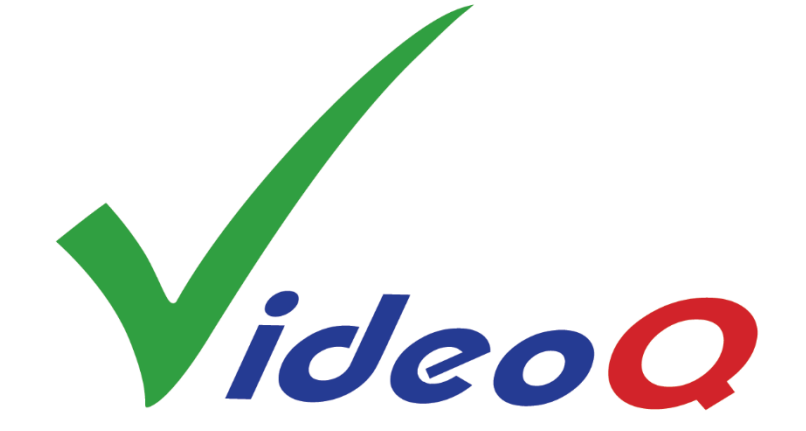

All rights reserved. All trade marks and trade names are properties of their respective owners.

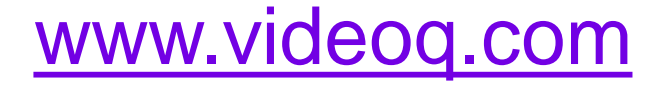

# **Table Of Content**

- 1. Top Level Features
- 2. VQV GUI: Menus & Controls
- 3. Opening Media File
- 4. Timeline Navigation & Playout
- 5. Tools and Meters
- 6. Displayed Image Filters
- 7. Full List of Shortcuts
- 8. About VideoQ

A1. Tools Control Details and Examples

A2. Reports and Log Files

See the main **VQV** Training Presentation

> http://www.videoq.com/vqv.html Learn more about VQV:

Copyright VideoQ, Inc. - VQV Training Presentation

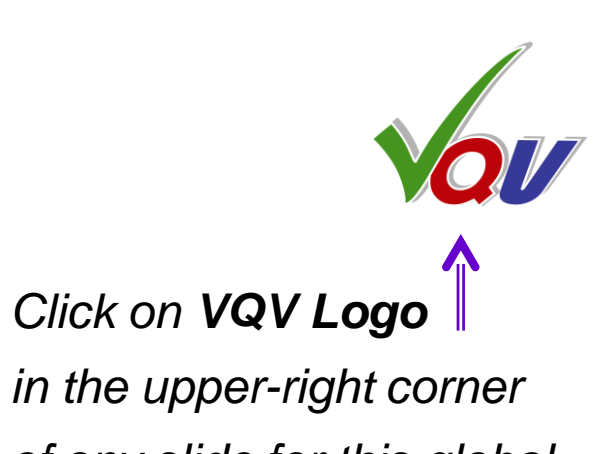

of any slide for this global Table Of Content

## This presentation

#### Click on **TOC1** for Section A1 TOC

# **A1. Tools Control Details and Examples**

| A1.1 VectorScope – Checking Color Matrix       |
|------------------------------------------------|
| A1.2 VectorScope – Checking RGB vs. Metadata   |
| A1.3 ChromaScope Presentation Modes            |
| A1.4 Selecting ChromaScope Primaries           |
| A1.5 ChromaScope Display Persistence Modes     |
| A1.6 ChromaScope Plotting Modes                |
| A1.7 ChromaScope Gamut Statistics Analyzer     |
| A1.8 ChromaScope HDR Content Analysis Example  |
| A1.9 FrameScope Waveform Filtering Options     |
| A1.10 FrameScope – HDR-PQ Light Levels Profile |
| A1.11 FrameScope – Checking YUV Data Levels    |
| A1.12 Waveform Monitor – HDR-PQ Example        |
| A1.13 Waveform Monitor Options                 |
| A1.14 Waveform Monitor Line Select Mode        |
| A1.15 Histogram – Sub-ranges Statistics Mode   |
| A1.16 Histogram – Sub-ranges Alarms            |
|                                                |

A1.18 RGB Linear Histograms A1.22 Tools Combinations

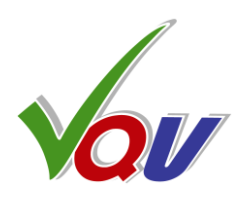

- A1.17 RGB Logarithmic Histogram
- A1.19 RGB Linear Histograms Alarms
- A1.20 HDR10 Light Levels Histogram Example
- A1.21 HDR10+ Light Levels Distribution Analyzer
- A1.22 L-Bar and Light Levels Histogram
- A1.23 L-Bar and Histogram of HLG Video
- A1.24 Hidden C-Bar Title Bar Messages
- A1.25 Combined Color, Gain and Mask Filters
- A1.26 MSB/LSB Filter Application
- A1.27 Checking VQCB Test HD Version Ramp Bit Depth
- A1.28 Checking VQCB Test 8K Version Ramp Bit Depth
- A1.29 Light Levels (LL) Image Filter
- A1.30 Two Variants of Heat Map Overlay
- A1.31 Light Levels Highlighter
- A1.32 L-Bar combined with VV-Bars

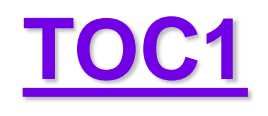

# **A1.1 VectorScope – Checking Color Matrix**

#### HD file metadata correctly designate Color Matrix as BT.2020 (probably, down-converted from UHD source)

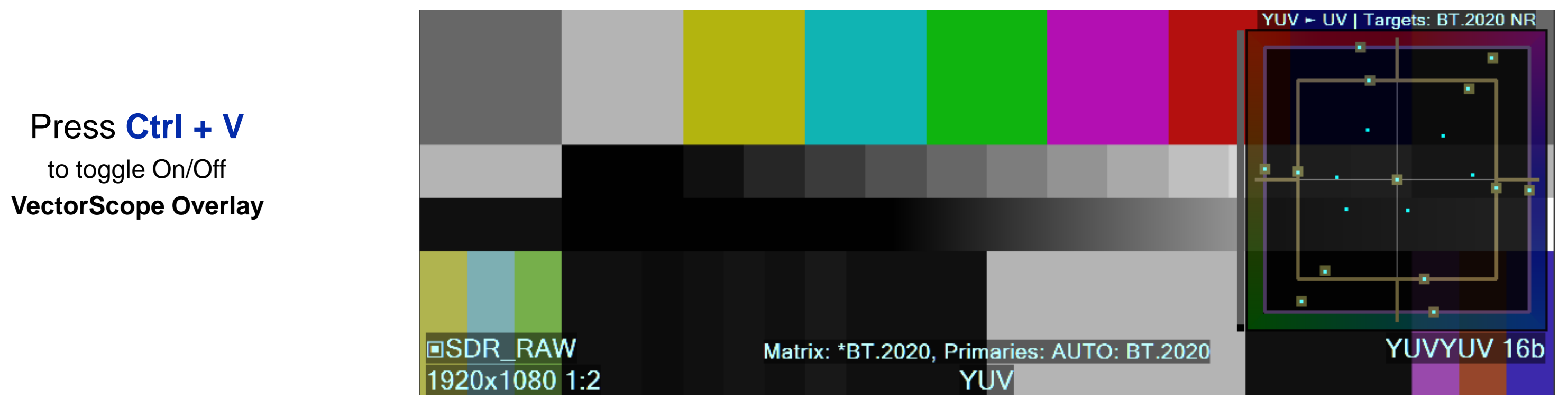

#### HD file metadata are wrong; Color Matrix incorrectly reported as BT.709 (default for HD frame size)

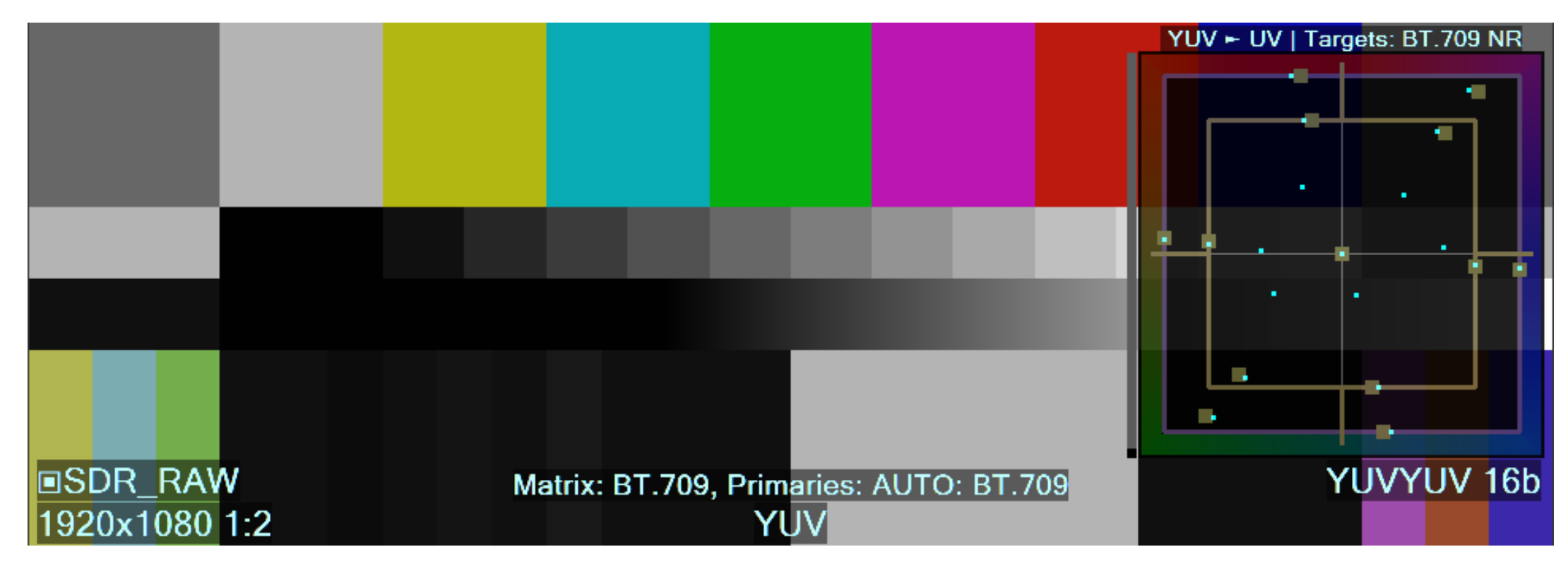

Copyright VideoQ, Inc. - VQV Training Presentation

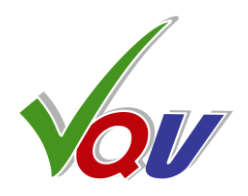

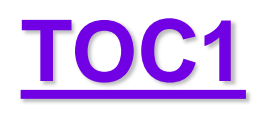

# A1.2 VectorScope – Checking RGB vs. Metadata

#### Press Ctrl + V

to toggle On/Off **VectorScope Overlay**  Media file metadata correctly designate HDR-PQ RGB Narrow Range format. Both 100% Bars and 58% Bars hit the centers of target boxes.

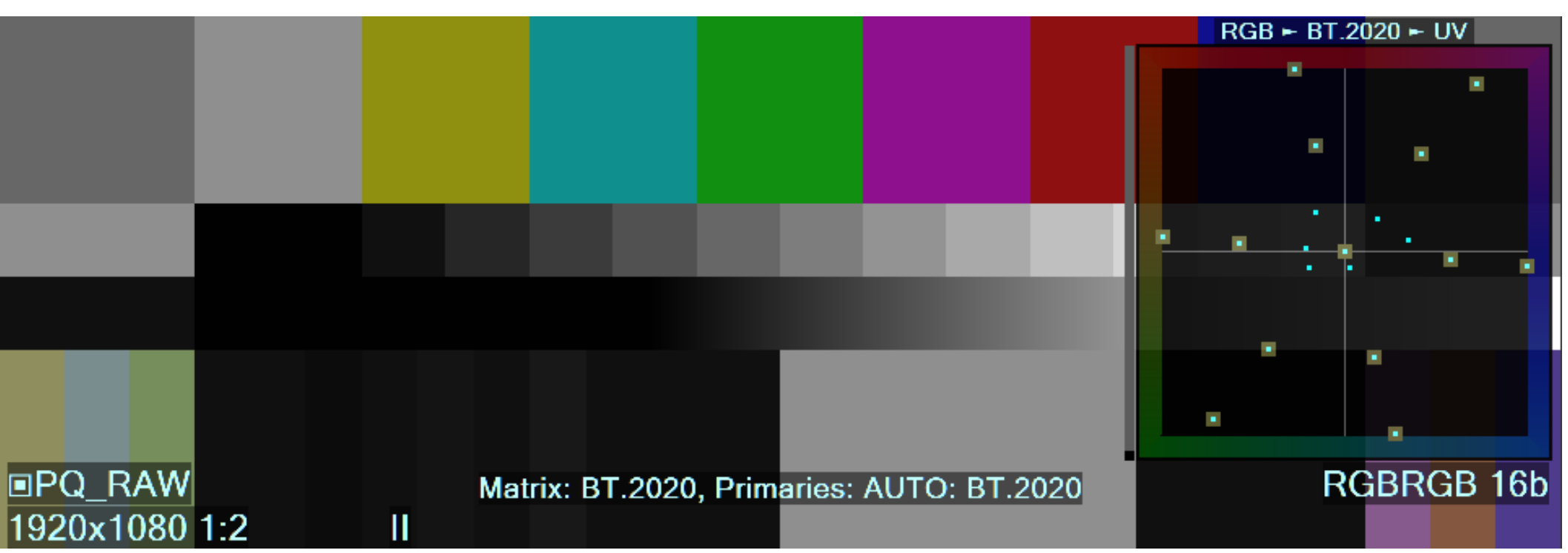

## Media file metadata correctly designate HDR-PQ RGB Full Range format. Both 100% Bars and 58% Bars hit the centers of target boxes.

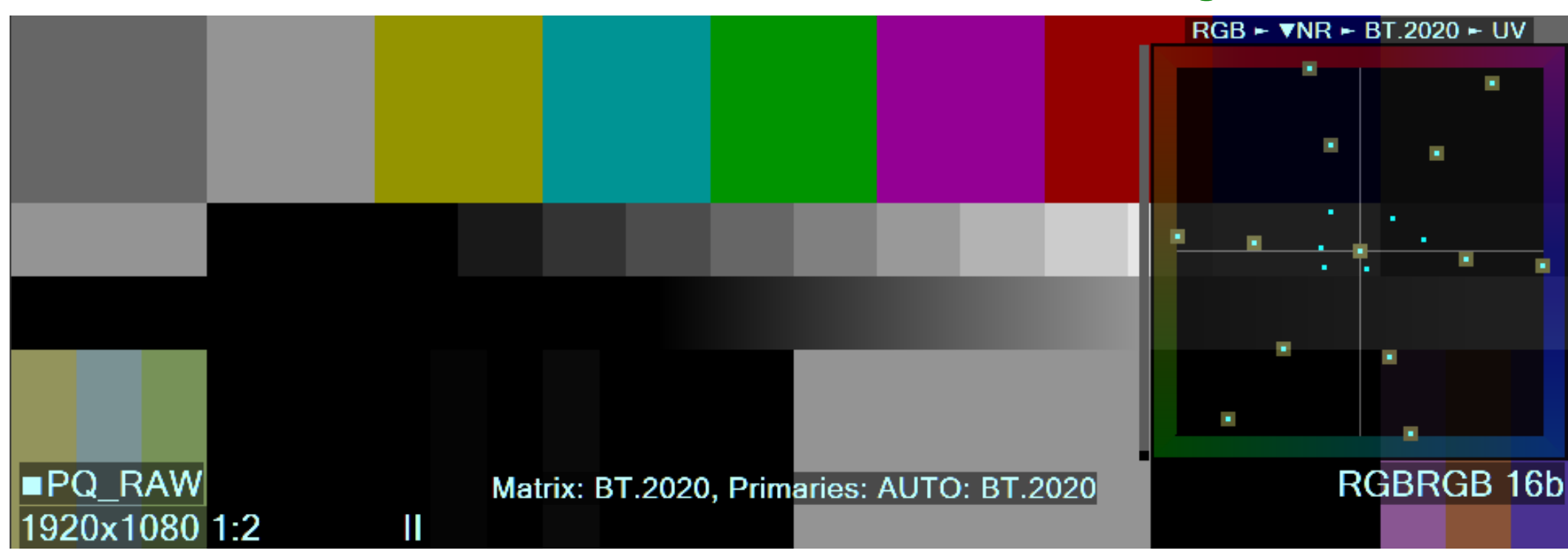

Copyright VideoQ, Inc. - VQV Training Presentation

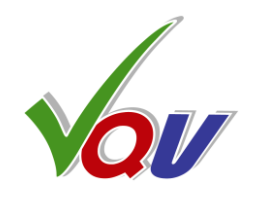

#### **VQCB HDR-PQ Test** NR & FR RGB versions

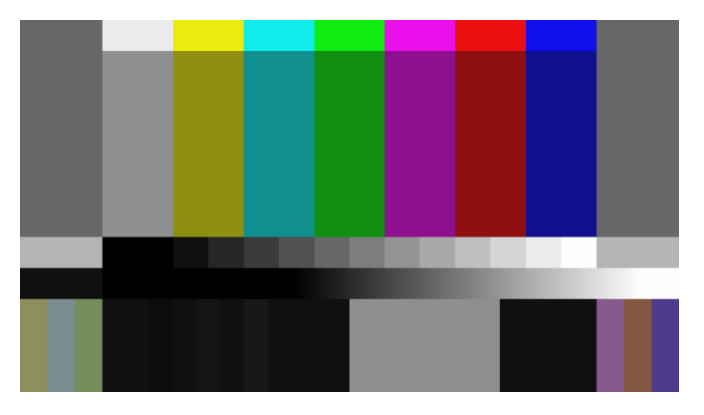

## TOC1

# **A1.3 ChromaScope Presentation Modes**

ChromaScope Presentation Mode 1 (default) shows media file metadata, the status of VQV color processing/analysis controls and the most important Content Statistics analysis results.

Press M

to toggle between the ChromaScope Presentation Modes

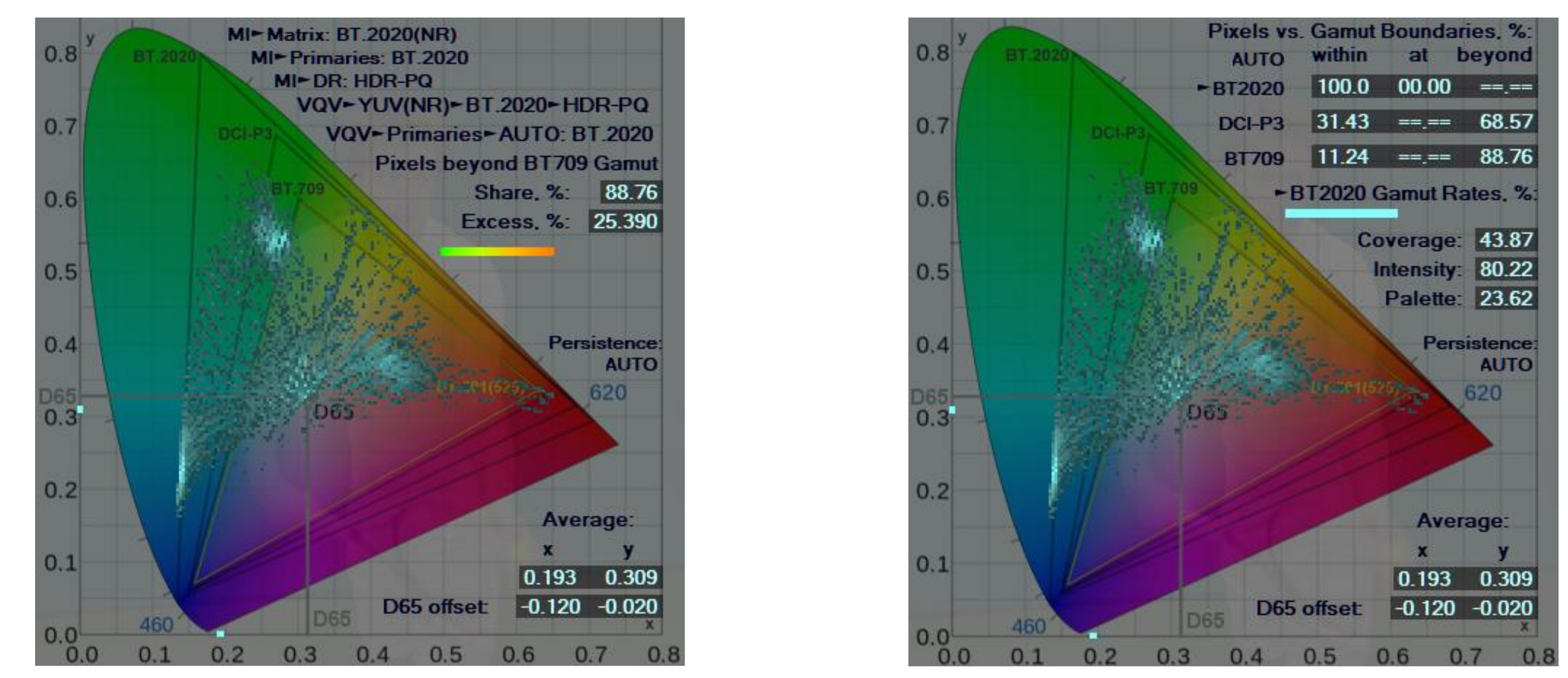

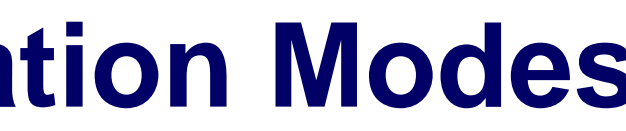

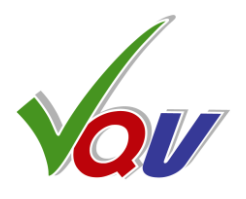

**ChromaScope Presentation Mode 2** shows Content Statistics Table and Gamut Rates of the analyzed content as well as cyan-colored Gamut Coverage Bar.

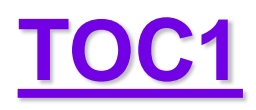

# **A1.4 Selecting ChromaScope Primaries**

By default ChromaScope uses **AUTO** color space selection, typically defined by media file metadata. In this example **BT.2020** Primaries are used.

#### Press Shift + P

to cycle thru the **ChromaScope Primaries** from auto-configurable list

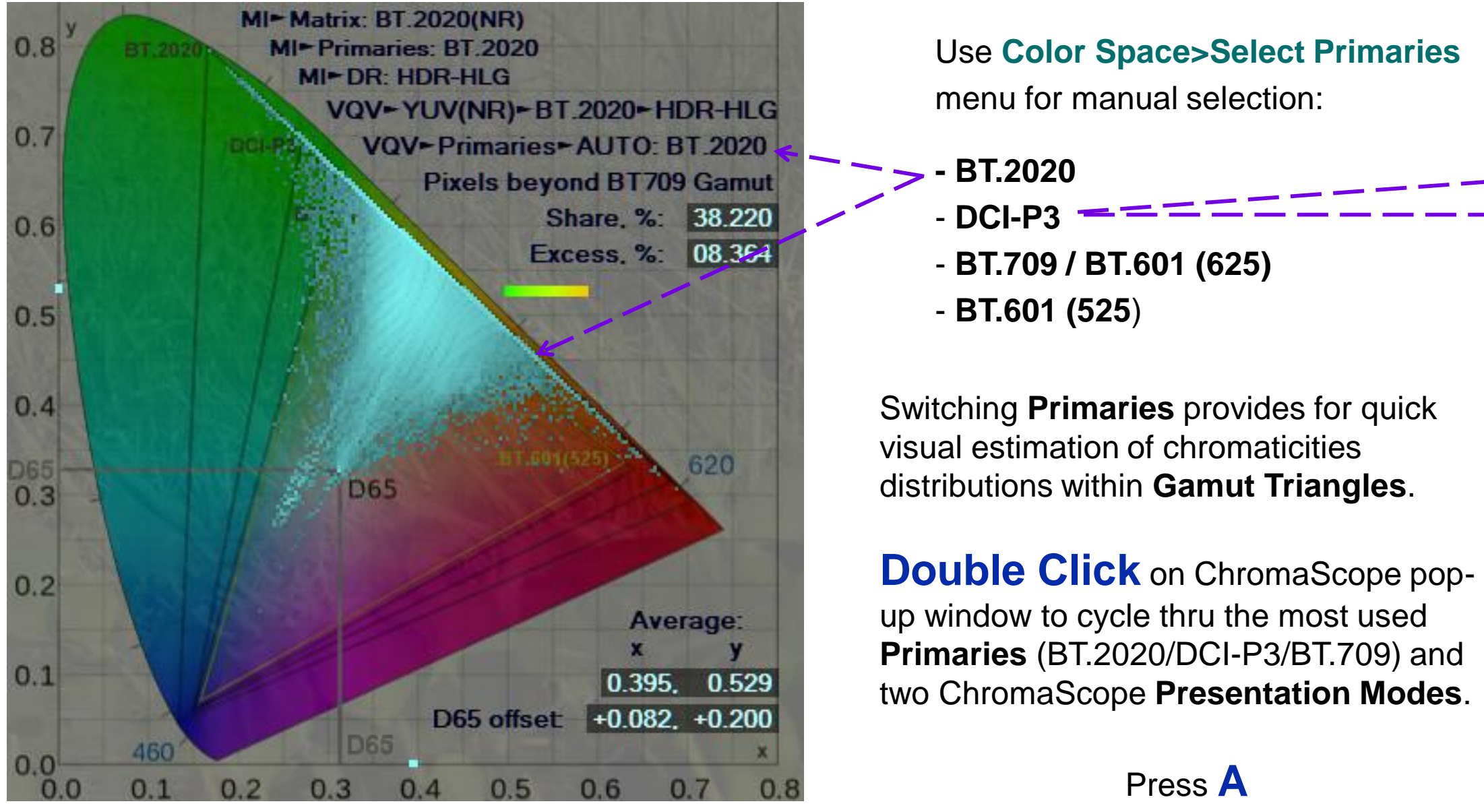

to AUTO select the ChromaScope Primaries

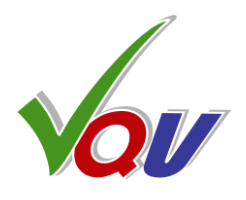

In this example ChromaScope use **DCI-P3** color primaries (medium size triangle) selected **by the user** instead of AUTO selected (default) BT.2020 color primaries

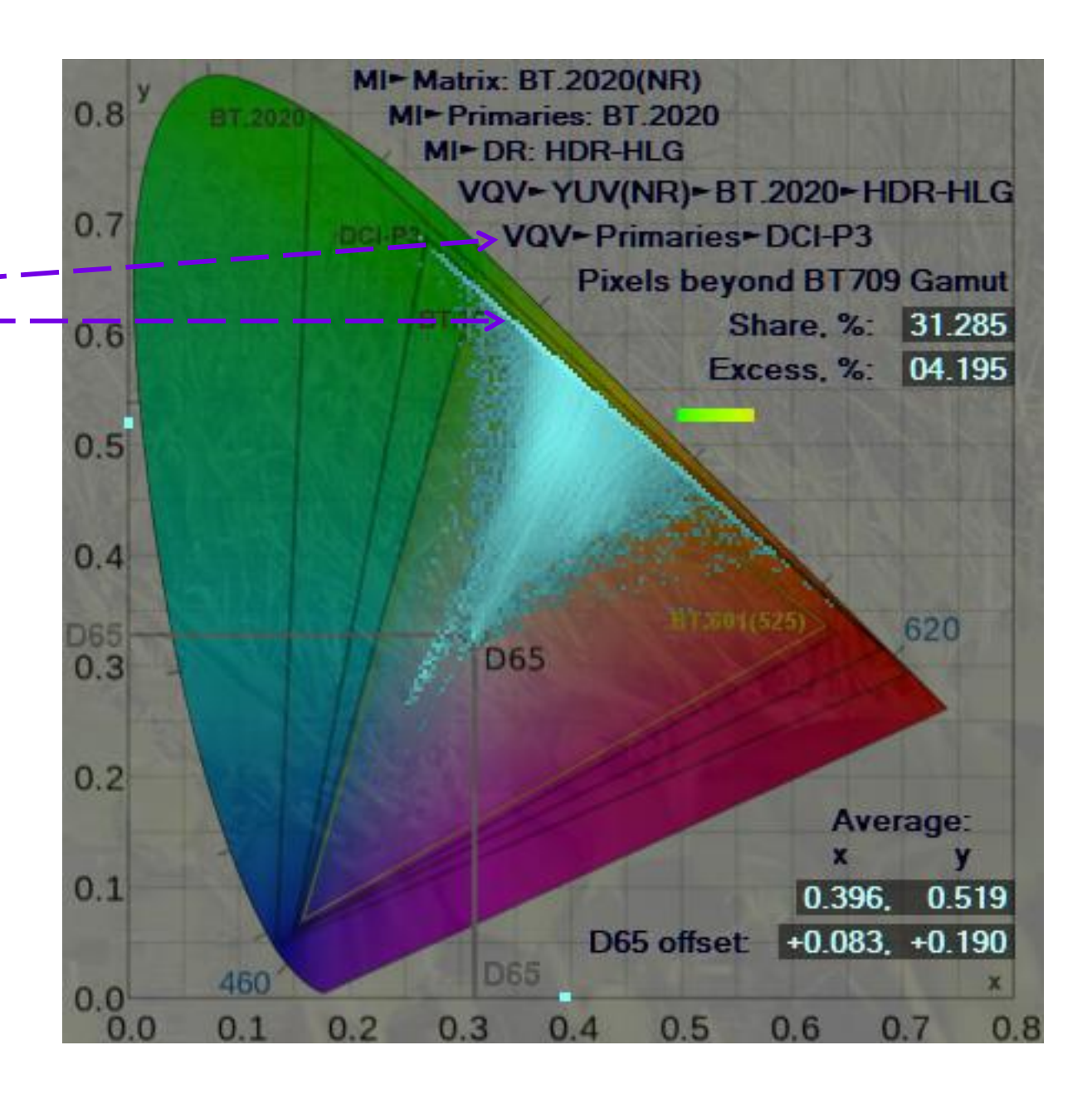

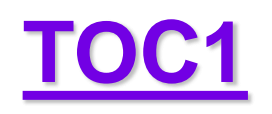

# A1.5 ChromaScope Display Persistence Modes

In the default **AUTO Persistence Mode** the Cyan overlay color intensity is proportional to the logarithm of the probability (events frequency). Total range is 100 dB (5 decimal orders). Press P

to change the **ChromaScope Persistence** 

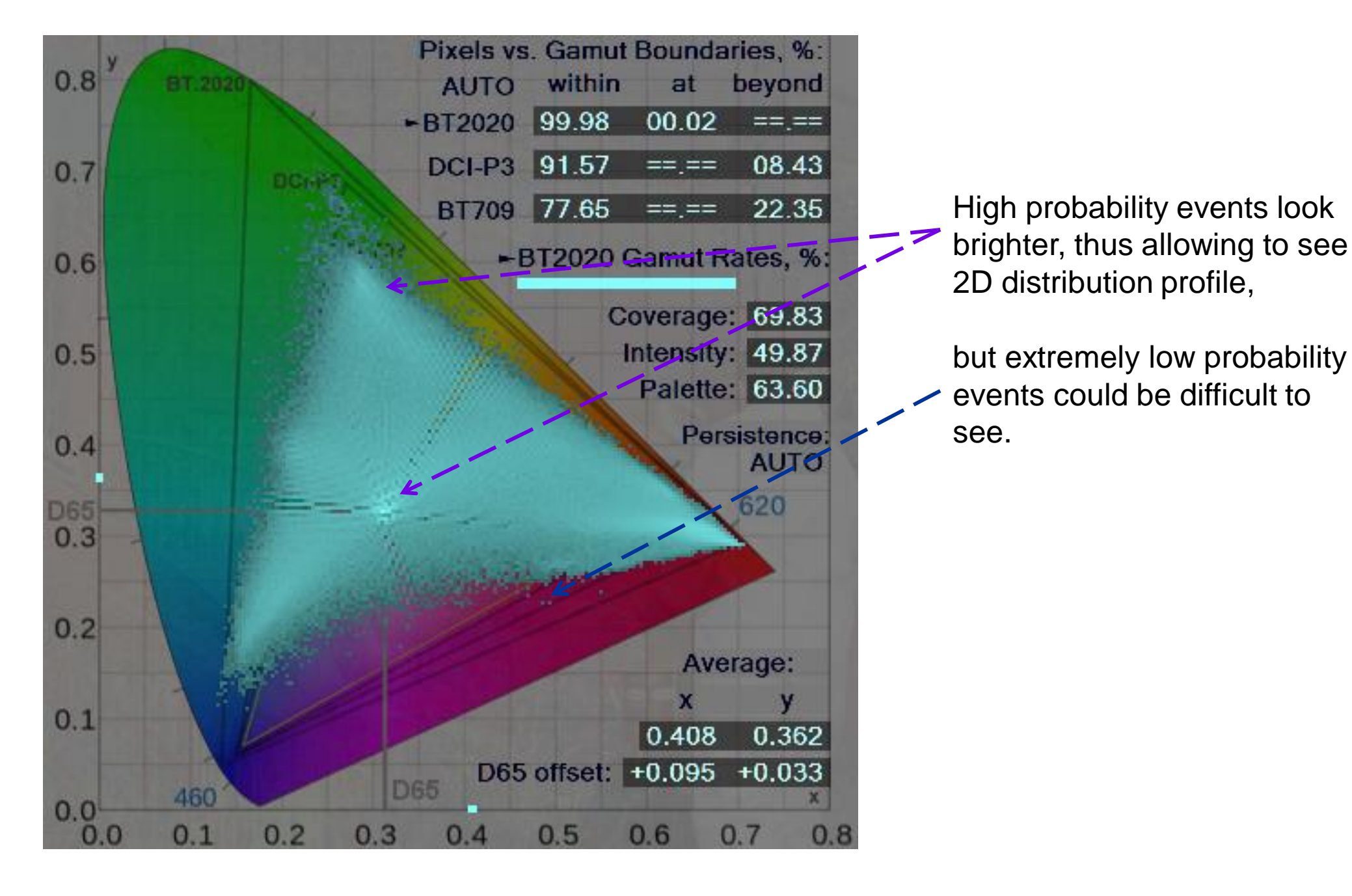

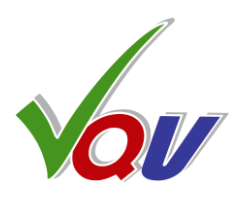

#### In High Persistence Mode

the overlay minimum brightness is lifted up; even very low probability events are clearly visible.

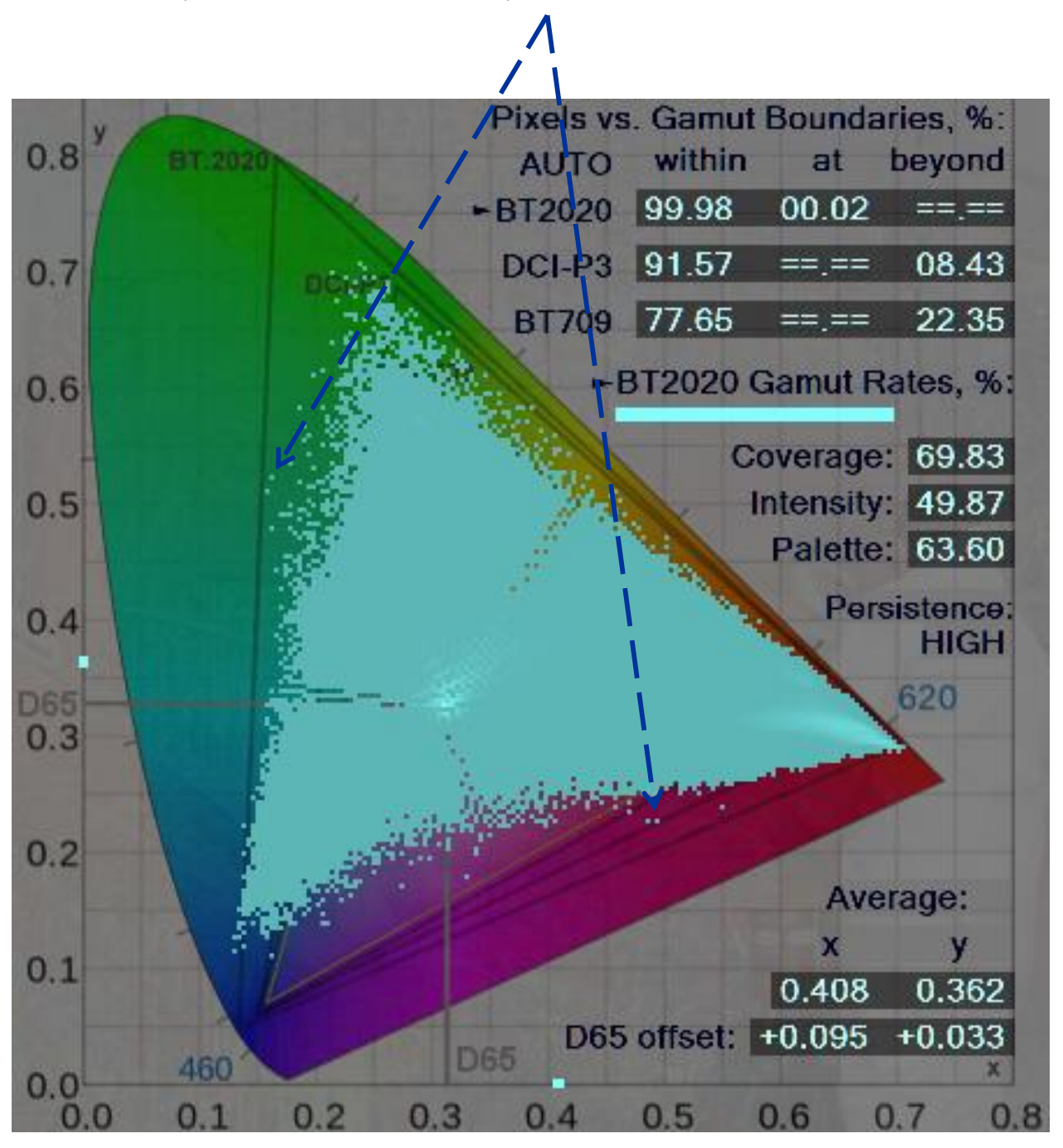

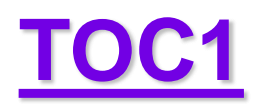

# A1.6 ChromaScope Plotting Modes

The traditional **CIE1931 xy** color space is still widely used. For example, the display Primaries and D65 White Point are typically specified as x & y values. By default VQV ChromaScope starts in this mode.

Press **U** 

to change the ChromaScope Plotting Mode: CIE1931 xy / CIE1976 u'v'

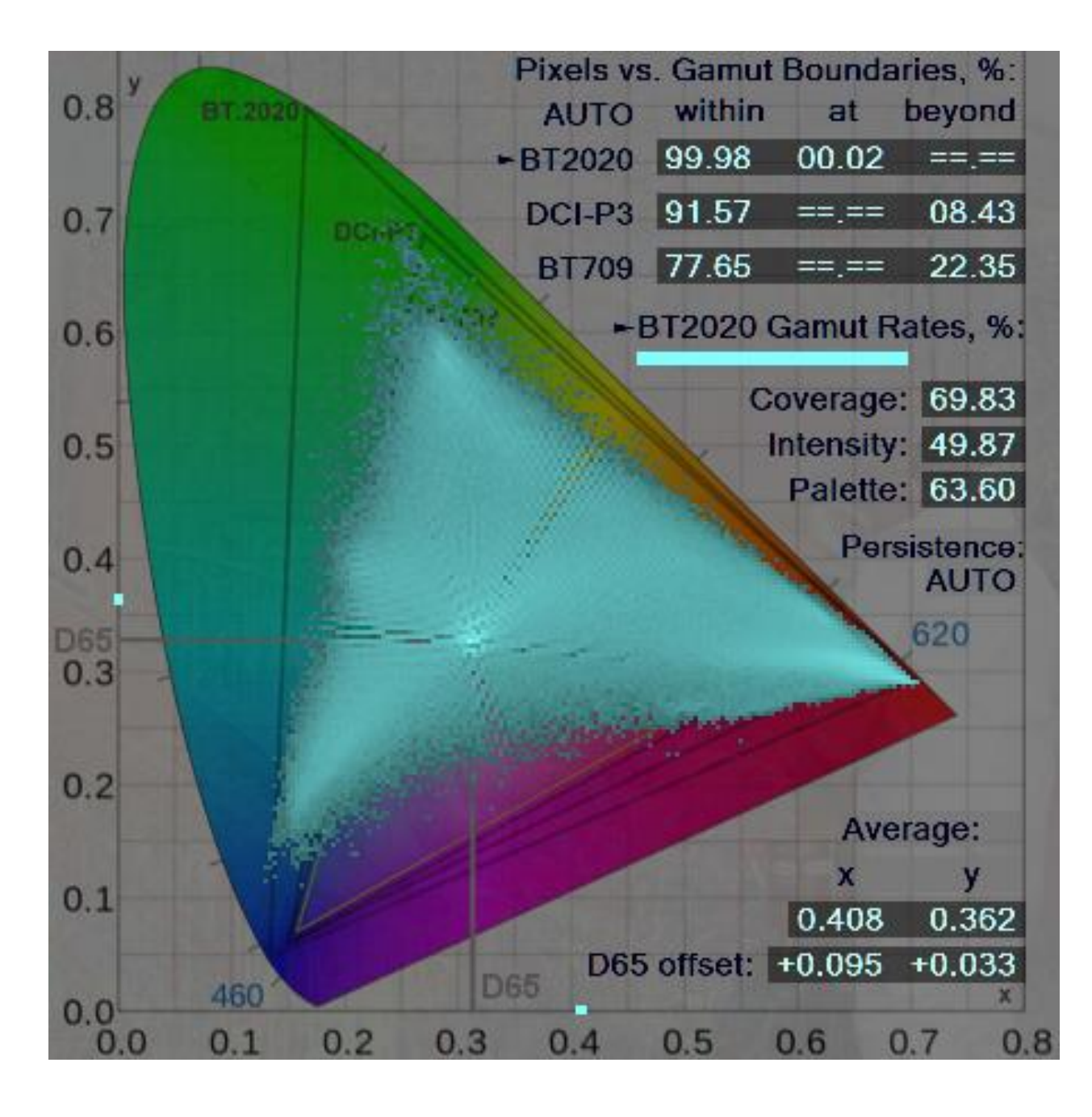

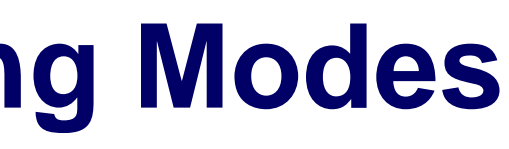

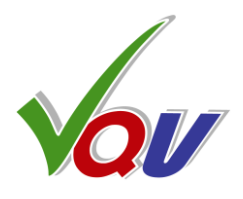

The main advantage of **CIE1976 u'v'** color space, commonly known by its abbreviation CIELUV, is the uniform chromaticity scale (UCS).

The disadvantage is the reduced resolution in subjectively important tints of green area, due to the increased resolution within the less critical Blue-Magenta-Red area.

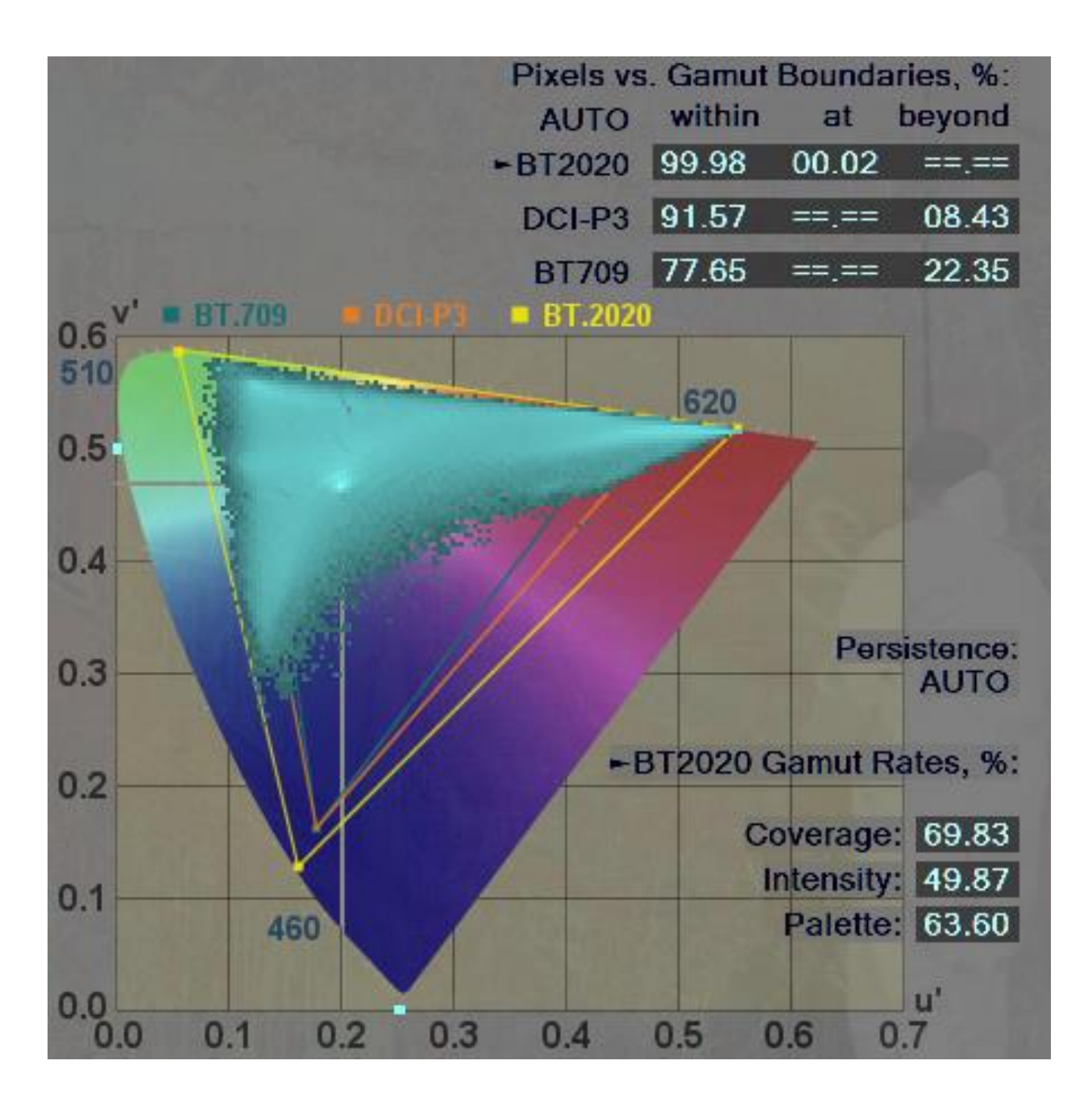

## TOC1

# A1.7 ChromaScope Gamut Statistics Analyzer

Example #1 - Solid Red UHD HDR-PQ Image. Coverage Rate = 0% and Palette Rate is 0.01% because there is only one color present (Red). Intensity Rate = 100% because this color is just Red, i.e. its Green and Blue components = 0. Note 0% of pixels *within* the Gamut Boundaries, there are no other colors except Red, i.e. 100% of pixels are *at* the Boundary.

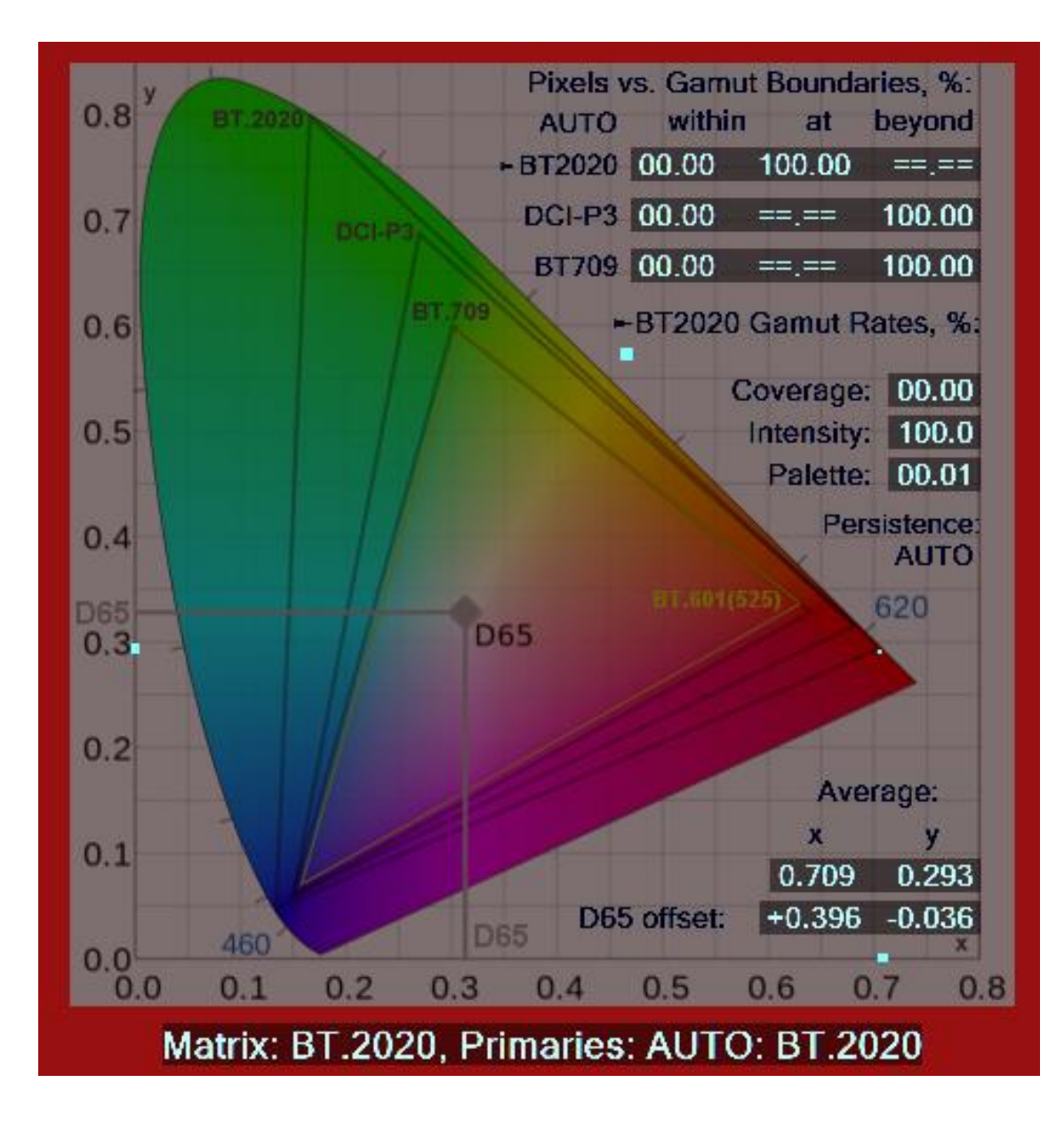

Example #2 - Color Bars HD SDR Image. Coverage Rate = 100%, i.e. the **Content Gamut** extent is equal to the **Primaries Gamut** extent. Intensity Rate = 75% because only 6 of 8 Bars are colored (White & Black Bars Chromaticity = D65). Thus, only 75% of pixels (6 of 8 Bars) are at the selected Primaries Gamut Boundaries; note the bright dot at the D65 Reference White point.

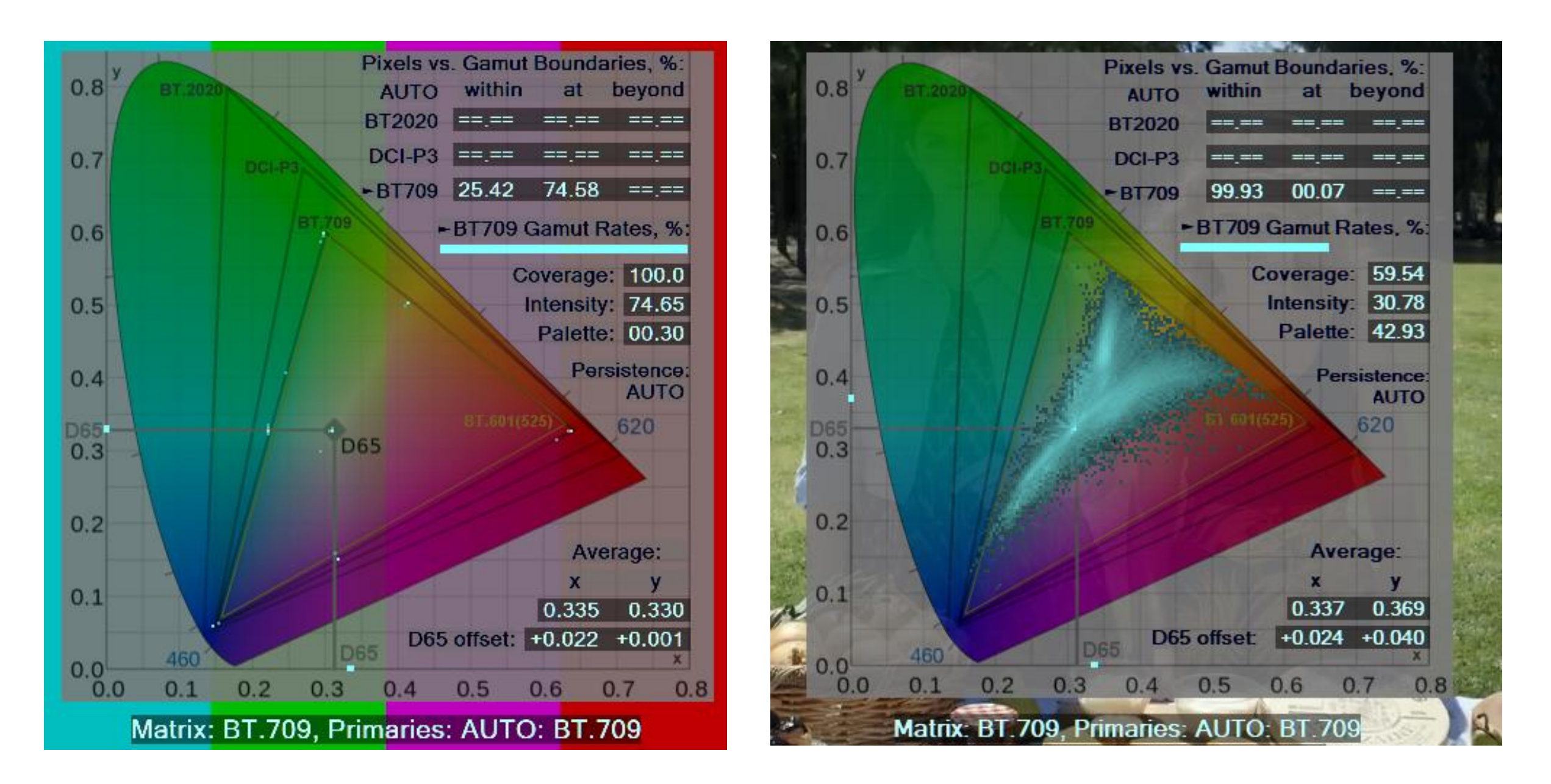

Copyright VideoQ, Inc. - VQV Training Presentation

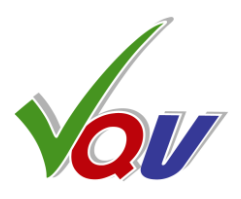

Example #3 – Typical HD SDR Video Image.

Coverage Rate is about 60% because the extent of the Content Gamut is noticeably smaller than the selected **Primaries Gamut.** 

Intensity Rate is about 30% because the dominant colors (brighter cyan areas) are of low and medium saturation. Palette Rate 43% indicates the relative value of measured Content Gamut Area.

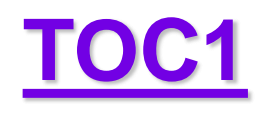

# A1.8 ChromaScope HDR Content Analysis Example

#### **RGB 16 bit, TIF, HDR-PQ Original**

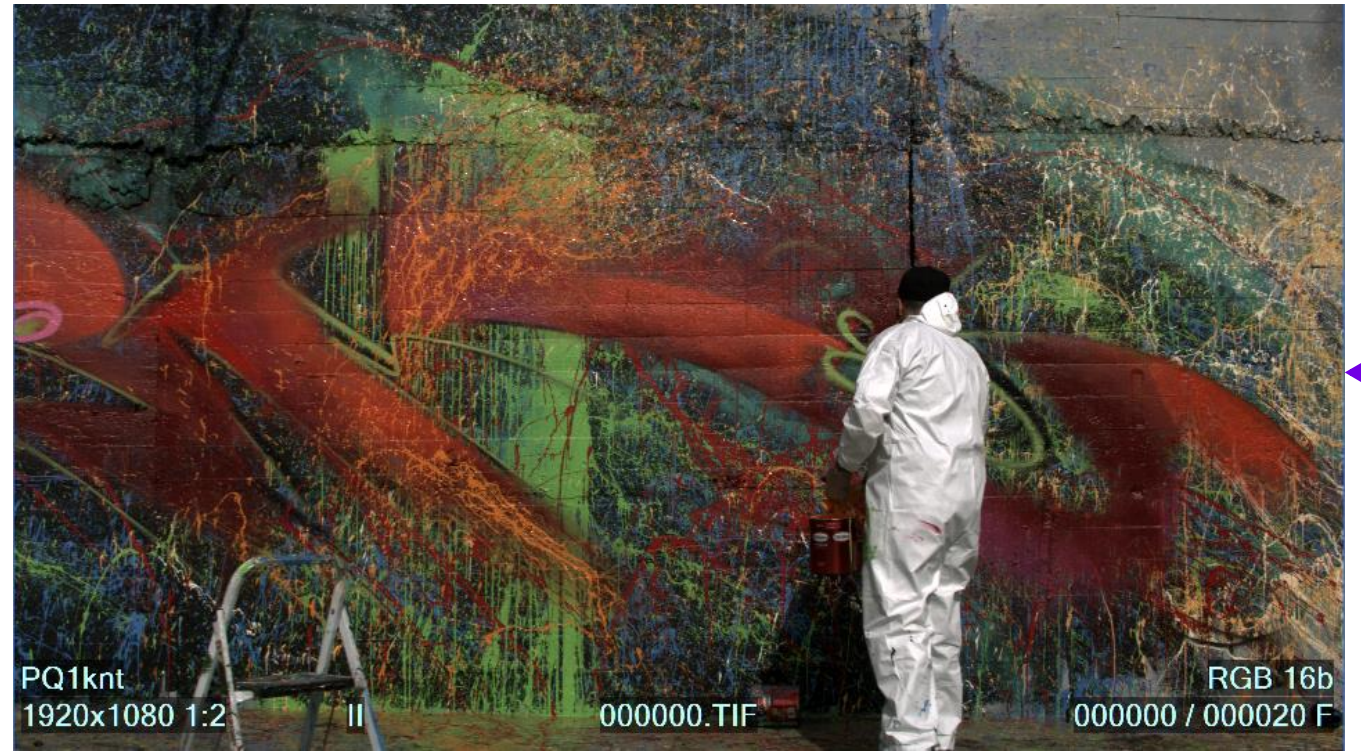

**Original Image** and **Reconstructed Image** look very similar.

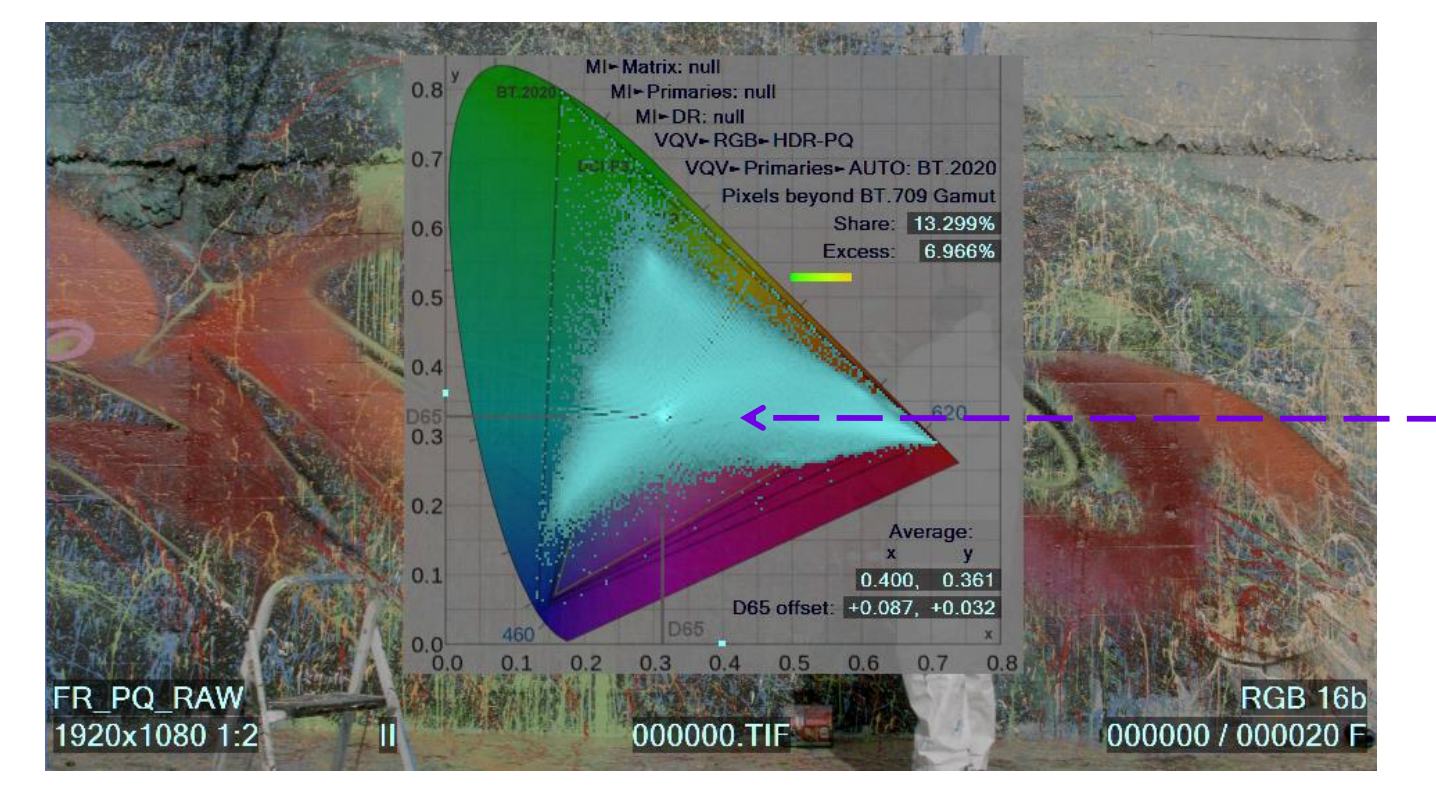

#### Magic bit!

VQV ChromaScope reveals coarse quantization artifacts:

**Smooth Distribution** on the left VS. "Herringbone Pattern" on the right

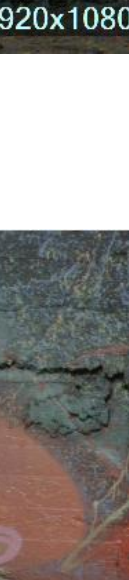

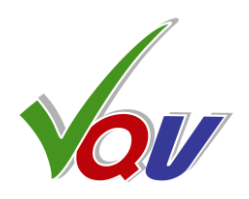

RGB 16 bit  $\Rightarrow$  YUV 8 bit  $\Rightarrow$  RGB 8 bit

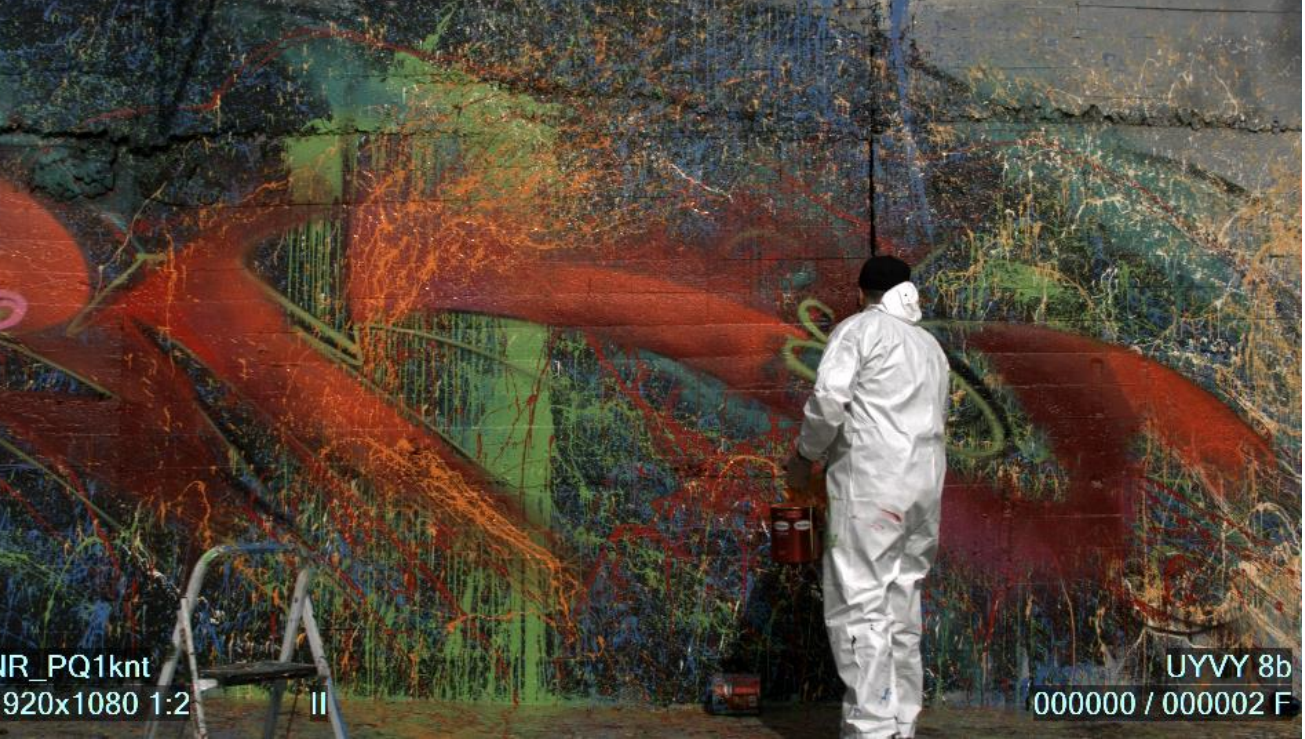

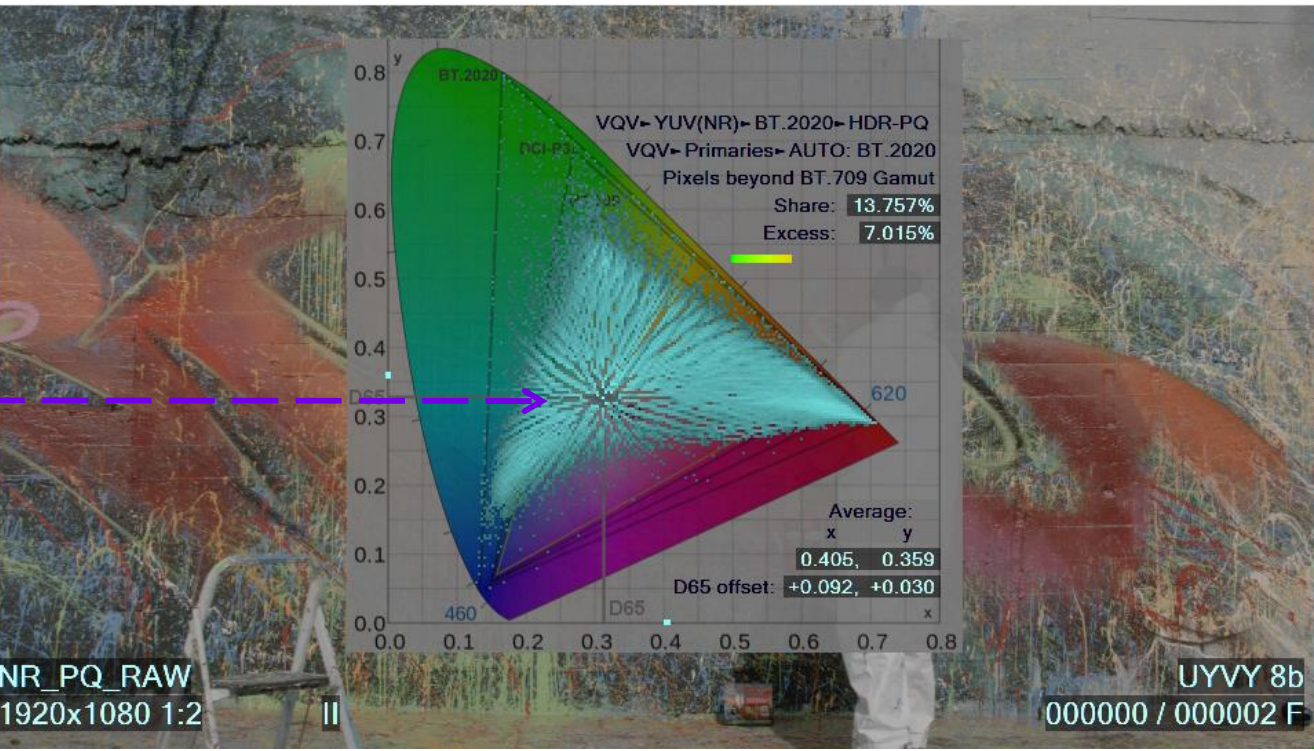

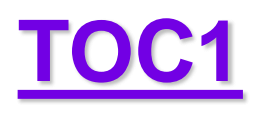

# **A1.9 FrameScope Waveform Filtering Options**

Press **F** key to cycle through the Frame Profile **Filtering Options** 

#### XYFilter0 – Filtering Off

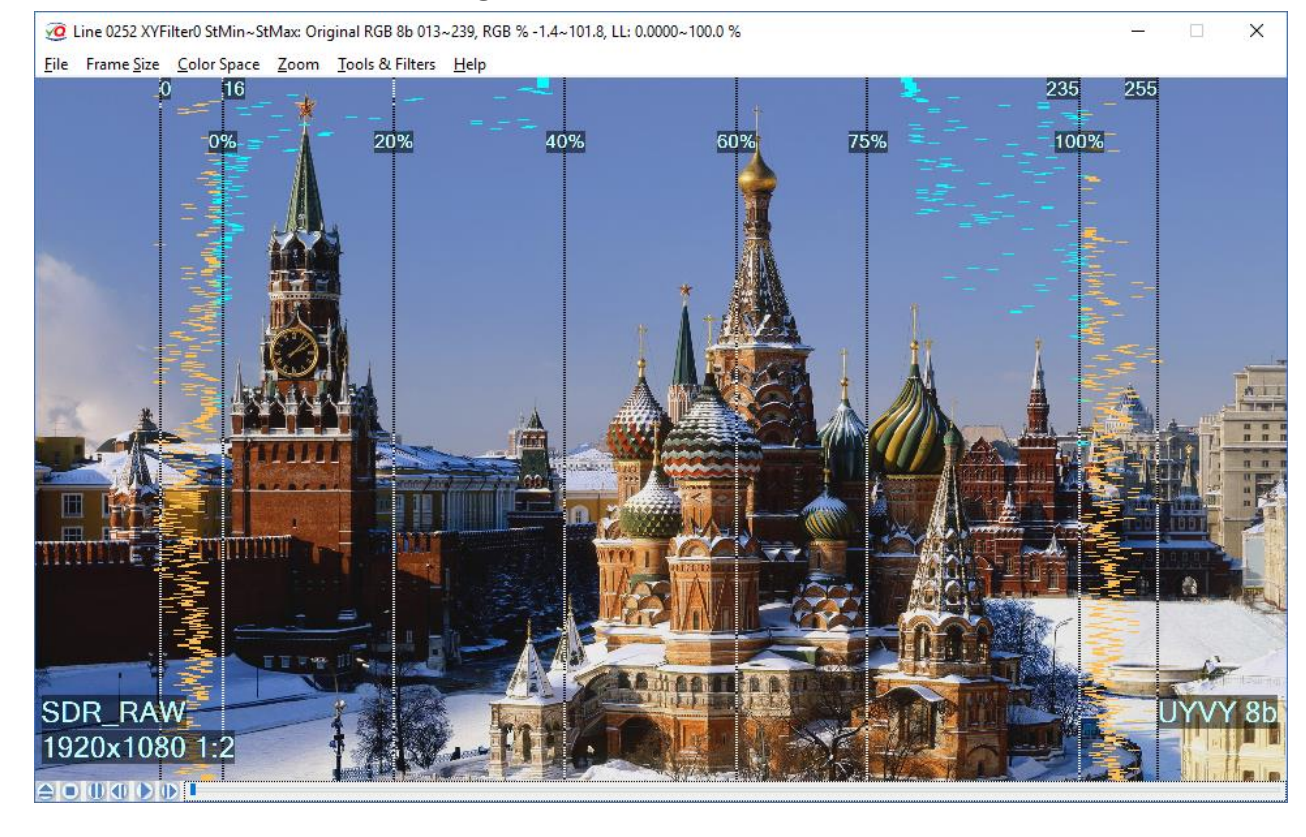

#### XYFilter2 – Horizontal (X) Filter, Relevant Statistics Pixels

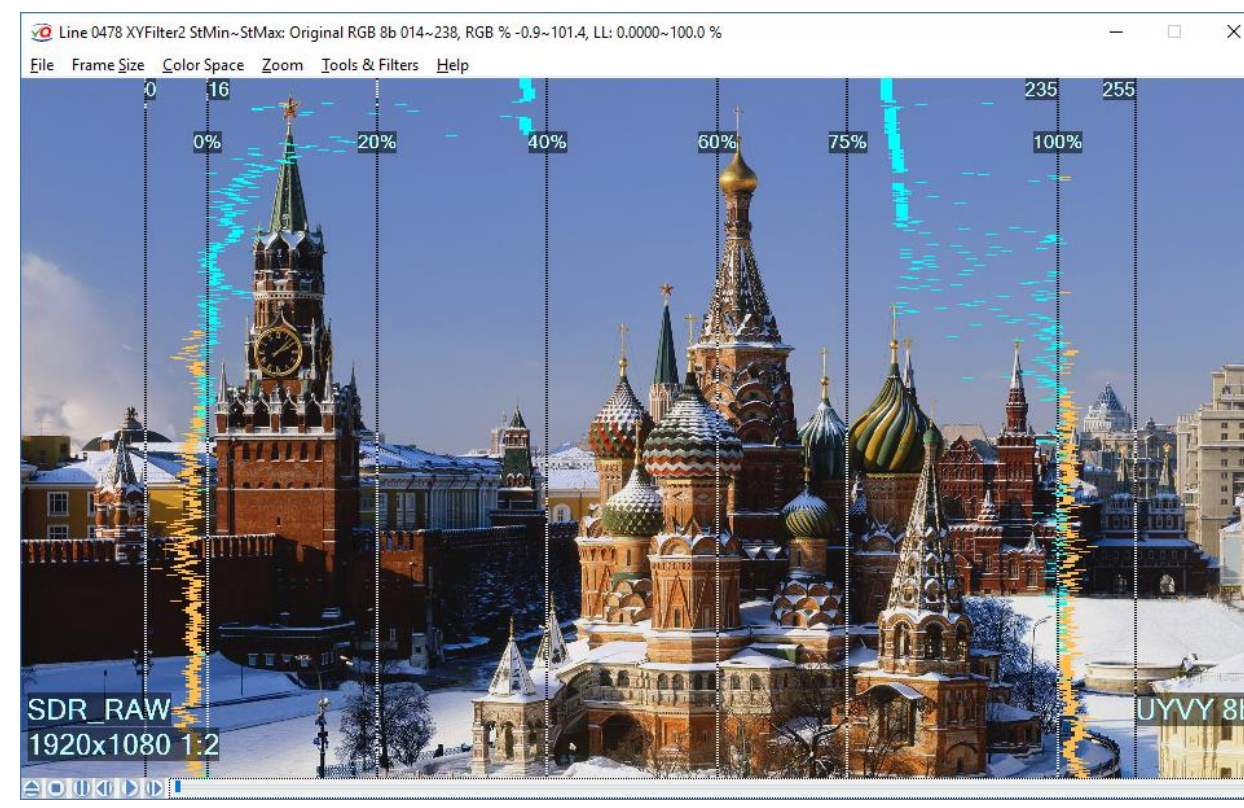

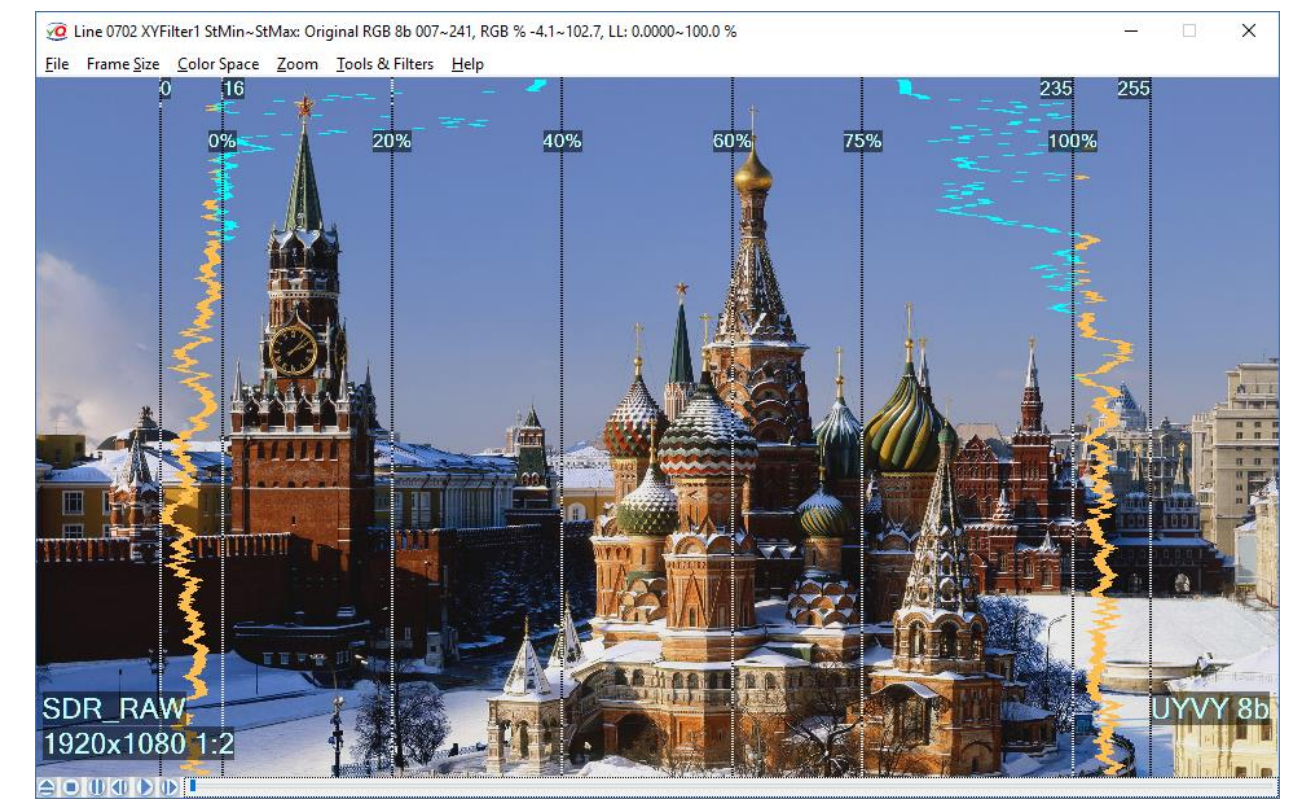

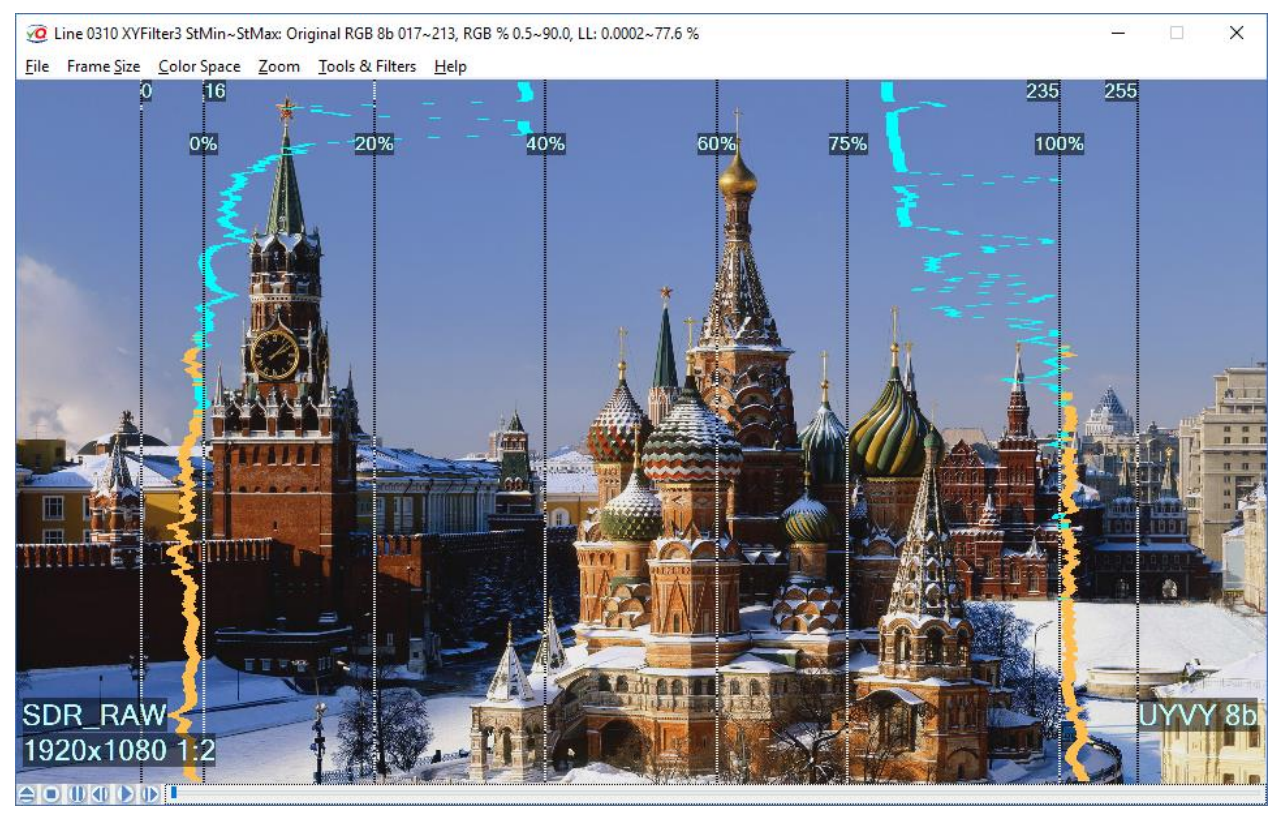

Copyright VideoQ, Inc. - VQV Training Presentation

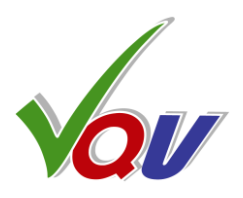

#### XYFilter1 – Vertical (Y) Filter, Running Sum of adjacent lines

#### XYFilter3 – Both X & Y Filters On (default)

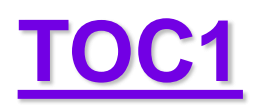

# A1.10 FrameScope – HDR-PQ Light Levels Profile

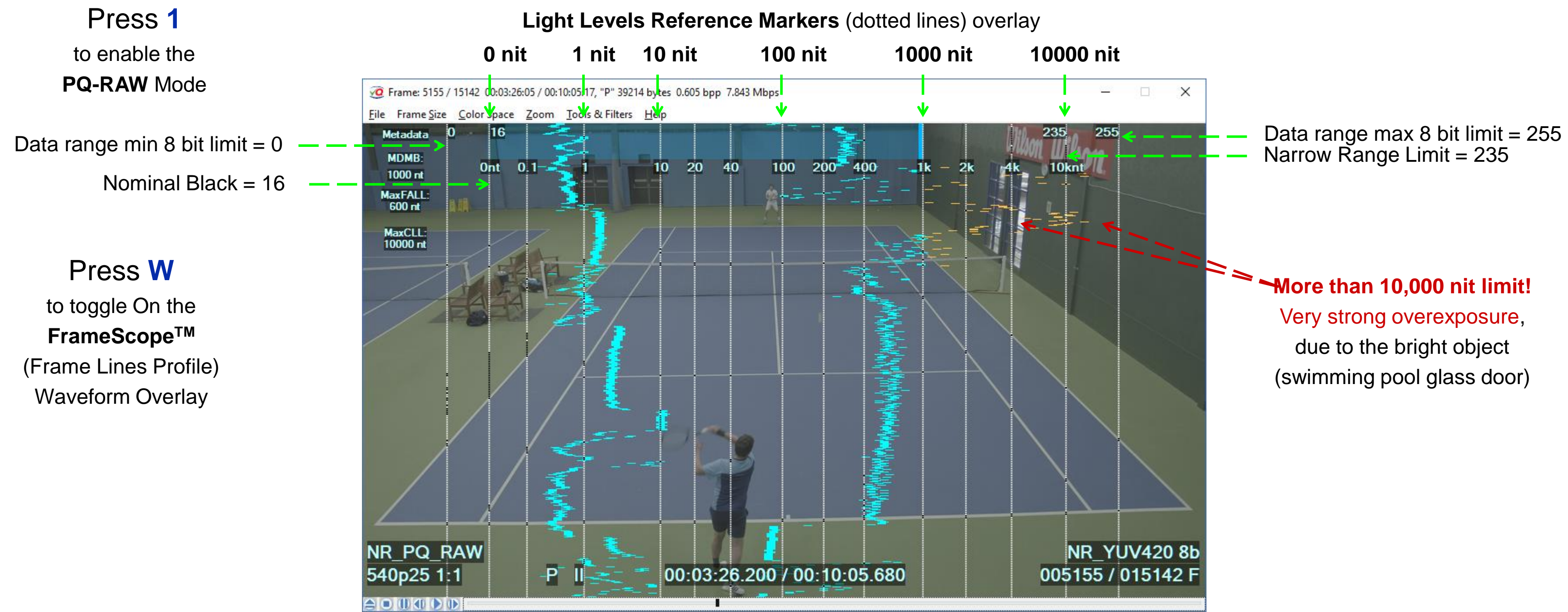

Checking HDR10 content. HDR10 metadata specify Narrow YUV Range and MDMB/TDMB = 1000 nit

Analysis conclusion: Though, this is a valid HDR-PQ clip, formatted into Narrow Range YUV, and on average matching the declared 1,000 nit TDMB limit, but in this particular frame the lightest pixels are not only above 1,000 nit, but above the 10,000 nit limit of the Narrow Range YUV format.

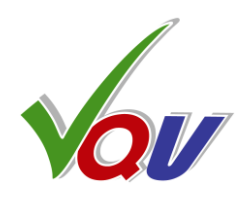

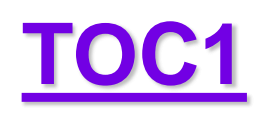

# **A1.11 FrameScope – Checking YUV Data Levels**

#### YUV 16b data are correct: FrameScope shows correct NR HDR-PQ levels

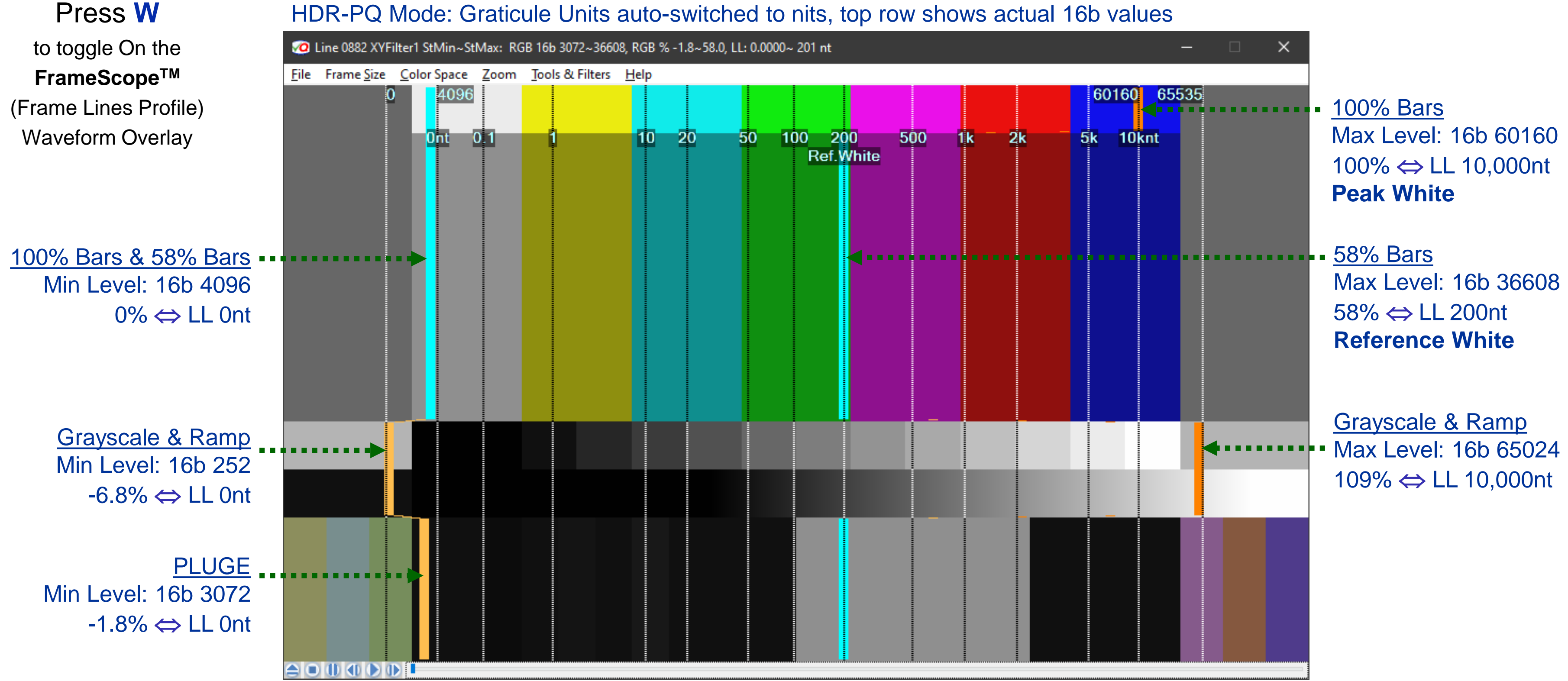

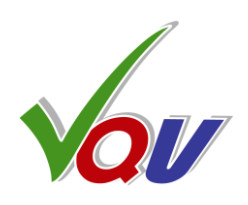

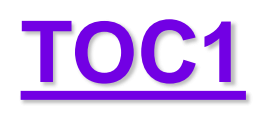

# **A1.12 Waveform Monitor – HDR-PQ Example**

|                | LL, nt ► Frame ► A                                                                                                    | werage (FALL): 88.6, Upper (FULL): 540.2, Ma |
|----------------|----------------------------------------------------------------------------------------------------|----------------------------------------------|
| A.             | Y ► Max 8b: 197. \                                                                                                    | r ► Upper 8b: 161 ←                          |
| Full Frame   P | > FrameScope / WFM                                                                                                    | F > Selected Lines Mode   Y > RGB Parade     |
| <u>nt</u>      |                                                                                                    |                                              |
| _10k           |                                                                                                    |                                              |
| 4k             |                                                                                                    | -                                            |
| _1k            |                                                                                                    |                                              |
| 250            |                                                                                                    |                                              |
| 100            |                                                                                                    |                                              |
| Service and    |                                                                                                    |                                              |
| 10             |                                                                                                    |                                              |
| と同じの内容         |                                                                                                    |                                              |
| 0.1            |                                                                                                    |                                              |
| <u>•</u>       | an The The The The The The The The The The                                                                                                    | and<br>Tala                                  |
|                | य व्यावस्थित व्यावस्थित व्यावस्थित                                                                                                    |                                              |
|                |                                                                                                    | Ctrl+T > Hints & Meters Readout              |
|                | Y ► Min 8b: 35. Y ►                                                                                                    | - Lower 8b: 40                               |
|                | A REAL PROPERTY AND A REAL PROPERTY AND A REAL |                                              |

Press Ctrl + W to toggle On the Line Parade Waveform

Press 1 to enable HDR-PQ RAW Mode

> Press Y to select YUV

Press 9 to select **Narrow YUV Range** 

## Press Ctrl + T

Cycle to Full Info Text Mode

Y signal levels Graticu automatically switched PQ nits

Copyright VideoQ, Inc. - VQV Training Presentation

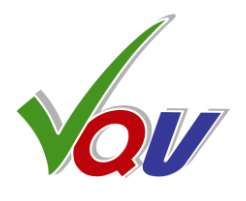

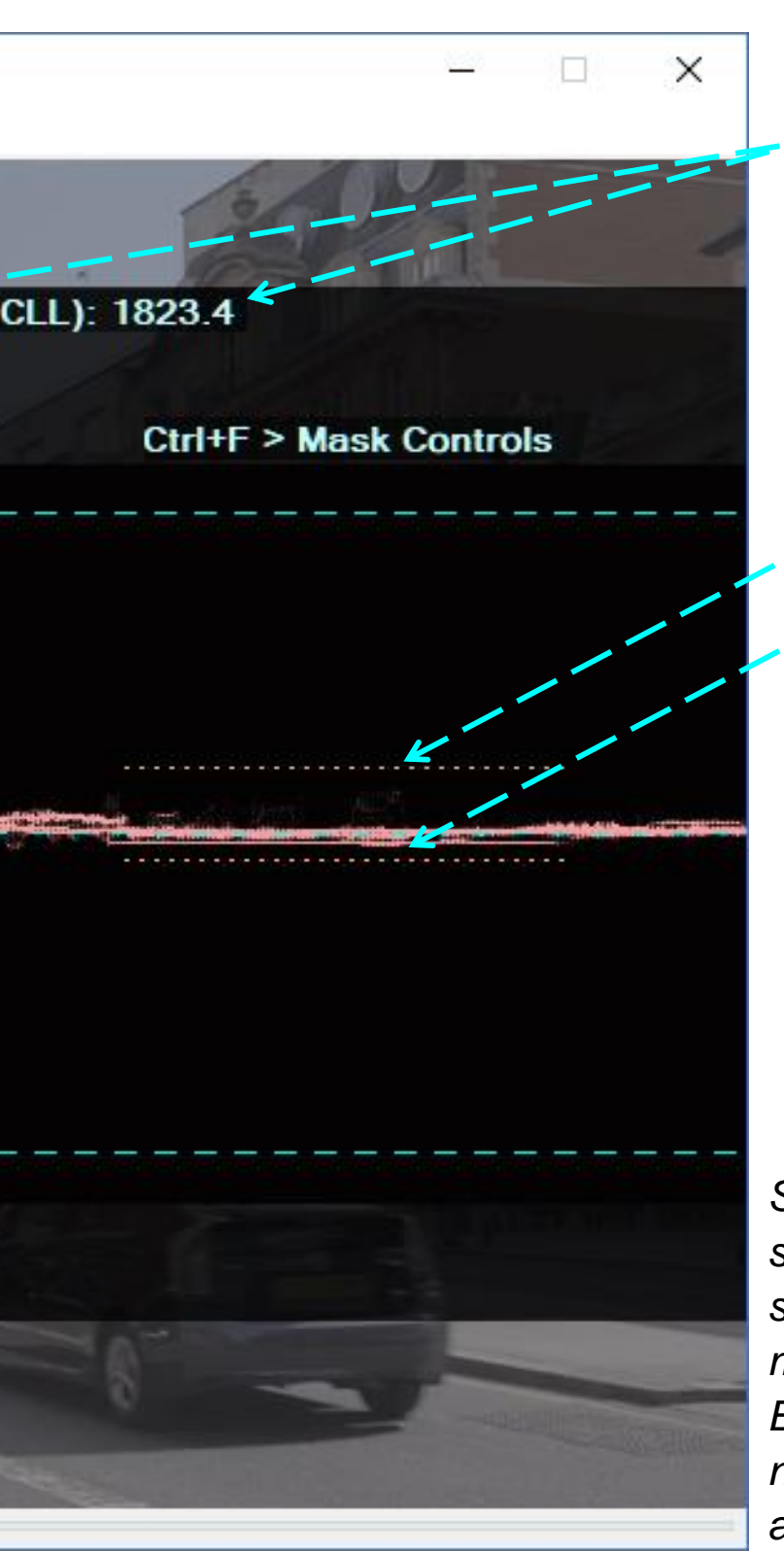

Measured LL and Y levels readout

Dotted line markers show measured signal range updated frame-by-frame

Seldom happening narrow signal peaks could be difficult to see even in high persistence mode.

Brown dotted line markers and numerical readouts reveal actual YUV/RGB/LL ranges

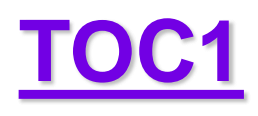

# **A1.13 Waveform Monitor Options**

#### YUV Narrow Range Line Parade, 75% UHD Color Bars

Press Y In Line Parade Mode to toggle **RGB / YUV** 

9 key toggles **Full / Narrow** YUV Range Mode

|           | Full Frame                                         | M > Selected Lines Mode   Y > RGB Parade | Ctrl+M > Mask Controls   |
|-----------|----------------------------------------------------|------------------------------------------|--------------------------|
| %         | Max 8b: 180 (70.6 % FR, 74.9 % NR)                 | Max 8b: 212 (+37.5 % NR)                 | Max 8b: 212 (+37.5 % NR) |
| 100       |                                                    |                                          | <u></u> .                |
| 90        |                                                    |                                          |                          |
| 75        | <u> </u>                                           |                                          | ·                        |
| <u>60</u> | · · · <sup>·</sup> · · · · · · · · · · · · · · · · | ·                                        |                          |
| 40        |                                                    |                                          |                          |
| 20        |                                                    |                                          |                          |
| 10        |                                                    | · · ·                                    |                          |
| <u>0</u>  |                                                    |                                          |                          |
|           | Min 8b: 16 ( 6.3 % FR, 0.0 % NR)                   |                                          | Min 8b: 44 (-37.5 % NR)  |
|           |                                                    | Ctrl+T > Hints & Meters Readout          |                          |

D

controls the Persistence strength: from Low to High

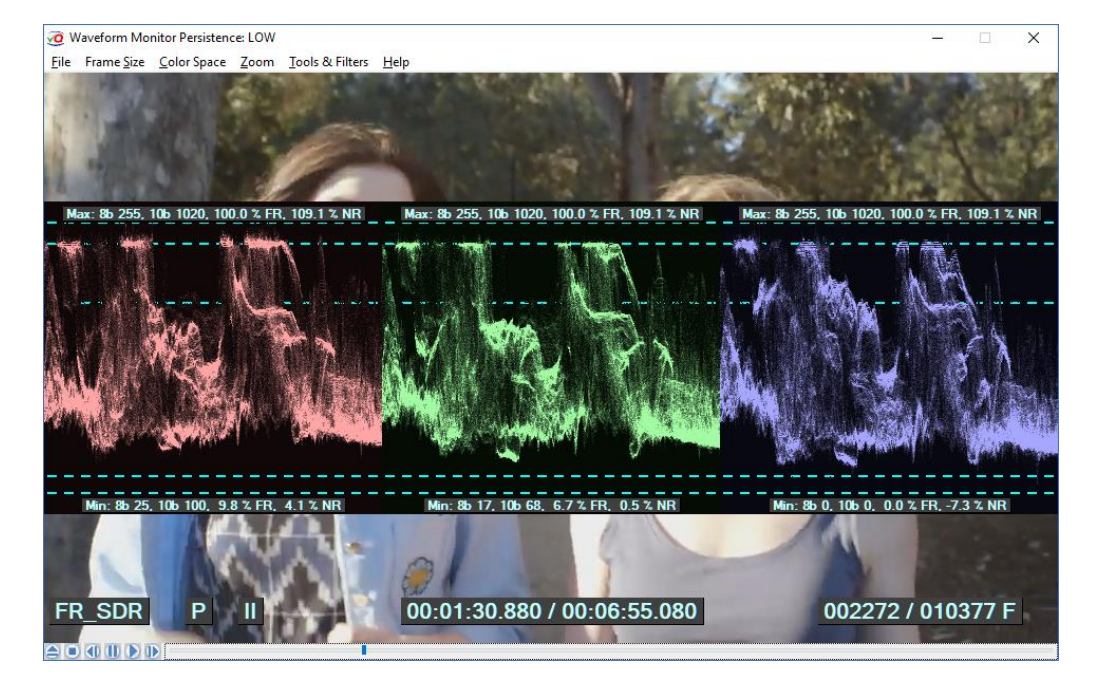

Low Persistence (default mode) is useful for the general assessment, e.g. for the "white crush" check

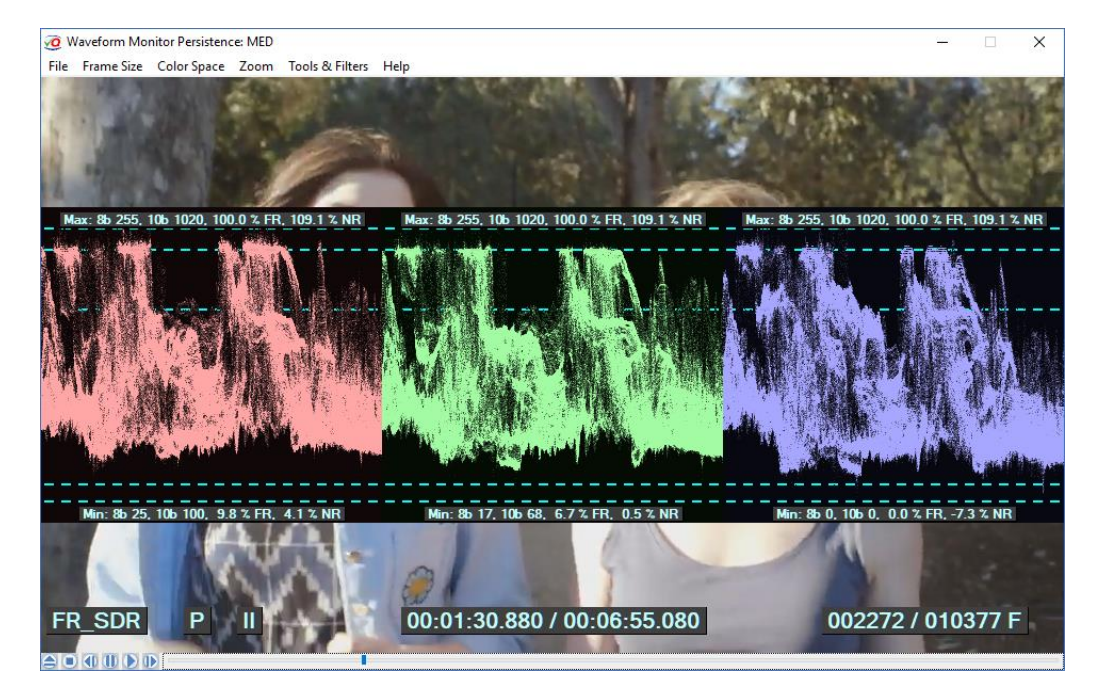

Medium Persistence reveals pixel values of a lower occurrence rate (smaller objects)

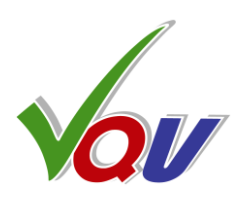

Waveform Monitor displays the numerical readouts of:

Min & Max values for R, G, B, Y, U and V channels in 8 bit digital values and percents.

Critical Reference Levels Markers (cyan dotted lines):

- Full Range Limits: 8b 0 and 8b 255,

- Narrow Range Limits: Y: 8b 16 (10b 64, 0%) and 8b 235 (10b 940, 100%), UV: 8b 16 (10b 64, -50%) and 8b 240 (10b 960, +50%),

- 75% Sub-range Limits (for HLG Reference White and Color Bars): **Y: 8b 180** (10b 720, 75%),

UV: 8b 44 (10b 176, -37.5%) and 8b 212 (10b 848, +37.5%)

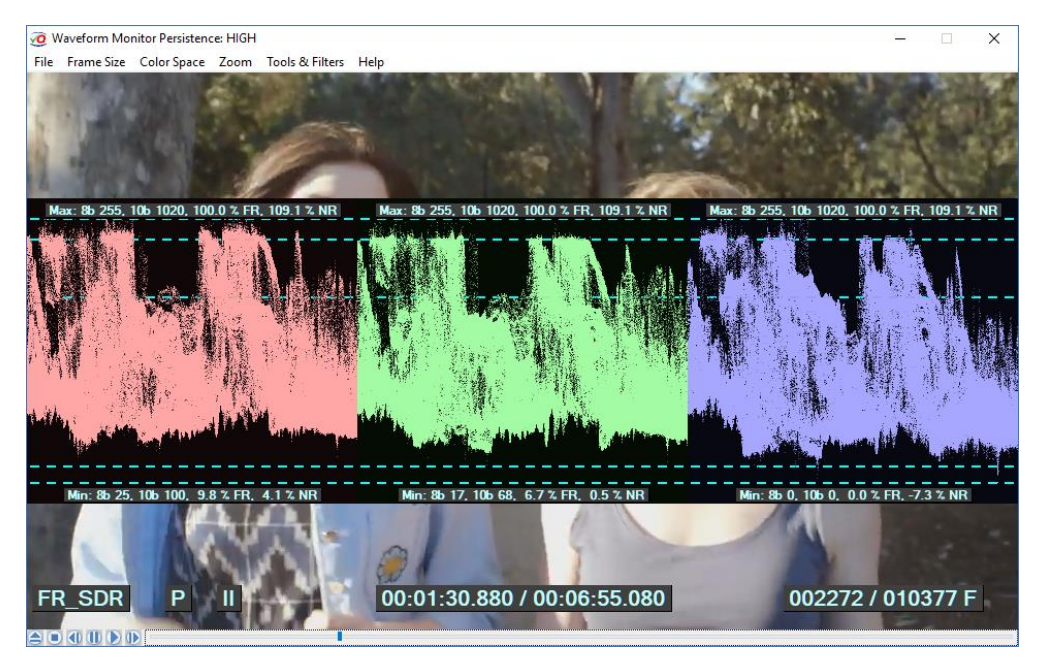

High Persistence reveals pixel values of the lowest occurrence rate (the smallest objects)

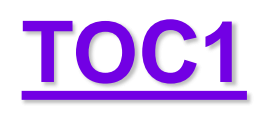

# A1.14 Waveform Monitor Line Select Mode

Press Ctrl + W to toggle On the Line Parade Waveform

Press M again to show **RGB/YUV** Waveforms in Line Select Mode

Step 2

#### Mouse Double Click

is a handy shortcut to cycle thru 4 modes:

- 1. Full Frame WF
- 2. Mask adjustment
- 3. Line Select WF
- 4. Full Frame WF

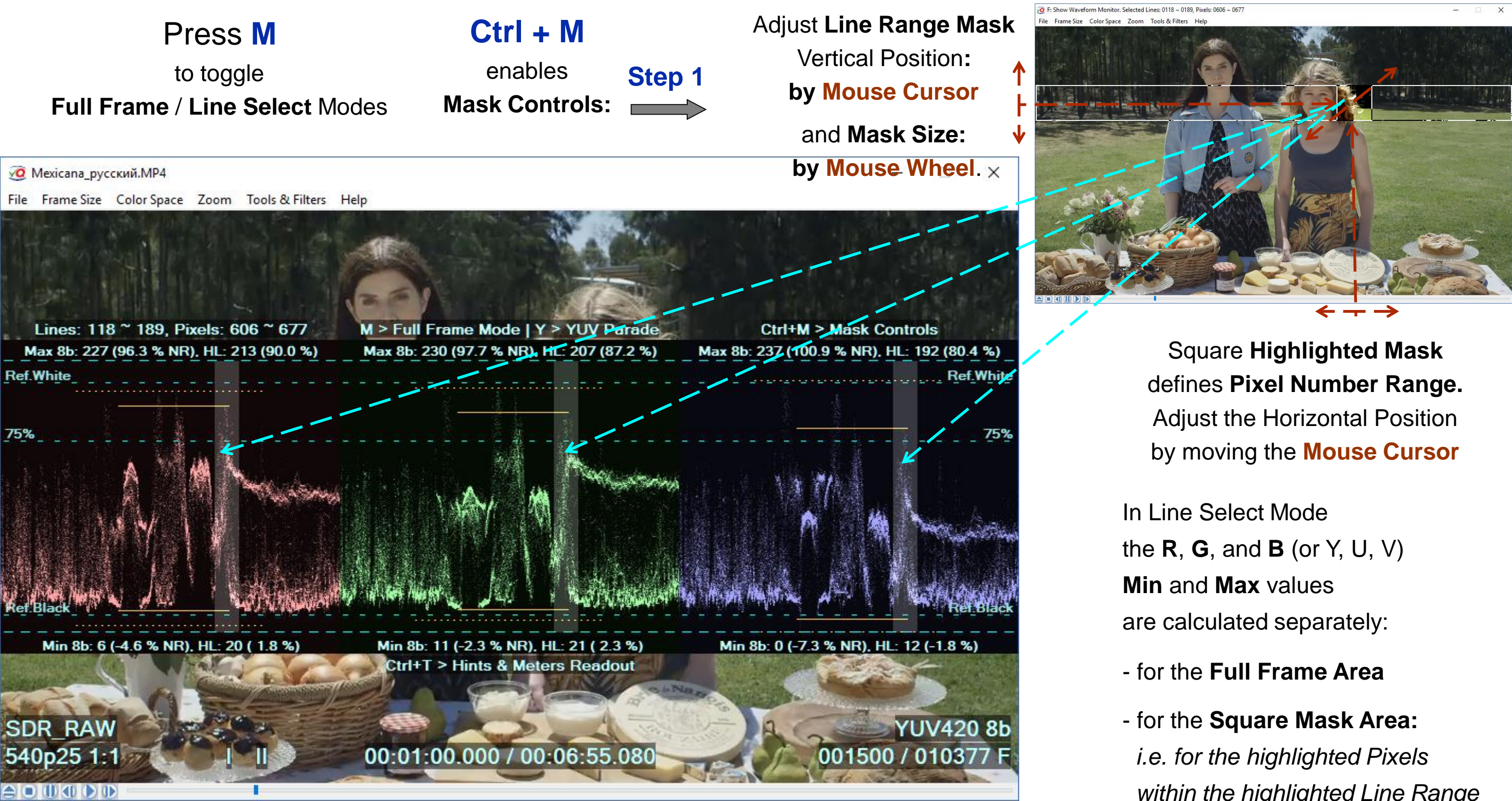

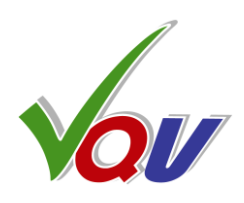

within the highlighted Line Range

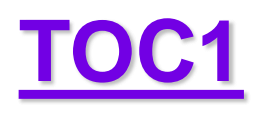

# A1.15 Histogram – Sub-ranges Statistics Mode

Press H to toggle On the Frame Histogram **Overlay** 

Press Ctrl + H to toggle On the Alternative **Sub-ranges Histogram** 

Press U to toggle the **RGB / Light Levels** Units & Graticules

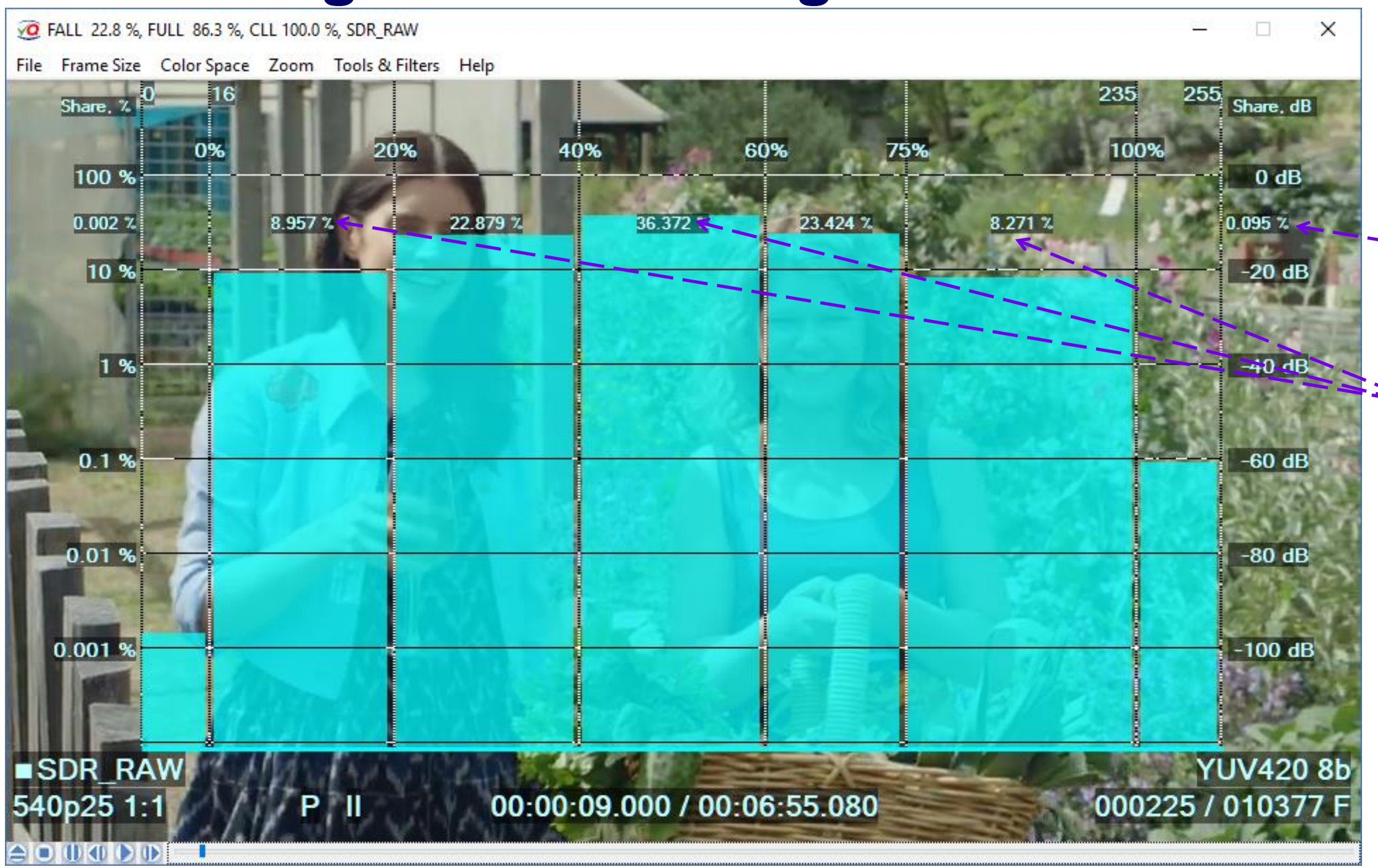

SDR sample video – courtesy of Kate McCartney & Kate McLennan, Australia

Copyright VideoQ, Inc. - VQV Training Presentation

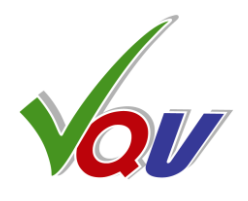

Some white clipping takes place, but 0.095 % of the total screen area is an acceptable value

All sub-ranges are more or less evenly populated.

> It means good SDR image

## TOC1

# A1.16 Histogram – Sub-ranges Alarms

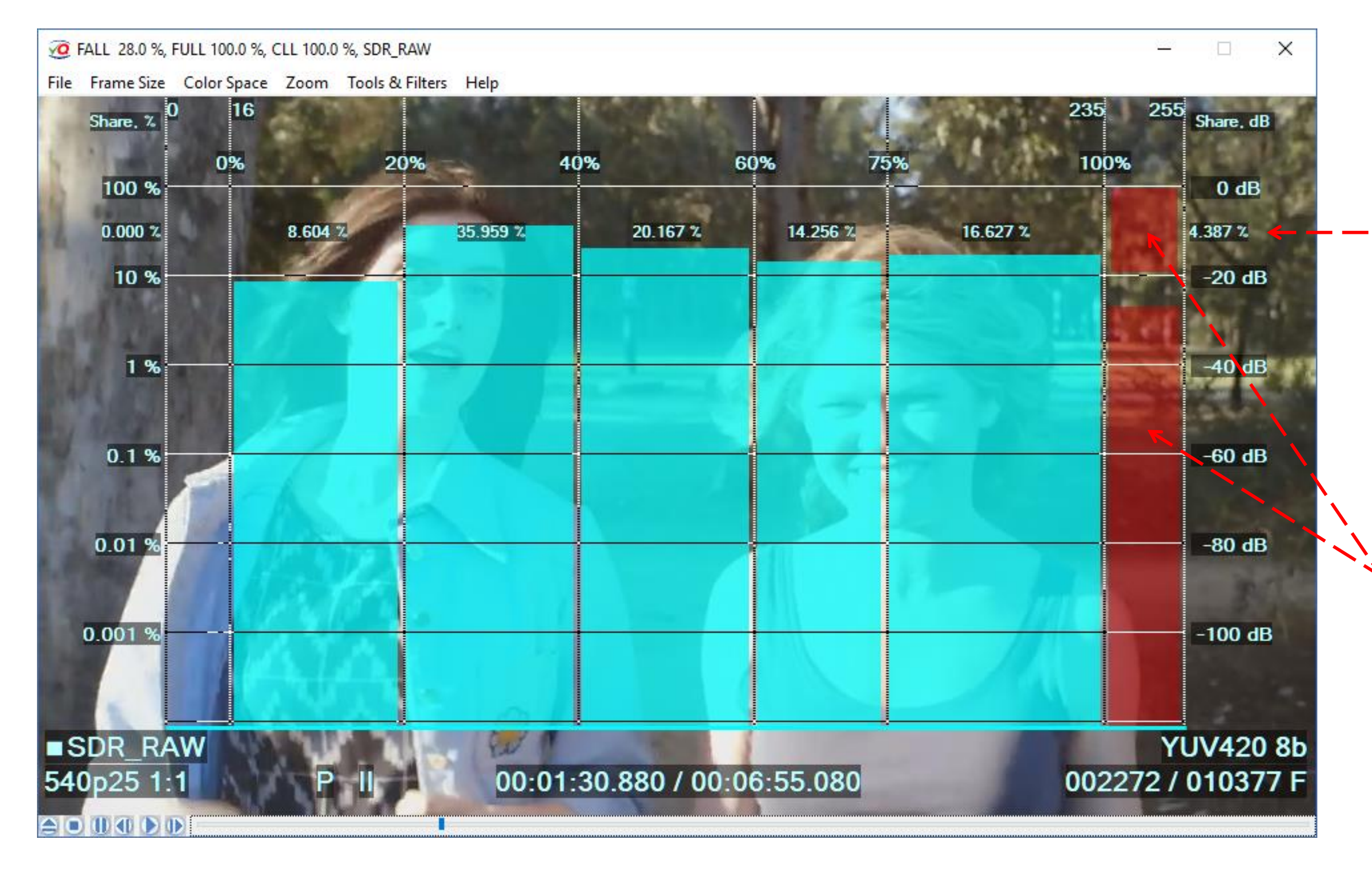

SDR sample video – courtesy of Kate McCartney & Kate McLennan, Australia

Copyright VideoQ, Inc. - VQV Training Presentation

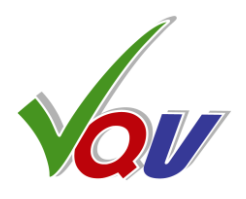

#### Strong white clipping

("White Crush") takes place.

4.4 % of the screen area is above the 4% **Red Alarm Threshold** 

#### **Red Alarm Highlighter**

indicates the affected sub-range above 100% White

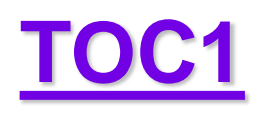

# A1.17 RGB Logarithmic Histogram

Press H to toggle On the **Histogram Overlay** 

Press Shift + H

to toggle On the **RGB** Logarithmic Histogram

Press Shift + H

again to restore LL Histogram

Shift + H toggles LL / RGB

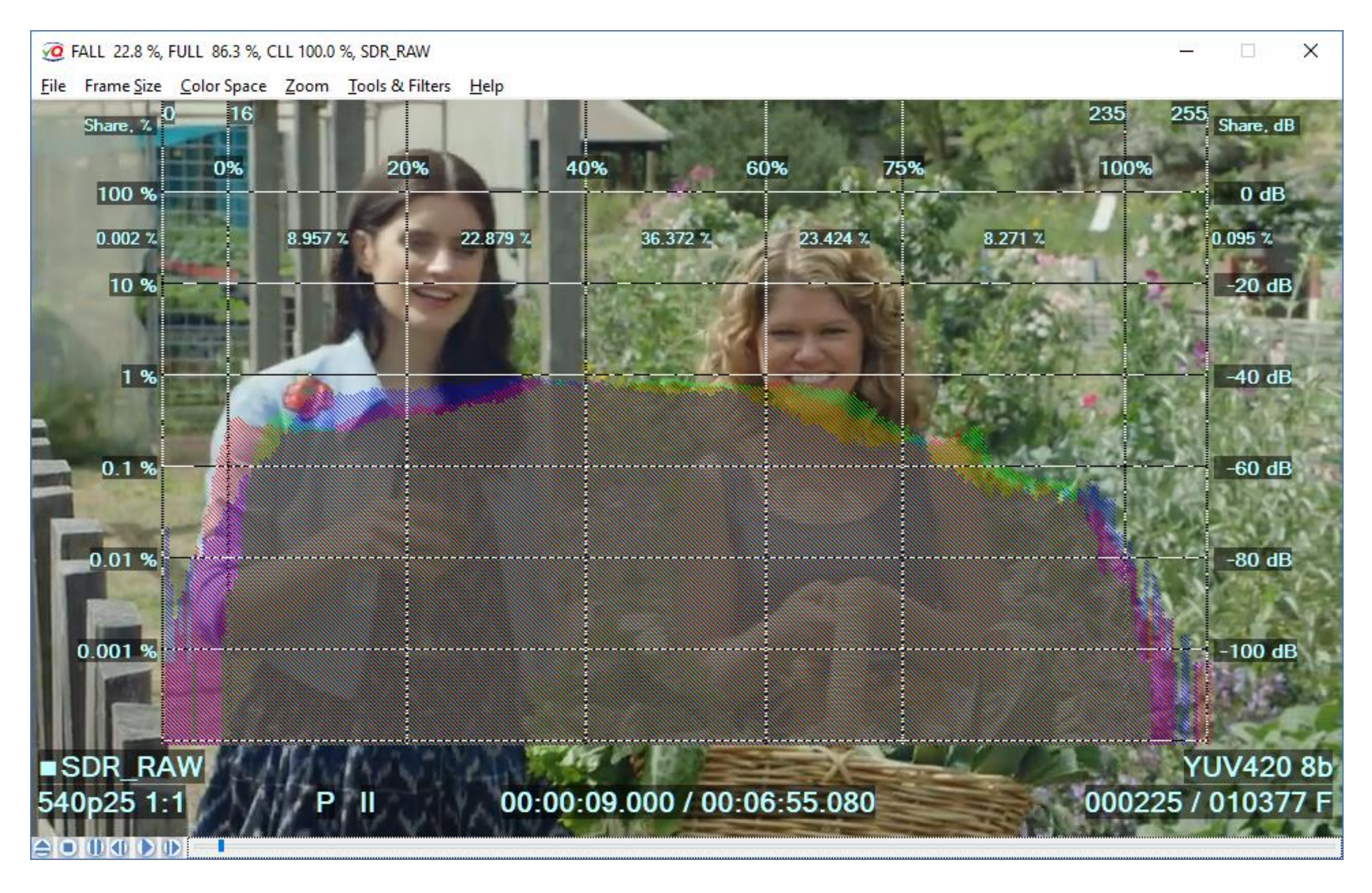

SDR sample video – courtesy of Kate McCartney & Kate McLennan, Australia

Copyright VideoQ, Inc. - VQV Training Presentation

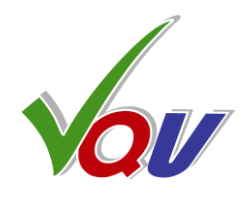

Patterned Gray central area designate the case where all 3 R, G and B histogram channels overlap.

**Colored** areas shows the dominant color channel(s), e.g. transparent green color means that for this level the G channel has more hits than two other channels, i.e. R and B.

Yellow area color means that both R and G have more hits than **B**. Magenta color means that for these levels G channel has less hits than R and B, etc.

Big advantage of this mode is the logarithmic vertical scale, so the events of **very low** occurrence rate (few pixels per frame) are still visible.

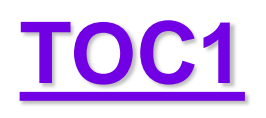

# **A1.18 RGB Linear Histograms**

2 FALL 22.8 %, FULL 86.3 %, CLL 100.0 %, SDR\_RAW File Frame Size Color Space Zoom Tools & Filters Help Relative Share 20% 60% 40% 75% 0% Peak Clamp Peak Clamp Peak Clamp SDR\_RAW 00:00:09.000 / 00:06:55.080 540p25 1:1 

Press H to toggle On the **Histogram Overlay** 

Press Ctrl + H

to enable the Alternative Histogram Mode

#### Press Shift + H

to enable 3 separate R, G, B **Linear Histograms** 

SDR sample video – courtesy of Kate McCartney & Kate McLennan, Australia

Copyright VideoQ, Inc. - VQV Training Presentation

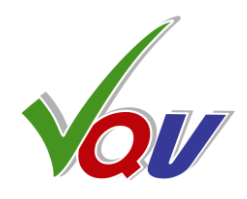

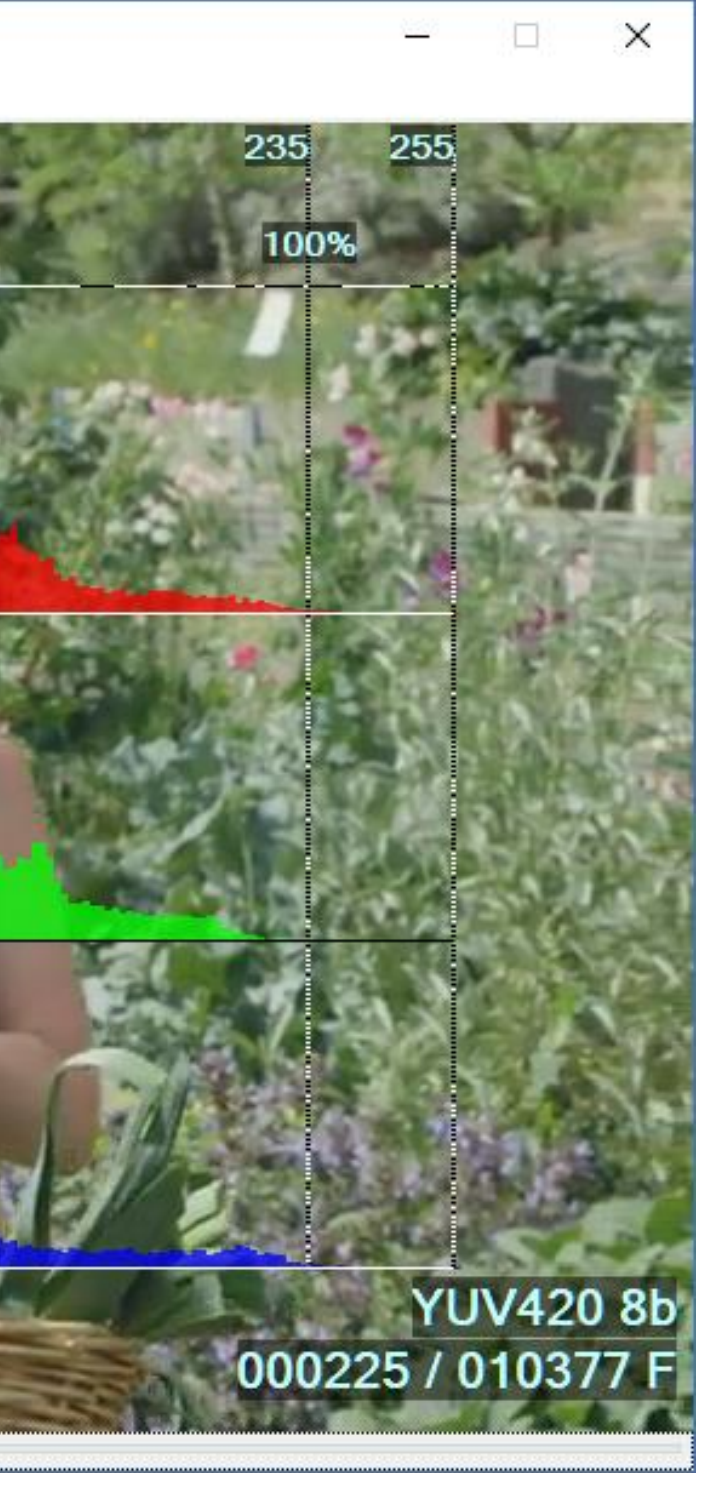

This mode serves mainly for general assessment of R, G and B levels distribution shape, horizontal position and horizontal extent.

All 3 (R, G and B) histograms are separately normalized to the corresponding **peak** values.

R, G and B levels are presented in a relative linear scale.

## <u>TOC1</u>

# A1.19 RGB Linear Histograms Alarms

Note the **high probabilities** of **Red & Green** histograms near the 100% limit on the right side (*not so strong for Blue*).

It means massive clipping of white and yellow tones

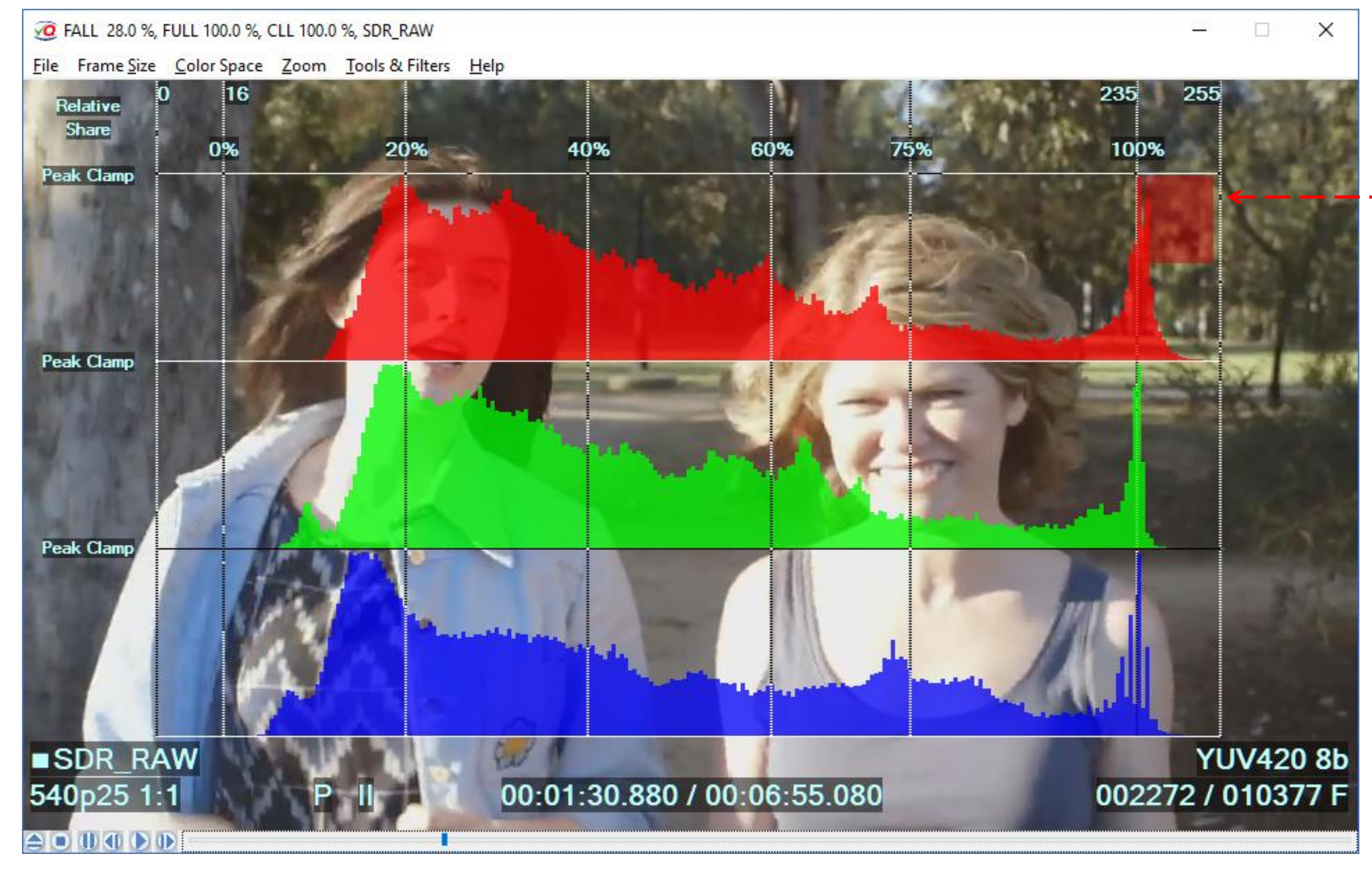

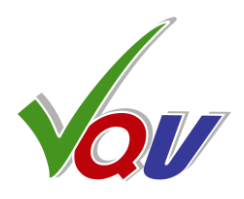

#### Strong white clipping

*("White Crush")* takes place, **Red Alarm Flag** is raised

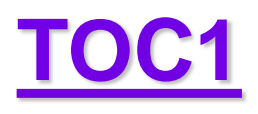

# A1.20 HDR10 Light Levels Histogram Example

Press 1 to enable: **PQ-RAW** Mode

The sub-range below Narrow range black limit is measured to check for "Black Crush"

VQV calculates shares of screen area for several **sub-ranges** of a Histogram

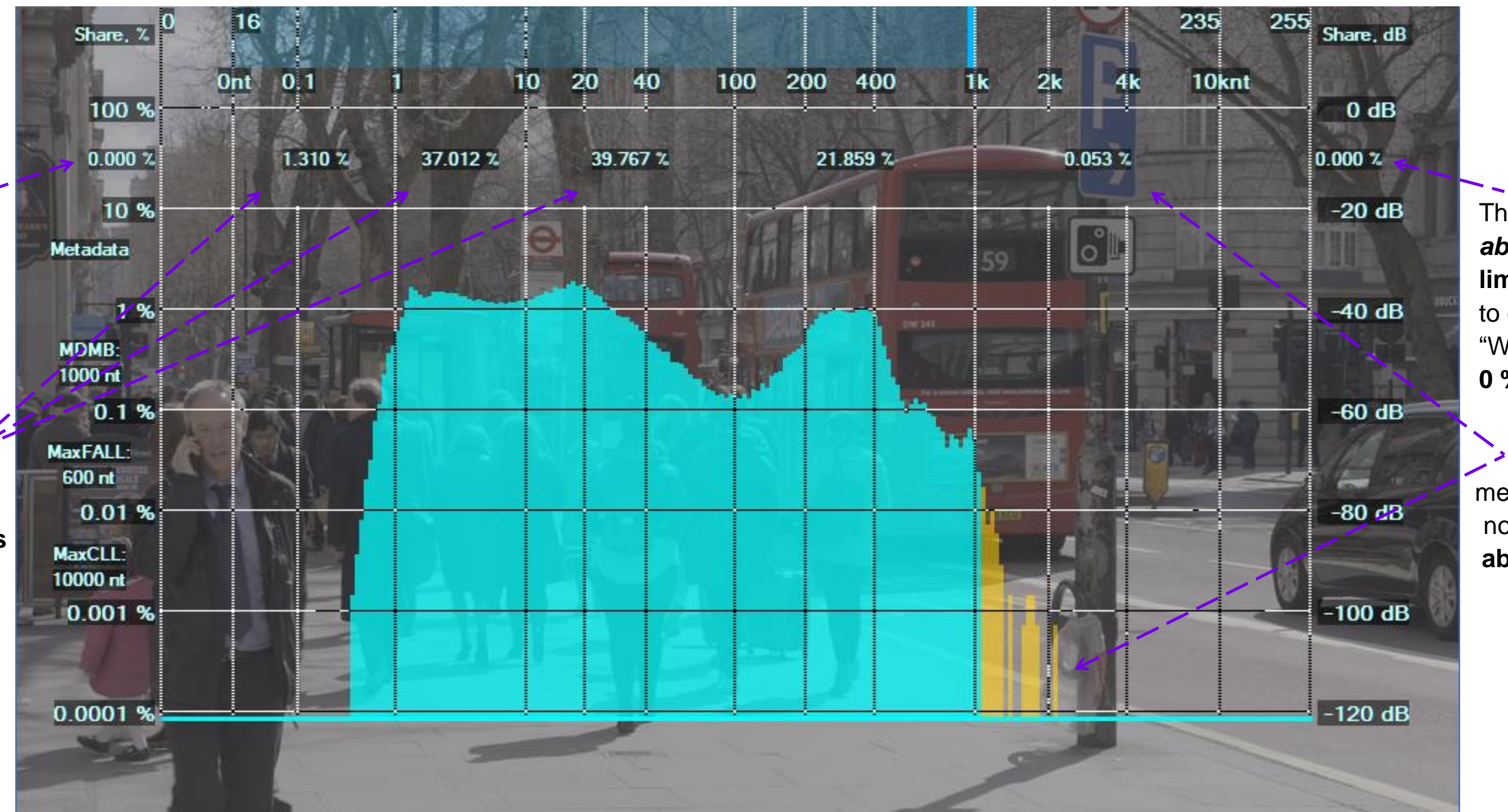

Logarithmic scale of histogram bins counts (vertical co-ordinate) covers very large range of values from 100 % of screen area (in case of solid flat color the bin count may be in millions) down to 0.0001 % (even single pixel events are visible)

Copyright VideoQ, Inc. - VQV Training Presentation

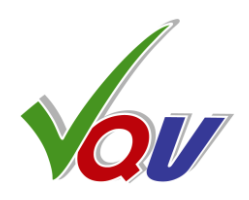

The sub-range above Narrow Range limit is measured to check for "White Crush", 0 % means no crush

0.053 % value means that there are not so many pixels above 1000 nt limit

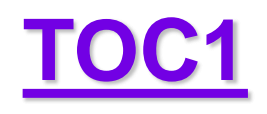

# A1.21 HDR10+ Light Levels Distribution Analyzer

Ctrl + Shift + H to enable **HDR10+ Levels Statistics Analyzer** This also enables L-Bar & PQ\_RAW Mode Cyan Bars show maxRGB (aka Linear Light Levels) **Distribution Values, nit** (Frame Percentiles) for each one of 7 specified percentage threshold values. Green Bars show similar

Press

**Distribution Values, nit** (Scene Percentiles), of the selected Segment.

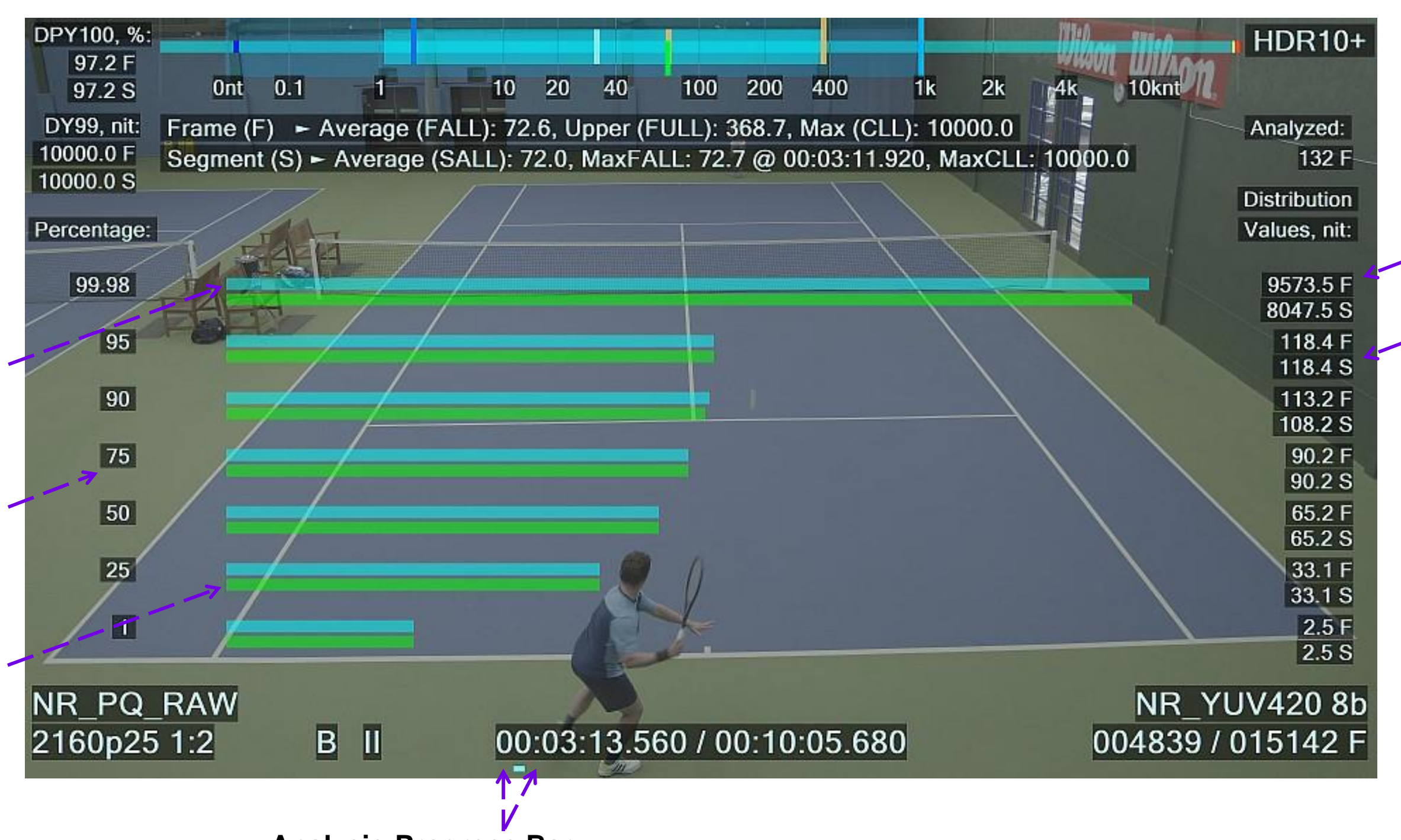

#### **Analysis Progress Bar:**

From the selected start frame to the current frame

## L-Bar provides for fast and reliable RGB and LL parameters assessment.

Text info under the L-Bar provides brief summary of LL statistics analysis of the current frame and the selected segment.

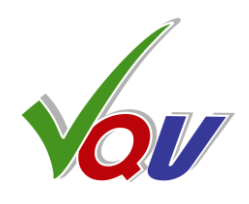

Numerical readout of the **Distribution Values** for the current Frame (F) and the analyzed Segment (S)

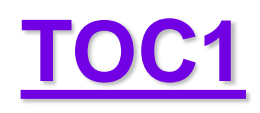

# **A1.22 Tools Combinations**

Press V then L to enable two overlays: **VV-Bars & L-Bar** 

Full YUV Range Mode means

reduced contrast of rendered RGB image

Press 9 to switch between two YUV to RGB Range Mapping Modes: Full Range (FR) vs. Narrow Range (NR) C-Bar, L-Bar, VV-Bars and VectorScope can be used together in any combination, but not in combination with the Waveform Monitor.

The Histogram overlay can be used together with L-Bar, but not with the C-Bar, VV-Bars, VectorScope or Waveform.

## Narrow YUV Range Mode means

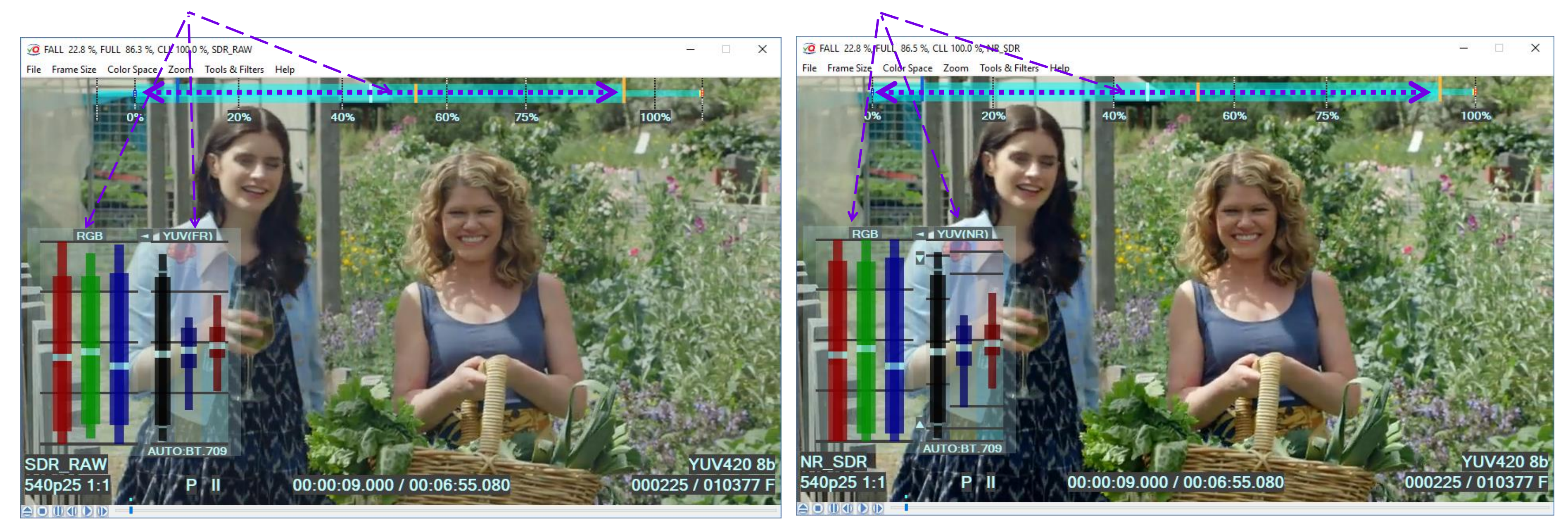

SDR sample video – courtesy of Kate McCartney & Kate McLennan, Australia

Copyright VideoQ, Inc. - VQV Training Presentation

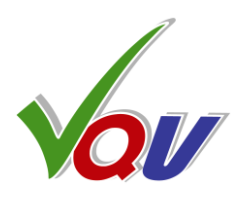

higher (normal) contrast of rendered RGB image

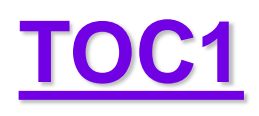

# A1.22 L-Bar and Light Levels Histogram

Press **H** then **U** (and optionally Ctrl + H, Shift + H) to select the desired Histogram Mode, e.g. Light Levels Histogram in percents of LL range

> Then press to enable. L-Bar

Absolute LL Min and Relevant LL Min **Blue Markers** always correlate with the left edge of LL Histogram profile.

But min (R, G, B) value, i.e. Narrow Bar left edge, may go lower than the LL Histogram left edge, e.g. on **colored shadows** 

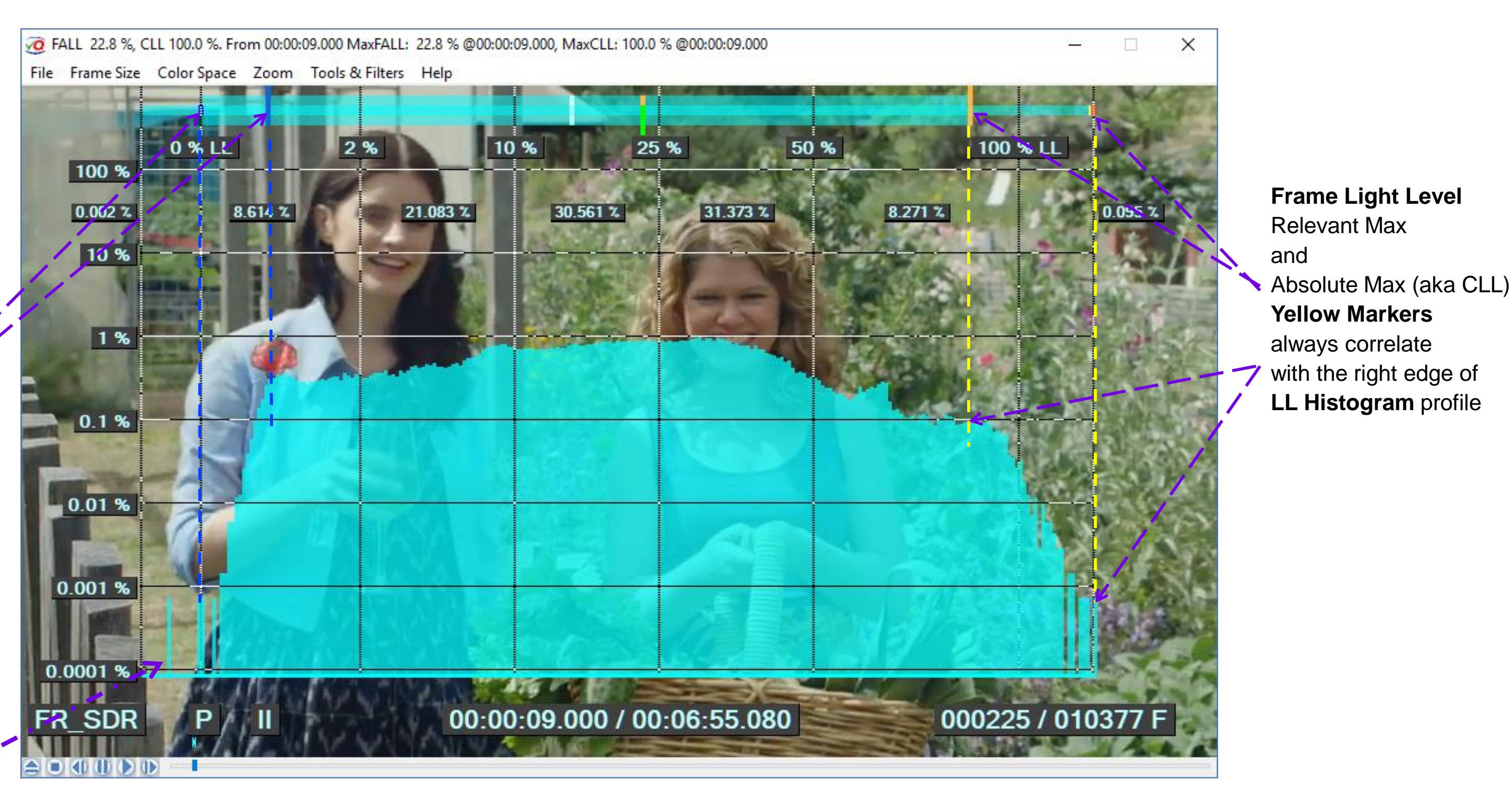

## **L-Bar** provides for **fast and reliable** RGB and LL parameters **assessment** even when the actual histogram is **hidden**

Copyright VideoQ, Inc. - VQV Training Presentation

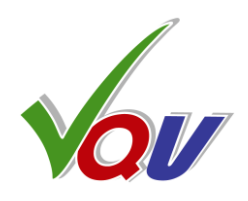

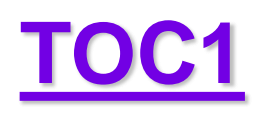

# A1.23 L-Bar and Histogram of HLG Video

70 FALL 2.1 %, CLL 28.3 %. From 00:01:09.640 MaxFALL: 2.1 % @00:01:09.640, MaxCLL: 28.3 % @00:01:09.640 File Frame Size Color Space Zoom Tools & Filters Help 73 % 75 % 0% 40 % 60 % 20 % 100 % 0.001 % 38,593 % 57.592 % 3.645 % 0.168 % 10 % 1 % 0.1 % 0.01 % 0.001 % 0.0001 % 00:01:09.640 / 00:02:54.160 **HLG-RAW** P II 

VQV calculates screen area in percents for several **sub-ranges**. The **most populated** RGB signal **sub-range** is **20% to 40%**, it occupies 57.6 % of screen area. Such histogram distribution means that on "compatible" SDR display a viewer will see rather **dark image**. Note that there are practically **no pixels** related to two bands **above Reference White** Level (75% signal, 26 % LL) – histogram counts are 0.001% and 0 %.

Press **3** to enable the **HLG-RAW** mode

Press L and H to enable the L-Bar + Histogram combination

Press **U** to select the desired Graticule Units e.g. **RGB Range %** 

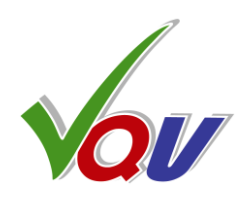

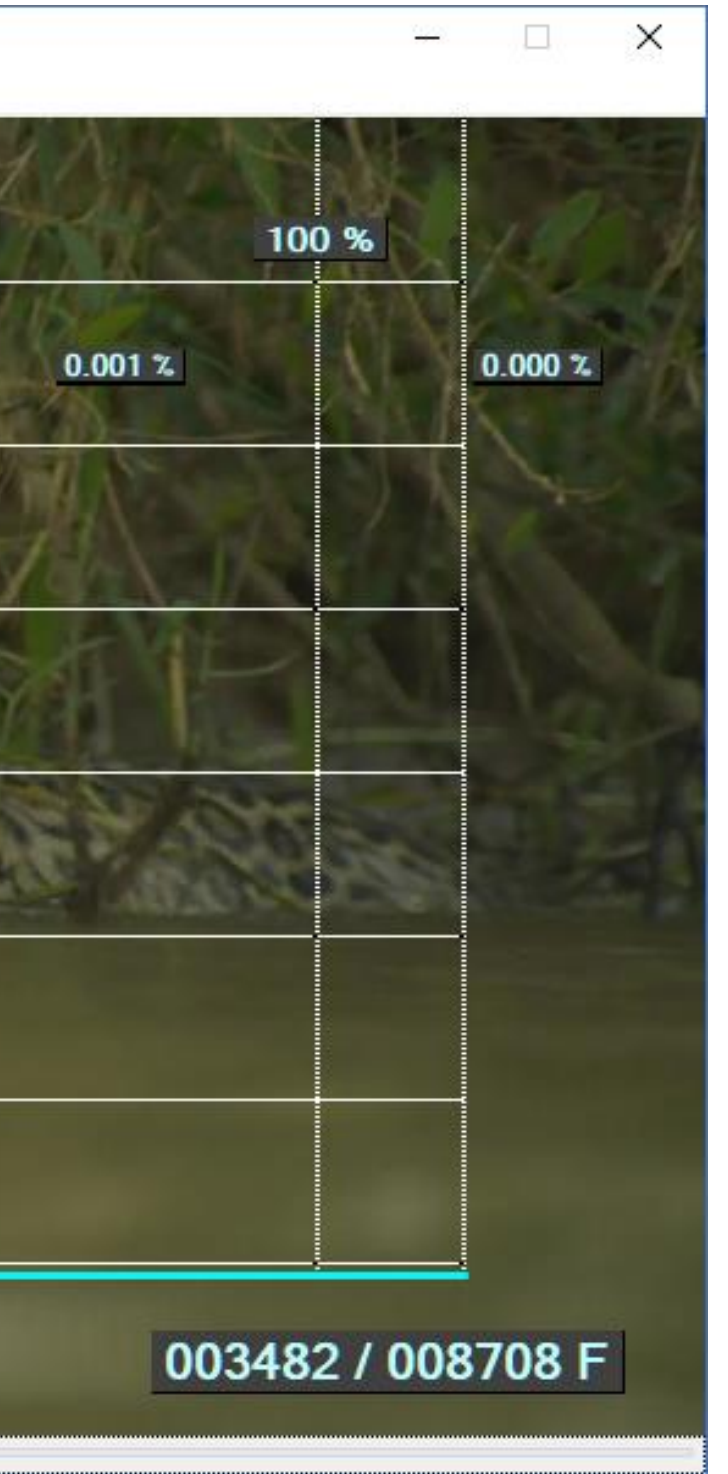

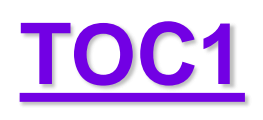

# A1.24 Hidden C-Bar Title Bar Messages

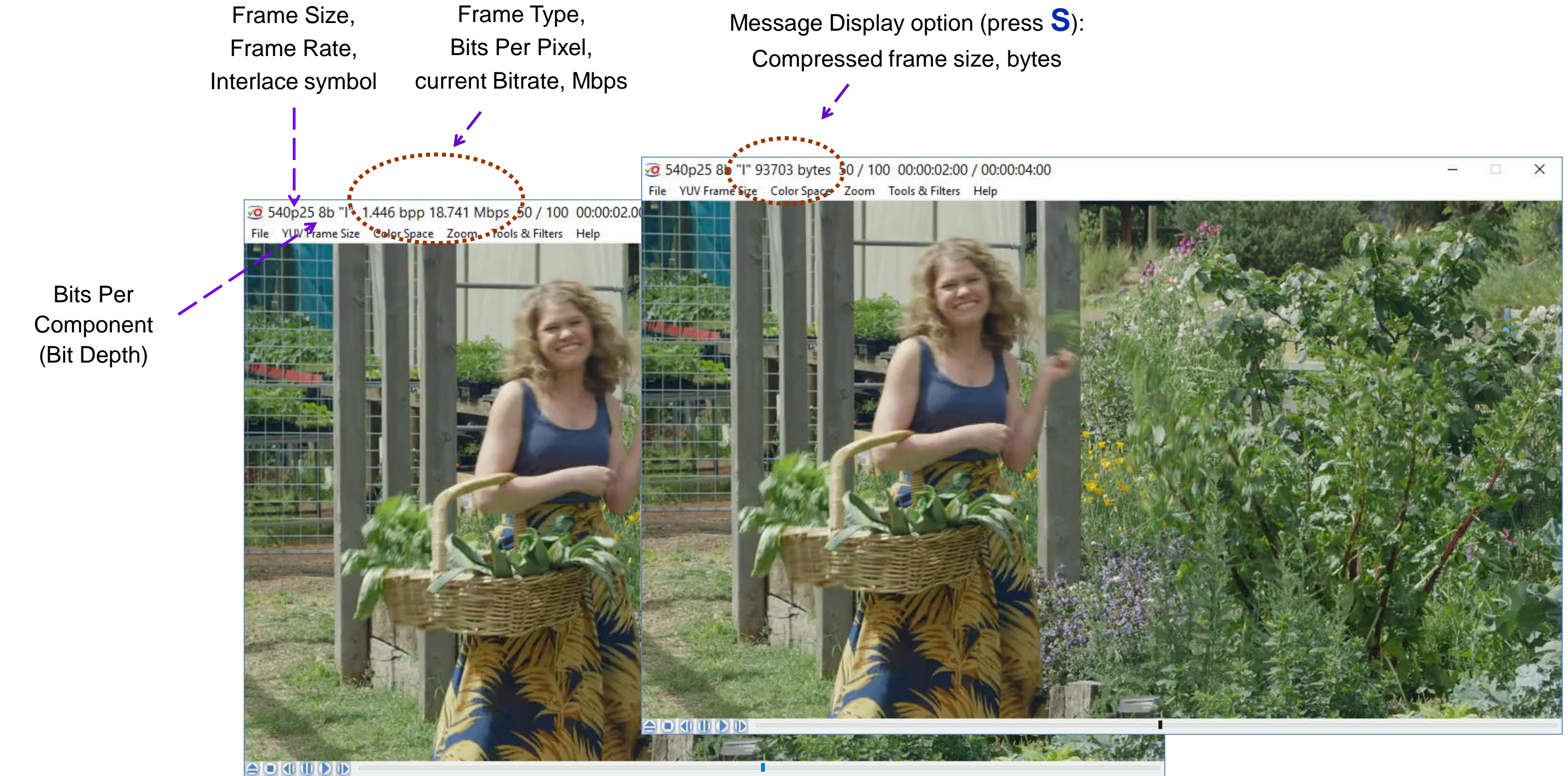

SDR sample video – courtesy of Kate McCartney & Kate McLennan, Australia

Copyright VideoQ, Inc. - VQV Training Presentation

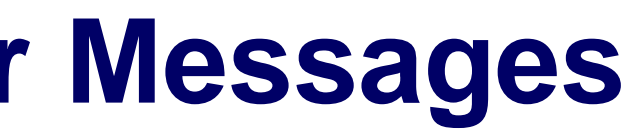

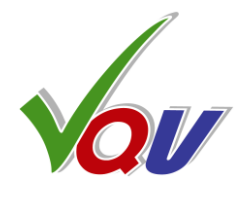

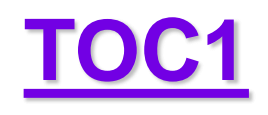

# **A1.25 Combined Color, Gain and Mask Filters**

- 1. Press **Shift + Y** to select Y color component,
- 2. Adjust mask size (M + Mouse Wheel) and position (Mouse Left Button + Mouse Move),
- 3. Adjust zoom ratio (cursor centered): **Z** + **Mouse Wheel**,
- 4. Adjust the gain: **Shift + Mouse Wheel**

### 1920x1080 image, decoded lossy JP2K, Zoom 1:2

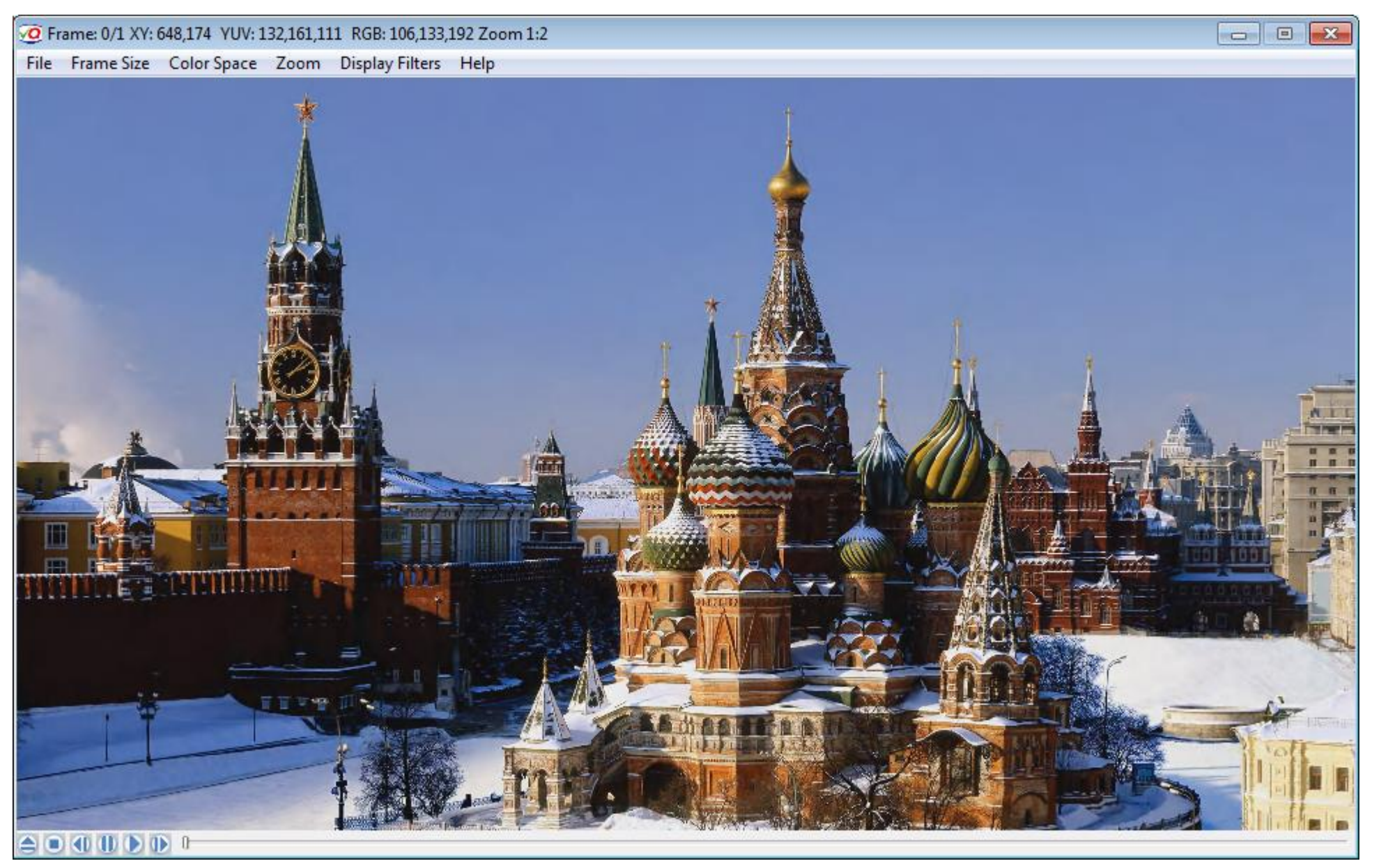

#### **Zoom 2:1**

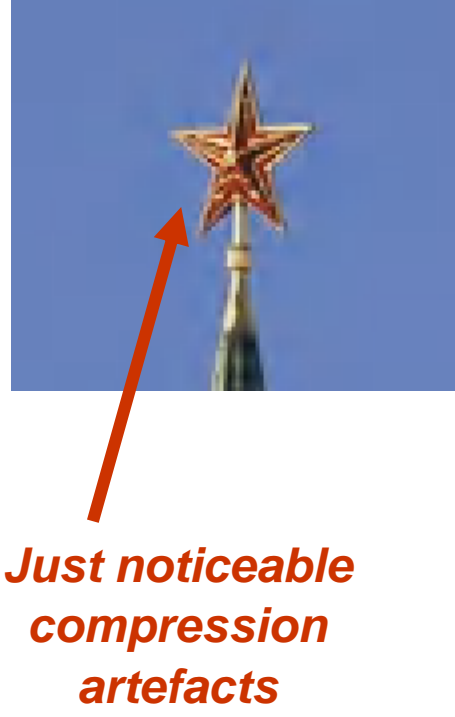

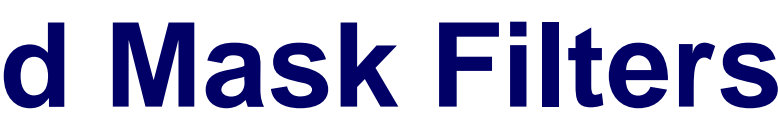

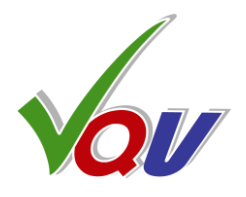

## Zoom 2:1, Y, Gain x16

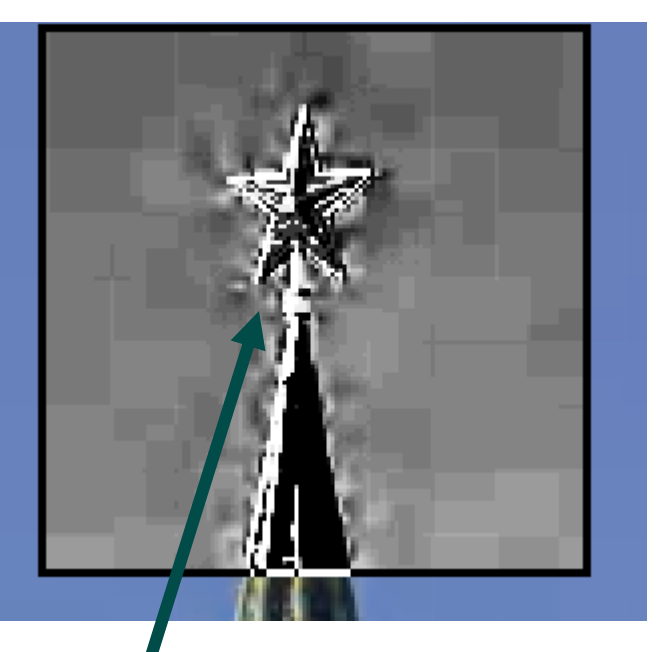

**Clearly visible** compression artefacts

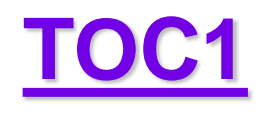

# **A1.26 MSB/LSB Filter Application**

8 toggles between MSB and LSB images (only if the input bit depth is greater than 8b)

**MSB**: 8b RGB image derived from 12b UHD media file

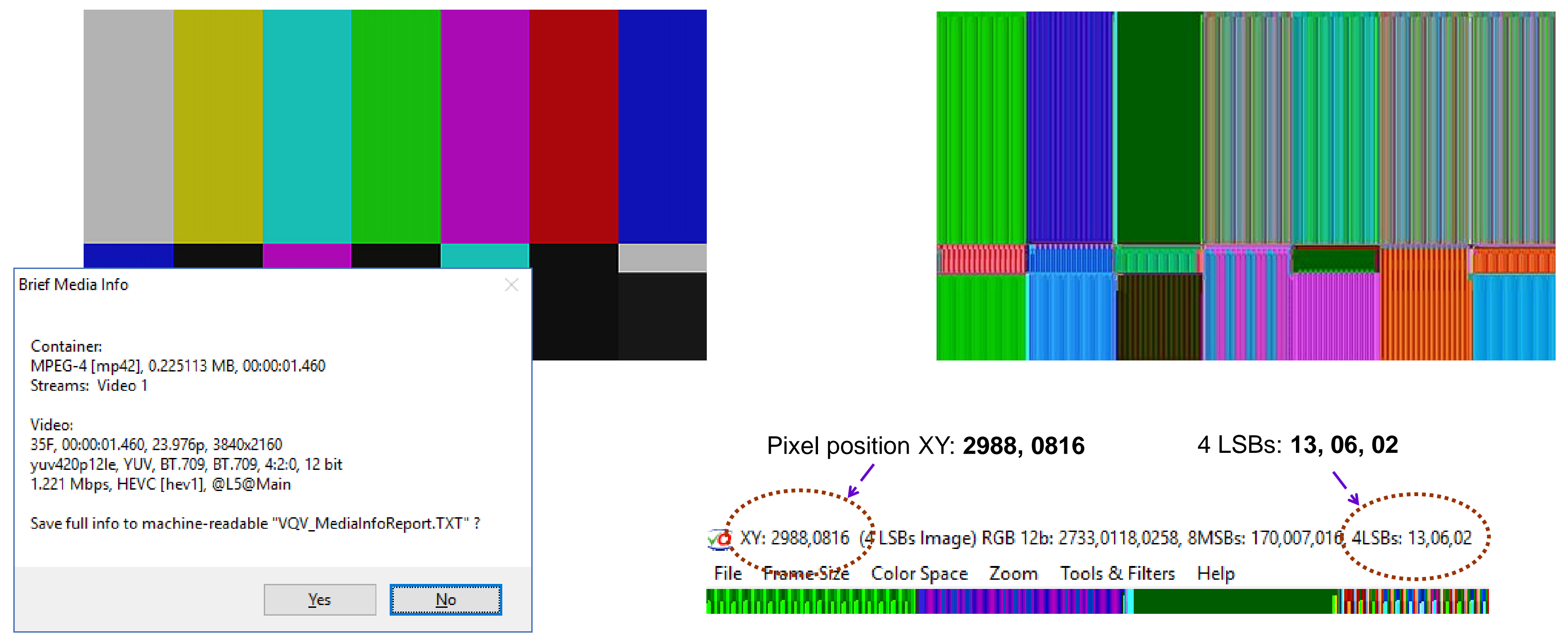

This example shows that used encoder (UHD HEVC) is far from being 12 bit accurate:

even on relatively easy flat color objects 4 LSB values are in fact random – pixel-by-pixel readout displays various numbers from 0 to 15.

Copyright VideoQ, Inc. - VQV Training Presentation

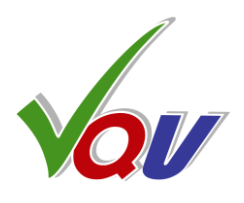

LSB: 8b RGB image derived from 12b UHD media file

### **TOC1** A1.27 Checking VQCB Test HD Version Ramp Bit Depth

8 toggles between MSB and LSB images (*only if the input bit depth is greater than 8b*)

16b YUV source, Y channel 8b LSBs Image

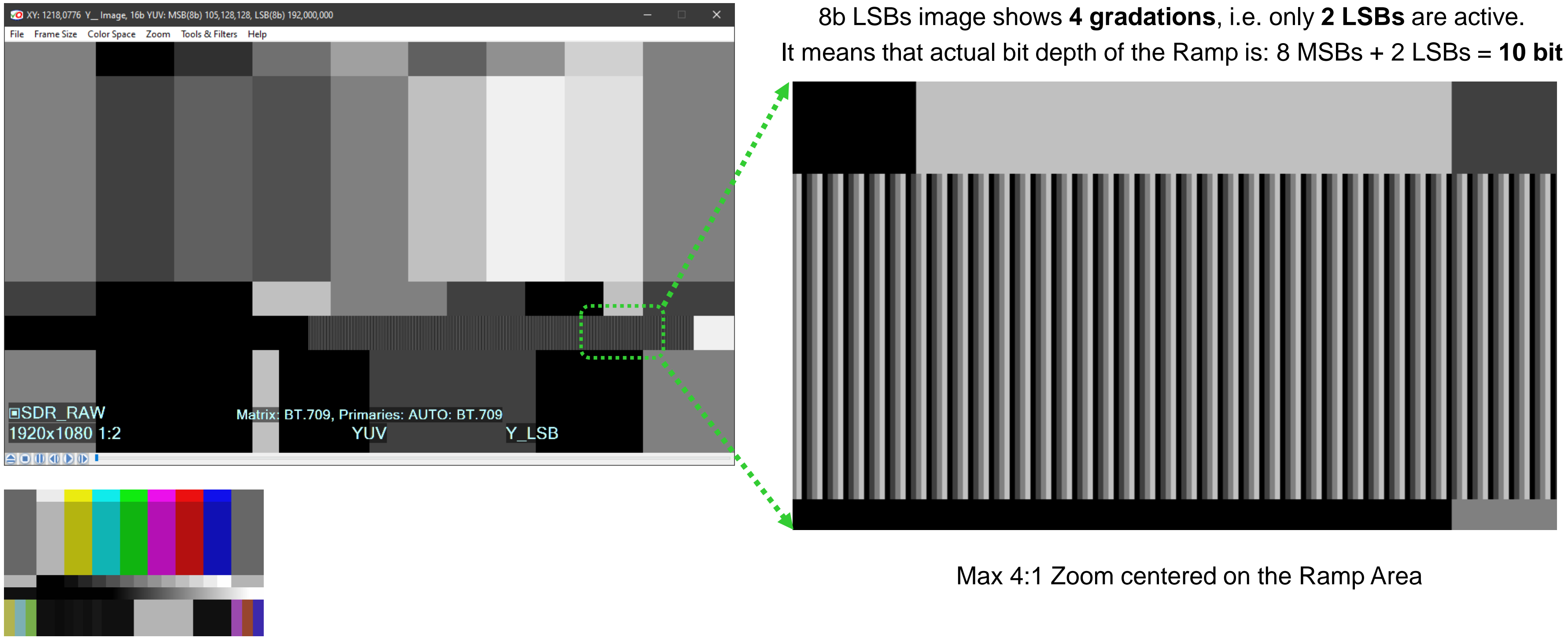

LSB image gradations pattern is uniform, it means that original data range have been not scaled: - preserving one 10b increment per pixel

Copyright VideoQ, Inc. - VQV Training Presentation

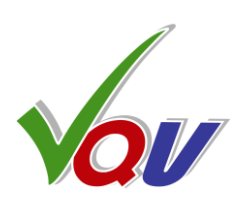

Within the Ramp area

### **TOC1** A1.28 Checking VQCB Test 8K Version Ramp Bit Depth

8 toggles between MSB and LSB images (*only if the input bit depth is greater than 8b*)

16b YUV source, Y channel 8b LSBs Image

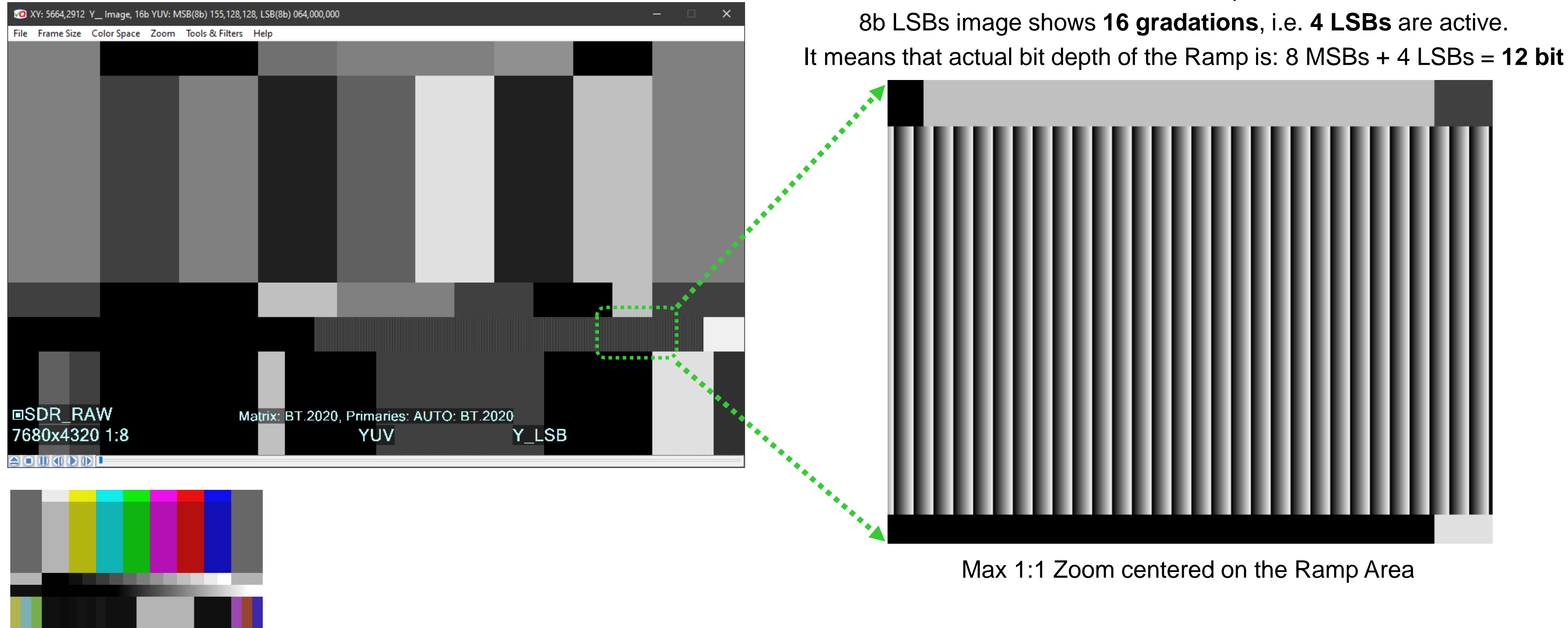

LSB image gradations pattern is uniform, it means that original data range have been not scaled: – preserving one 12b increment per pixel

Copyright VideoQ, Inc. - VQV Training Presentation

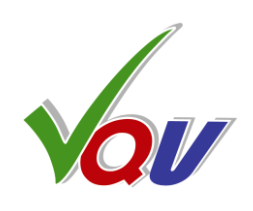

Within the Ramp area

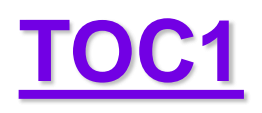

# A1.29 Light Levels (LL) Image Filter

#### **Overexposed HDR-PQ Image**

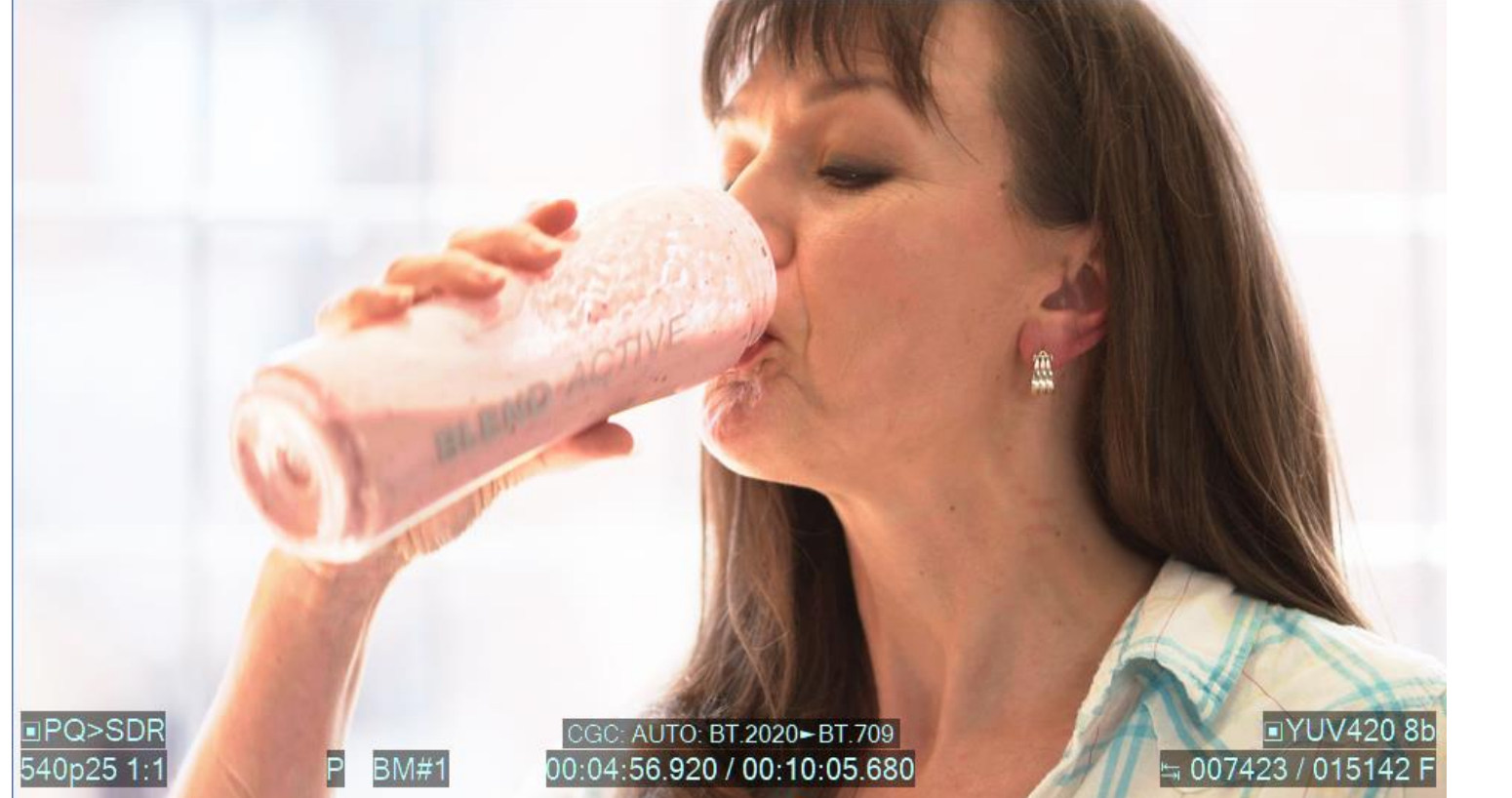

Press 1 to enable the PQ-Raw Mode

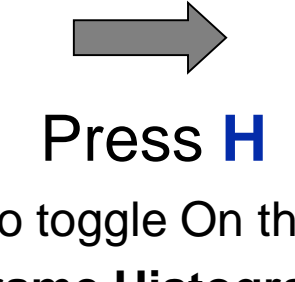

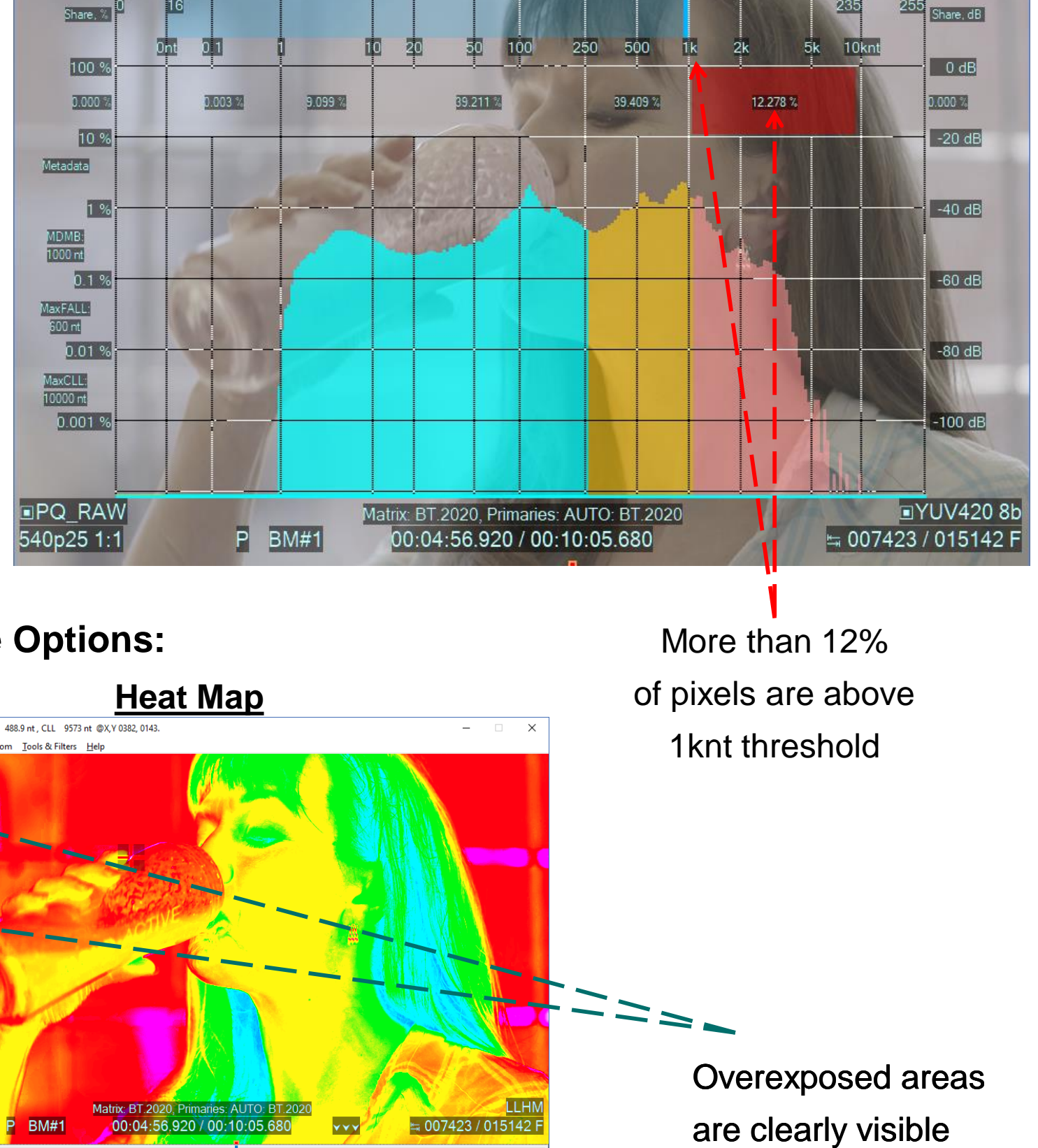

## Press Shift + L

to enable the Light Levels (MaxRGB) Image Filter

#### Press S

to cycle thru 3 modes:

- **1. LL** = Light Levels Image
- **2. LLHL** = LL + Highlighter
- 3. LLHM = LL + 'Heat-map'

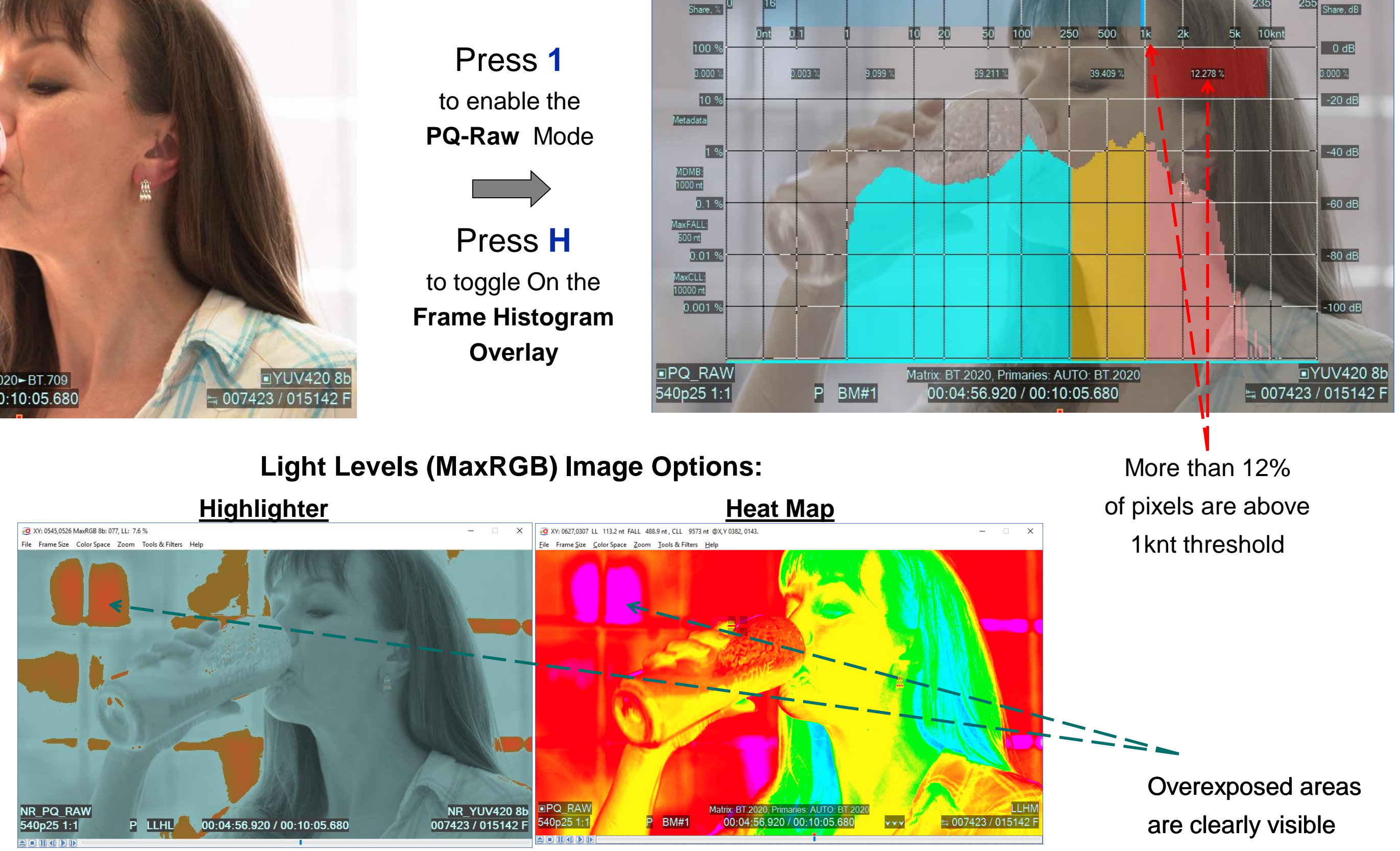

#### Copyright VideoQ, Inc. - VQV Training Presentation

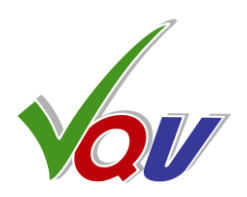

#### **Light Levels Histogram**

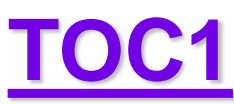

# Ref.Black

# **A1.30 Two Variants of Heat Map Overlay**

1. HDR Heat Map

auto-selected in RAW HDR-PQ & HDR-HLG Modes

Covers very large range of light levels and provides for easy detection of over-exposed areas.

However, low and medium gradations rendition is rather coarse.

#### 2. SDR & LOG Heat Map

100 nt

auto-selected in SDR & RAW LOG Modes

Provides for easy detection of over-exposed (above Reference White) and under-exposed (below Reference Black) areas. Better rendition of low and medium gradations.

100 nt

64

Ref.Black

**1** nt

10 nt

10 nt

Copyright VideoQ, Inc. - VQV Training Presentation

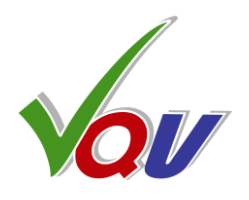

#### Ref. White SDR = Max White HLG = 10.000 nt PQ

#### 720 = 75% SDR = Ref. White HLG = 1.000 nt PQ.

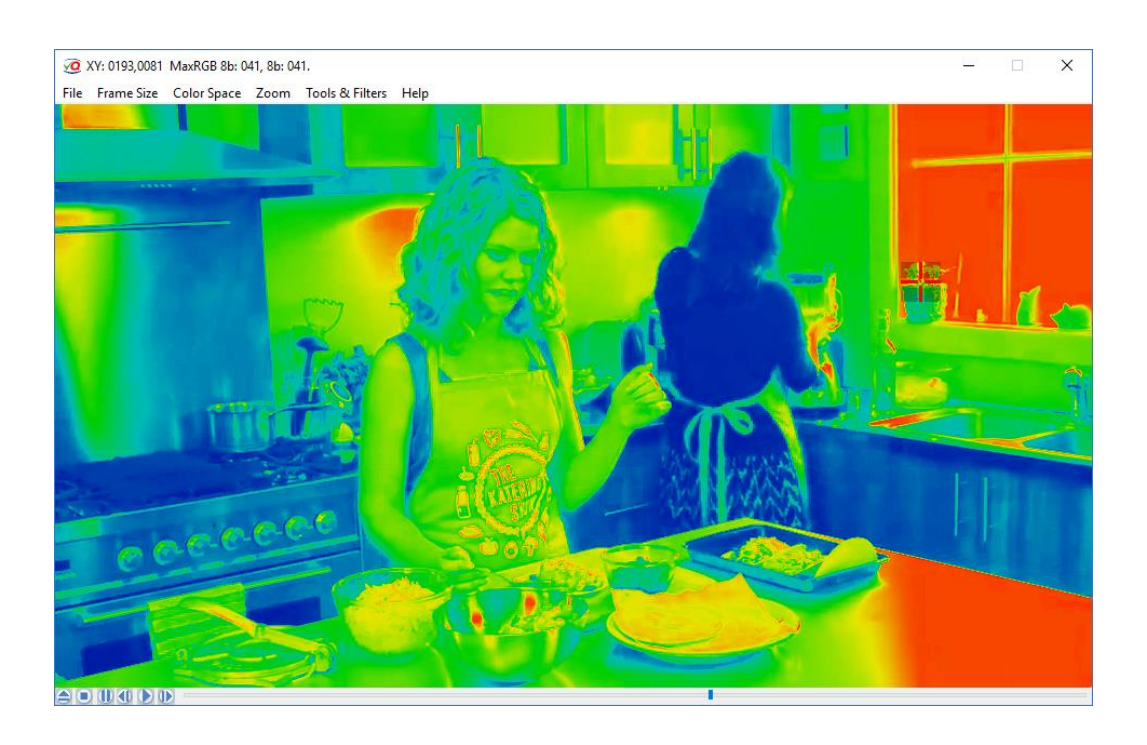

940 Ref. White SDR = Max White HLG = 10,000 nt PQ

720 = 75% SDR = Ref. White HLG = 1,000 nt PQ

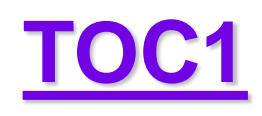

# **A1.31 Light Levels Highlighter**

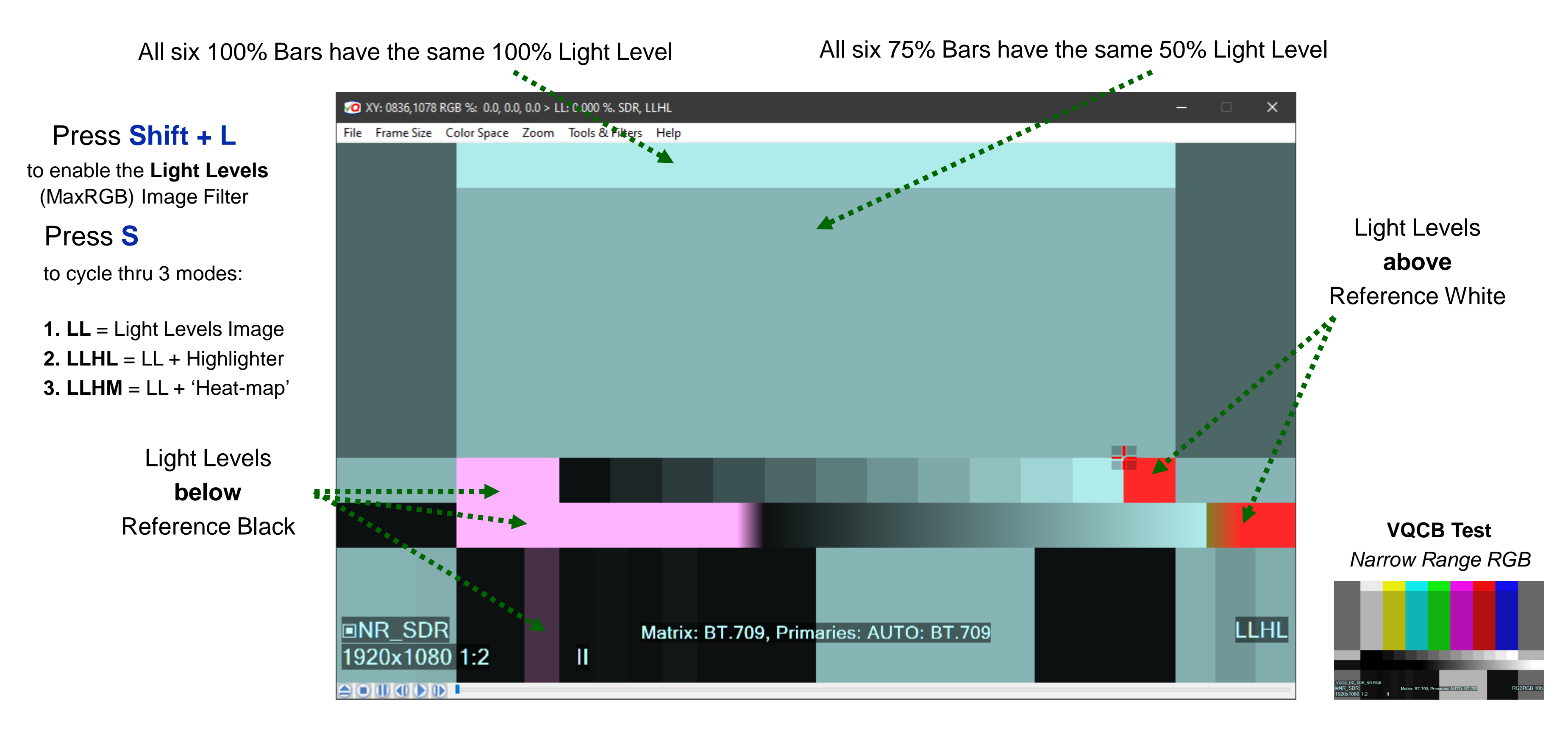

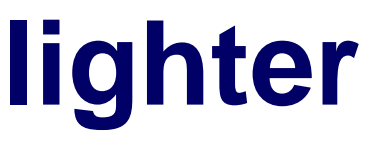

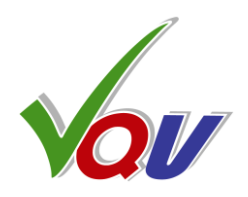

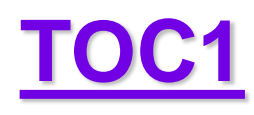

# A1.32 L-Bar combined with VV-Bars

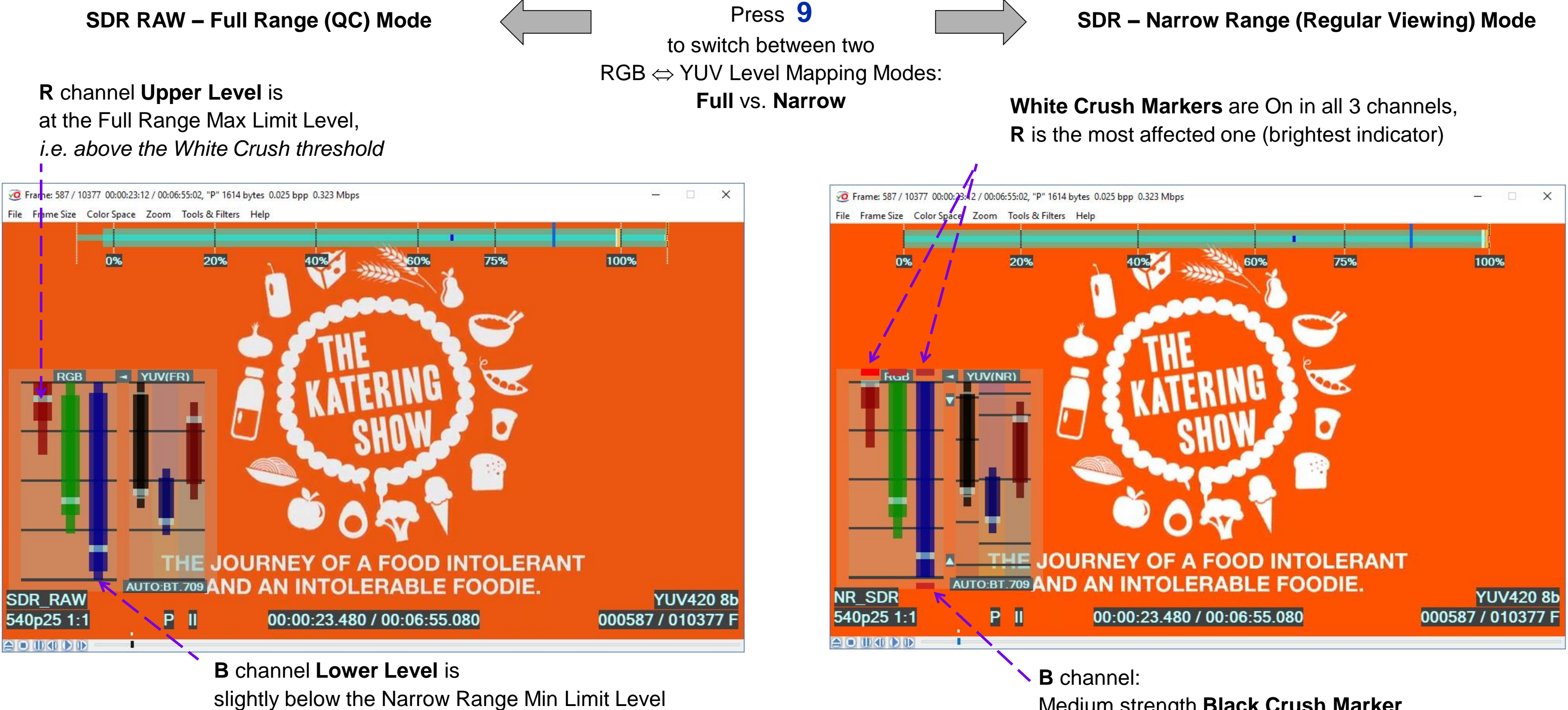

Black Crush is possible

SDR sample video – courtesy of Kate McCartney & Kate McLennan, Australia

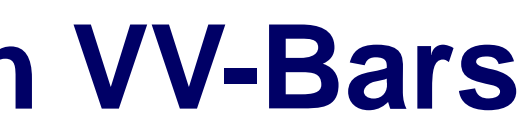

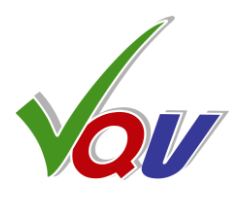

Medium strength Black Crush Marker

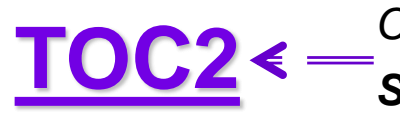

Click on TOC2 for Section A2 TOC

# **A2. Reports and Log Files**

- A2.1 Reports and Log Files Features
- A2.2 Media Info Report
- A2.3 VQV Color Workflow Info Report
- A2.4 Metadata Validator Report
- A2.5 Frame Info Report
- A2.6 VQV.Log Report

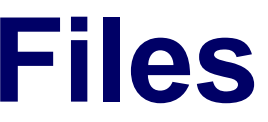

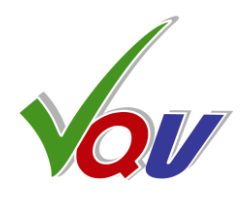

## IOC

# **A2.1 Reports and Log Files Features**

VQV can display specific reports as pop-up windows:

- Media Info Report (Ctrl + M), optionally saved in InFilePath.vqvmi.TXT
- Bookmarks Info Report saved via File menu dialog, default name is InFilePath.vqvbm.TXT
- Metadata Validator Report (Ctrl + Shift + M), optionally saved in VQV\_MetaDataValidator.TXT
- Color Workflow Info Report (K), optionally saved in VQV\_ColorWorkflowInfoReport.TXT
- Frame Info Report (Ctrl + F), optionally saved in VQV\_FrameInfoReport.TXT

Some report file names (listed above) are fixed and can not be changed. In such case the existing report will be overwritten/appended, then opened in minimized Notepad window, unless the user deliberately closed Notepad window related to the file.

VQV user can also create/append VQV.Log text file:

Press Ctrl + P to store in VQV.Log any textual information currently displayed in the Title Bar Message or as an Overlay.

Each time VQV.Log will be immediately opened in minimized Notepad window.

If necessary, user can edit/save/rename/copy/move these text files and copy/paste text data using standard Windows tools.

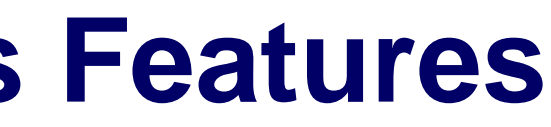

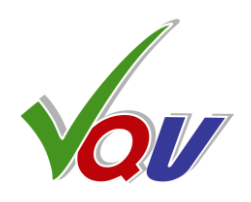

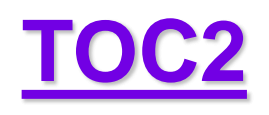

# **A2.2 Media Info Report**

Press Ctrl + M

to get Brief Media Info Report in pop-up window, More text data can be optionally saved as InFilePath.vqvmi.txt and opened in minimized Notepad window.

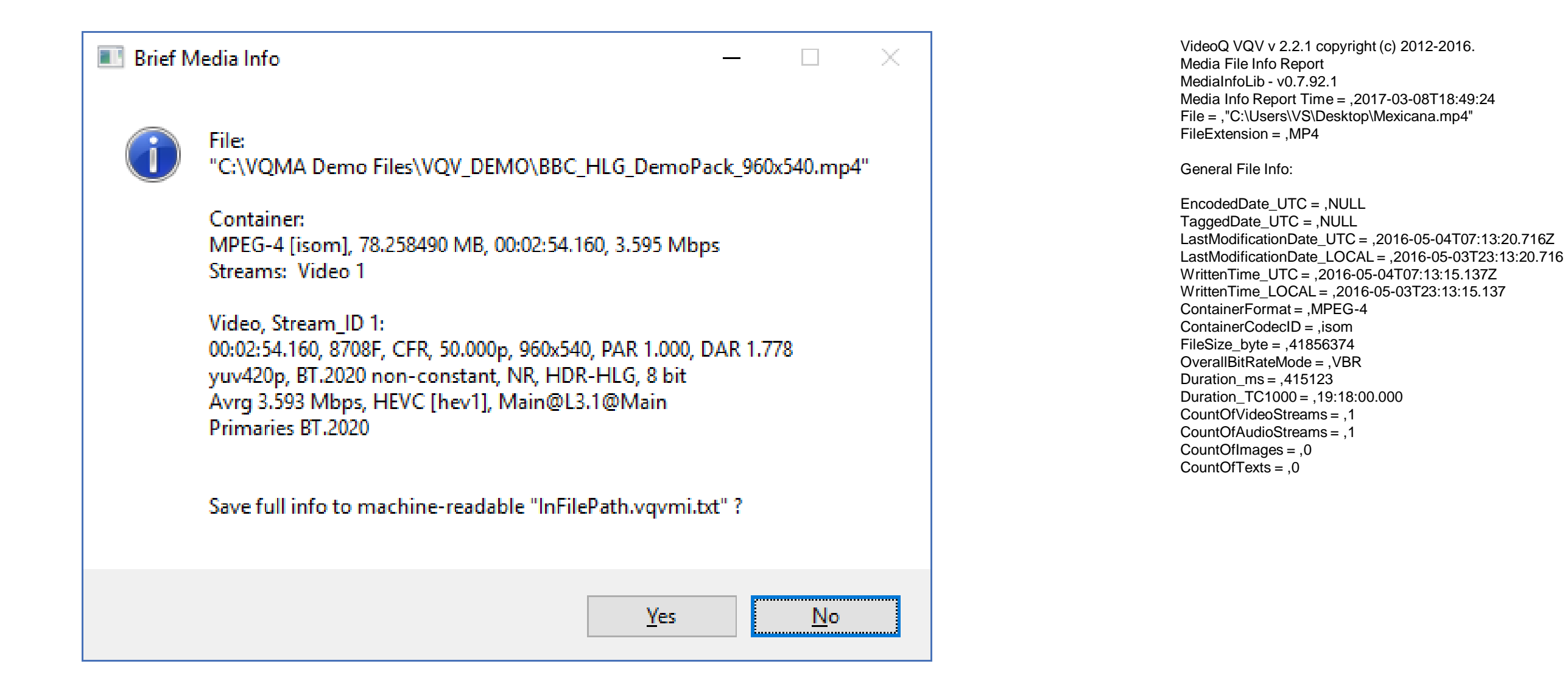

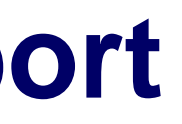

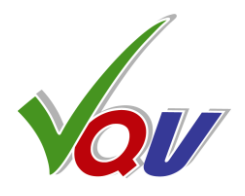

Video:

EncodedDate\_UTC = ,NULL TaggedDate\_UTC = ,NULL Duration\_ms = ,415080FramesCount = ,10377 ScanType = , Progressive TopFieldFirst = ,NULL FrameRateMode = ,NULL FrameRate = .25.000FrameWidth = ,960FrameHeight = ,540ColorSpace = ,YUV ColorPixFormat =, yuv420p ColorMatrix = ,NULL ColorPrimaries = ,NULL ColorRange = ,NULL TransferCharacterstics = ,NULL ChromaSubsampling = ,4:2:0BitsPerComponent = .8StreamSize\_byte = ,34978735 AverageBitRate\_bps = ,674159 EncodingFormat = ,AVC CodecID = ,avc1 EncodingProfile = ,Main@L3 EncodingCABAC = ,Yes GOPSize = M=1, N=50NumberOfReferenceFrames = ,4

Audio:

EncodedDate\_UTC = ,NULL TaggedDate\_UTC = ,NULL Language = ,en  $Duration_ms = ,415123$ StreamSize\_byte = ,6642006 ChannelsNumber = ,2 ChannelPositions = ,Front: L R SamplingRate = ,48000 SamplesCount = ,19925904 FrameCount = ,19459 BitRateMode = ,CBR BitsPerComponent = ,NULL BitRate\_bps = ,128000 EncodingFormat = ,AAC EncodingProfile = ,LC

## **TOC2**

# A2.3 VQV Color Workflow Info Report

Press K

to get **Color Workflow Report** in pop-up window, especially important for HDR WCG analysis. The report data can be optionally saved in **VQV\_ColorWorkflowInfo Report.TXT** and opened in minimized Notepad window.

|   | olor Workflow Info                                                                                 |                                                              |                                             |                                 |
|---|----------------------------------------------------------------------------------------------------|--------------------------------------------------------------|---------------------------------------------|---------------------------------|
| i | VideoQ VQV version 2.2.1, Color W<br>Key parameters: Media Info metad<br>fileName: "C:\Users\VS\De | orkflow Info Repor<br>ata and current VC<br>sktop\HDR 2\ HDI | rt<br>2V controls status<br>R Samples CONVE | RTED\Newsbyte HDR-PO 10min Rema |
|   | reportTime: 2018-11-25T03:3                                                                        | 5:56                                                         |                                             |                                 |
|   | ID Parameter                                                                                       | MI_Value                                                     | VQV_Value                                   | Comment                         |
|   | 00 colorComponents                                                                                 | YUV                                                          | YUV                                         | null                            |
|   | 01 videoDataRange                                                                                  | Narrow                                                       | Narrow                                      | null                            |
|   | 02 colorMatrix                                                                                     | BT.2020                                                      | BT.2020                                     | null                            |
|   | 03 transferFunction                                                                                | HDR-PQ                                                       | PQ1knt                                      | null                            |
|   | 04 colorPrimaries                                                                                  | BT.2020                                                      | DCI-P3                                      | null                            |
|   | 05 masteringDisplayPrimaries                                                                       | BT.2020                                                      | null                                        | null                            |
|   | 06 colorMatrixOriginal                                                                             | null                                                         | null                                        | null                            |
|   | 07 transferFunctionOriginal                                                                        | null                                                         | null                                        | null                            |
|   | 08 colorPrimariesOriginal                                                                          | null                                                         | null                                        | null                            |
|   | 09 targetDisplayMaxNits                                                                            | 1000                                                         | null                                        | null                            |
|   | 10 gamutConversion                                                                                 | null                                                         | yes                                         | null                            |
|   | Save this Report to machine-reada                                                                  |                                                              | vikflowinfoRenort                           | TVT" 2                          |
|   |                                                                                                    |                                                              |                                             |                                 |

Save this Report to machine-readable "VQV\_ColorWorkflowInfoReport.TXT" ?

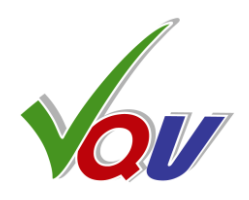

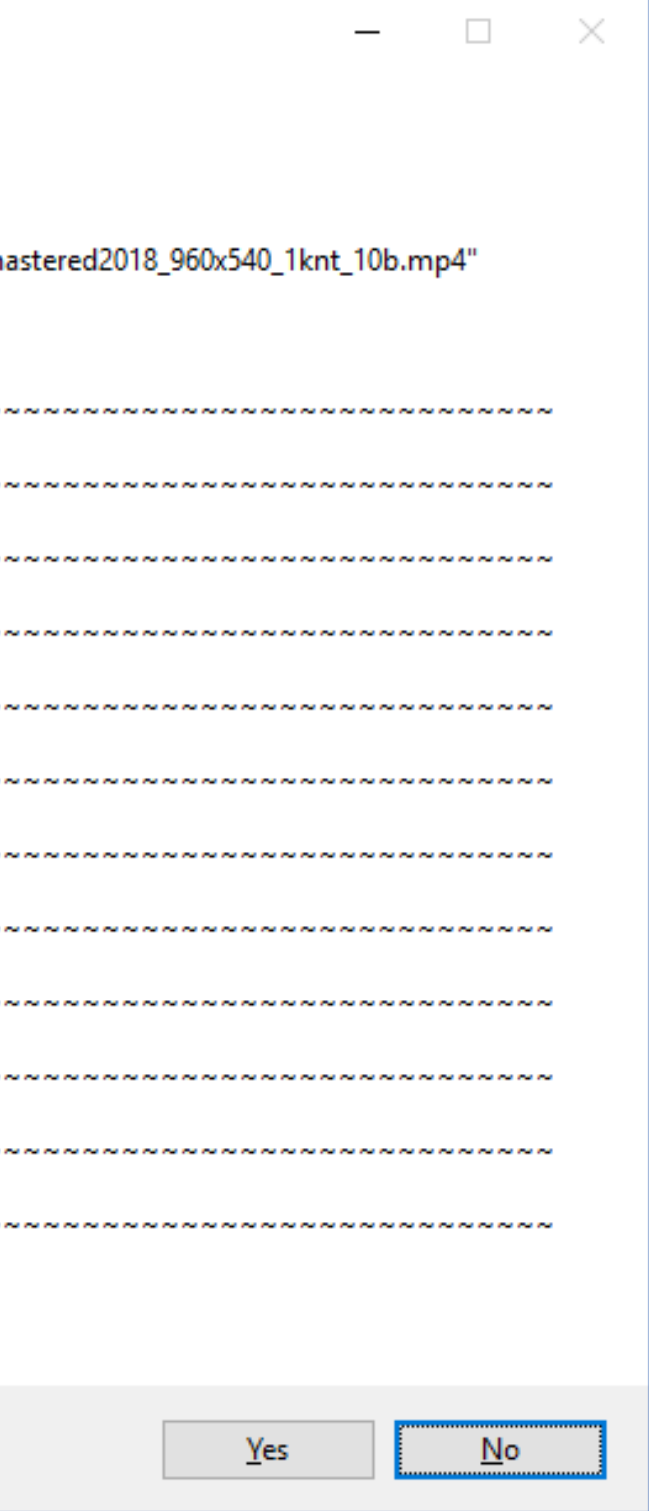

## **A2.4 Metadata Validator Report**

#### Press Ctrl + Shift + M

to get Metadata Validator Report in pop-up window,

The report data can be optionally saved in VQV\_MetaDataValidator.TXT and opened in minimized Notepad window.

| This to            | ol cross-checks the meta           | data values for cor          | nmon compliance    | :                                                                |
|--------------------|------------------------------------|------------------------------|--------------------|------------------------------------------------------------------|
| fileNan<br>reportT | ne: "E:\HDR_S<br>ime: 2018-08-10T2 | Samples_and_SDR_v<br>3:36:35 | versions\Test.mov' | 1                                                                |
| ID                 | Parameter_Name                     | Value                        | Validity Co        | omment                                                           |
| 00 fran            | neWidth                            | 3840                         | VALID              | null                                                             |
| 01 fran            | neHeight                           | 2160                         | VALID              | null                                                             |
| 02 colo            | orComponents                       | YUV                          | VALID              | null                                                             |
| 03 vide            | oDataRange                         | null                         | WARNING            | Unspecified YUV data range - color distortions possible          |
| 04 colo            | orMatrix                           | BT.2020                      | VALID              | null                                                             |
| 05 tran            | sferFunction                       | HDR-PQ                       | VALID              | null                                                             |
| 06 colo            | orPrimaries                        | BT.2020                      | VALID              | null                                                             |
| 07 colo            | or Matrix Original                 | BT.709                       | WARNING            | Color spaces mismatch implies Color Gamut and/or Dynamic Range r |
| 08 tran            | sferFunctionOriginal               | null                         | VALID              | null                                                             |
| 09 colo            | or Primaries Original              | null                         | VALID              | null                                                             |
| 10 mas             | teringDisplayPrimaries             | null                         | VALID              | null                                                             |
| 11 bitD            | epth                               | 10                           | VALID              | null                                                             |
| 12 pixe            | IAspectRatio                       | 1.000                        | VALID              | null                                                             |
| 13 disp            | layAspectRatio                     | null                         | VALID              | null                                                             |
| reportR            | esults: VALID error                | rsNo: 0                      | warningsNo:        | 2                                                                |
| Save th            | is Report to machine-rea           | adable "VQV_Meta[            | DataValidator.TXT" | ?                                                                |

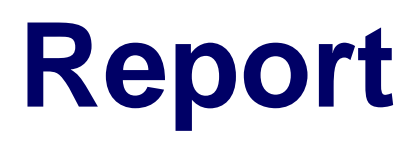

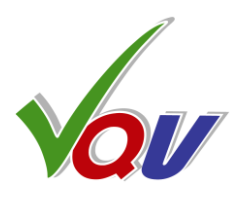

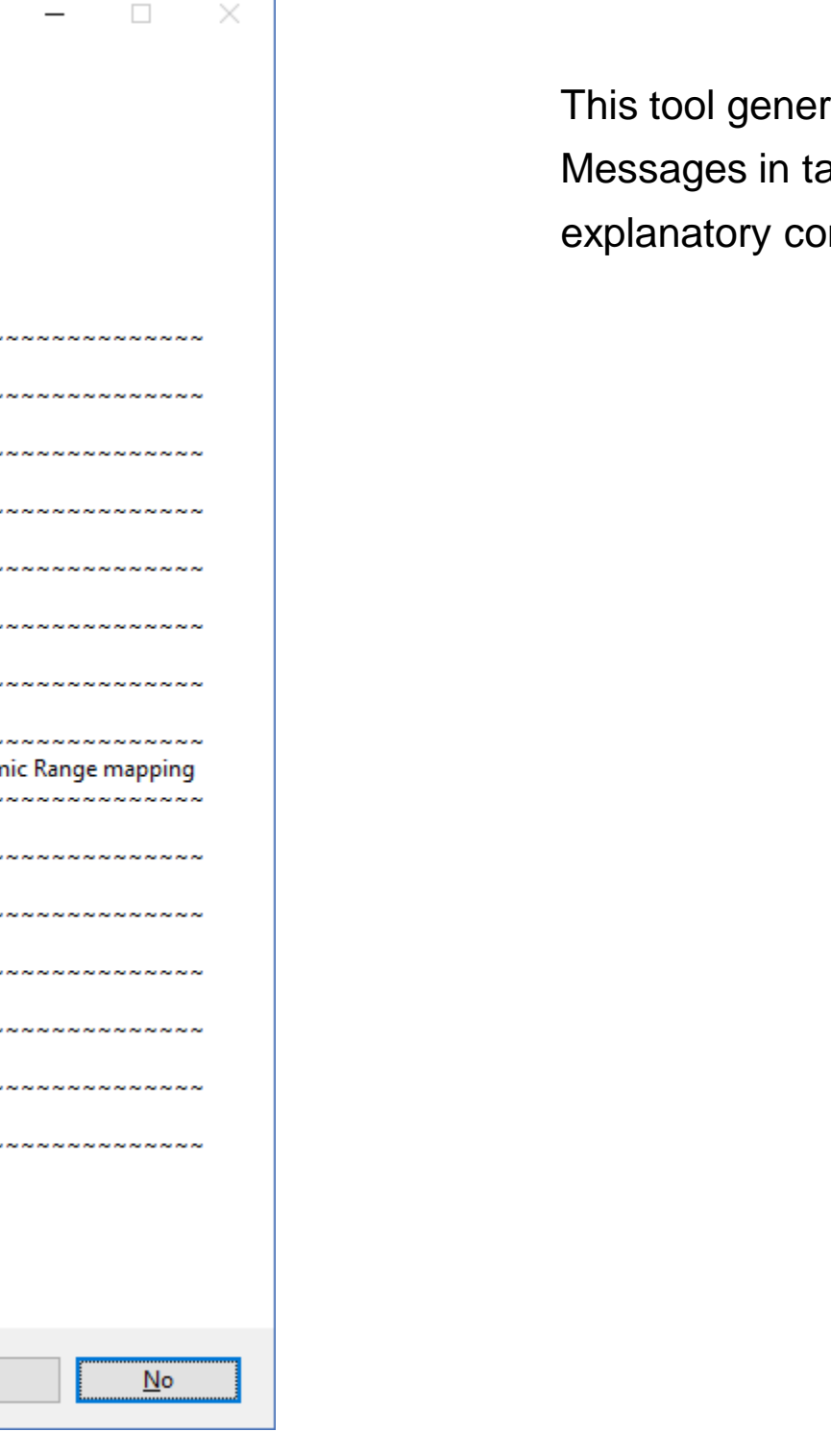

This tool generate Warnings and Errors Messages in tabular format with appropriate explanatory comments

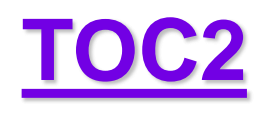

# **A2.5 Frame Info Report**

Press Ctrl + F

#### to get Brief Frame Info Report in pop-up window, More text data can be optionally saved in VQV\_FrameInfoReport.TXT and opened in minimized Notepad window.

| Current Frame Brief I                                                                                                    | nfo                                        |                                            |                                           |                                          |                                          |                                          | × |
|----------------------------------------------------------------------------------------------------|--------------------------------------------|--------------------------------------------|-------------------------------------------|------------------------------------------|------------------------------------------|------------------------------------------|---|
| Frame 238/10377, 00:00:09.520<br>Frame Size 960x540, Active Image 960x540 (0~959x0~539)<br>SDR, RGB Volume 77 %, UV Volume 20 %<br>Full YUV Range, yuv420p, Y SNR 40 dB, 'P' 0.120 bpp |                                            |                                            |                                           |                                          |                                          |                                          |   |
| 8 bit values:<br>Min - All pixels:<br>Min - 99% pixels:<br>Average:<br>Max - 99% pixels:<br>Max - All pixels:                                                                          | Y<br>7<br>25<br>116<br>207<br>243          | U<br>68<br>99<br>117<br>149<br>159         | V<br>62<br>107<br>123<br>146<br>186       | R<br>0<br>17<br>112<br>213<br>255        | G<br>9<br>26<br>119<br>209<br>246        | B<br>0<br>27<br>100<br>201<br>247        |   |
| % of the range:<br>Min - All pixels:<br>Min - 99% pixels:<br>Average:<br>Max - 99% pixels:<br>Max - All pixels:                                                                        | Y<br>2.7<br>9.8<br>45.5<br>81.2<br>95.3    | U<br>-23.0<br>-11.1<br>-4.2<br>8.1<br>11.9 | V<br>-25.3<br>-8.1<br>-1.9<br>6.9<br>22.2 | R<br>0.0<br>6.7<br>43.9<br>83.5<br>100.0 | G<br>3.5<br>10.2<br>46.7<br>82.0<br>96.5 | B<br>0.0<br>10.6<br>39.2<br>78.8<br>96.9 |   |
| Light Levels, % LL:<br>Min - All pixels:<br>Min - 99% pixels:<br>Average (FALL):<br>Max - 99% pixels:<br>All pixels Max (CLL)                                                          | 0.00<br>0.28<br>24.10<br>84.34<br>: 100.00 |                                            |                                           |                                          |                                          |                                          |   |
| Save full info to machine-readable "VQV_FrameInfoReport.TXT" ?                                                                                                    |                                            |                                            |                                           |                                          |                                          |                                          |   |
|                                                                                                    |                                            |                                            |                                           | <u>Y</u> es                              |                                          | <u>N</u> o                               |   |

| VQV v 2.2.1, Copyright (c) 2012-2016, Vide<br>Frame Info Report Time: ,2017-03-09T00:5<br>File: ,"C:\Users\VS\Desktop\Mexicana.mp4                                                                                                    |
|----------------------------------------------------------------------------------------------------|
| Duration_ms ,415080000, Duration_TC100<br>Frame 238/10377, 00:00:09.520 , TimePos<br>Frame Size ,960, x ,540, Active Image ,960<br>YUV 8b from file, RGB converted from YUV<br>Selected RGB Rendering Mode: ,SDR                                                                          |
| RGB_Volume_pct ,77, UV_Volume_pct ,20                                                                                                    |
| Video Levels Statistics, 8b values<br>Channel: ,Y,U,V,R,G,B<br>Min - All pixels: ,7,68,62,0,9,0<br>Min - 99% pixels: ,25,99,107,17,26,27<br>Average: ,116,117,123,112,119,10<br>Max - 99% pixels: ,207,149,146,213,209,20<br>Max - All pixels: ,243,159,186,255,246,247                   |
| Video Levels Statistics, Percents of Nomina<br>Channel: ,Y,U,V,R,G,B<br>Min - All pixels: , 2.7, -23.0, -25.3, 0.0,<br>Min - 99% pixels: , 9.8, -11.1, -8.1, 6.<br>Average: , 45.5, -4.2, -1.9, 43<br>Max - 99% pixels: , 81.2, 8.1, 6.9, 83<br>Max - All pixels: , 95.3, 11.9, 22.2, 100 |
| Special Pixels Counts, percents of Total Pix<br>Channel: R,G,B<br>On Min of All Pixels Level: , 0.0008, 0.0<br>On Max of All Pixels Level: , 0.0008, 0.0<br>Below Nominal Black: , 0.0000, 0.0000<br>Above Nominal White: , 0.0000, 0.0000                                                |
| Light Levels, :<br>Min - All pixels: , 0.00<br>Min - 99% pixels: , 0.28<br>Average (FALL): , 24.10<br>Max - 99% pixels: , 84.34<br>All pixels Max (CLL): ,100.00                                                                                                    |
| SNR, dB:<br>R,G,B,Y,U,V, (YUV SNRs derived from RG<br>40,40,41,40,49,52                                                                                                    |

Inter-Frame Activities, dB: R,G,B -22,-22,-21

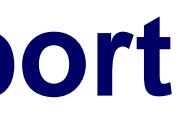

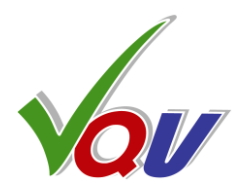

eoQ, Inc. 51:23 1"

00,19:18:00.000 sition\_ms,9520, TimePosition\_TC1000,00:00:09.520 60, x ,540, (0 ~ 959 x 0 ~ 539) V, Full Range to Full Range, BT.709

00 201

al Range

3.5, 0.0 .7, 10.2, 10.6 3.9, 46.7, 39.2 3.5, 82.0, 78.8 0.0, 96.5, 96.9

ixels Count

0008, 0.0139 .0008, 0.0023 , 0.0000 0.0000

GB)

# A2.6 VQV.Log Report

#### Press Ctrl + P

to create/append VQV.Log and store in it any text currently displayed in the Title Bar Message or as an Overlay; VQV.Log will be immediately opened in minimized Notepad window.

VQV v 2.2.1. Copyright (c) 2012-2017 VideoQ, Inc. Selected Analysis Data Items Log Created: 2017-03-09T01:03:05

File Open Time: 2017-03-09T01:03:05 File: "C:\Users\VS\Desktop\Mexicana.mp4" Item: 0, FrameNo: 325 Full YUV Range, SDR, Video Volume 77% Frame 325 / 10377 Time Code 00:00:13.000 / 00:06:55.080 Active Image Size Meter: OFF. Analyzed: Full Frame Area 960x540 Frame Video Levels, 8b: Min 0, Lower 21, Median 114, Upper 217, Max 255 Frame Video Levels, %: Min -7.31, Lower 2.28, Median 44.75, Upper 91.78, Max 109.13 Frame Light Values, %: Min 0.000, Lower 0.217, Average (FALL) 23.2, Upper 84.3, Max (CLL) 100.0 Light Levels Statistics Analysis Start: 238F @ 00:00:09.520 Overall: Average FALL 26.5 %, Max FALL 28.1 % @ 261F 00:00:10.440 Overall: Max FrameUpper LL 100.0 % @ 249F 00:00:09.960, MaxMax LL (MaxCLL) 100.0 % @ 238F 00:00:09.520 Analyzed: 88 Frames from 238F @ 00:00:09.520 to 325F @ 00:00:13.000 Item: 1, FrameNo: 325 Line 0260 StMin~StMax: Original RGB 8b 009~246, RGB % 3.5~96.5, LL: 0.0327~91.7 % LL Item: 2, FrameNo: 470 MP4[AVC] 960x540 25p 8b, Media Info: Average 0.674 Mbps, 0.052 bpp Current Frame: 470 / 10377F, 00:00:18.800 / 00:06:55.080, 'P', 0.223 Mbps, 0.017 bpp Bit Rate Statistics Segment Start: 325F @00:00:13.000 Current GOP: Start 450F @00:00:18.000, # (Chunk ID) 9, I Frame (Max) 8.859 Mbps Last GOP: Size 50F, Average 1.175 Mbps Min GOP Size 50F @00:00:12.000, Max GOP Size 50F @00:00:12.000 Analyzed: 146 Frames from 325F @00:00:13.000 to 470F @00:00:18.800 Overall: Average 1.197 Mbps, Max 12.501 Mbps @00:00:16.000, GOP Average Max 1.381 Mbps @00:00:16.000 File Open Time: 2017-03-09T01:15:02 File: "C:\Users\VS\Desktop\HDR\_10minutes\_test\_960x540\_1000nit\_p3.MP4" Item: 0, FrameNo: 0 Narrow YUV Range, HDR-PQ Max 1000 nt to SDR, Video Volume 73% Frame 0 / 15142 Time Code 00:00:00.000 / 00:10:05.680 Active Image Size Meter: OFF. Analyzed: Full Frame Area 960x540 Frame Video Levels, 8b: Min 5, Lower 9, Median 65, Upper 195, Max 255 Frame Video Levels, %: Min 1.96, Lower 3.53, Median 25.49, Upper 76.47, Max 100.00

Frame Light Values, nt: Min 0.080, Lower 0.421, Average (FALL) 86.9, Upper 525.3, Max (CLL) 1000.0

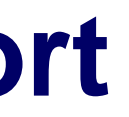

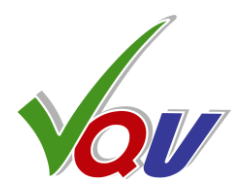

# 7. Full List of VQV Shortcuts (p 1/3)

**'Videola'** – Jog & Shuttle Timeline Navigation Tool: Ctrl + Mouse Left Button + Cursor Horizontal Position within Image Area Cursor position controls the speed selection; preset timeline step values: +/- 0, 1, 2, 5, 10 F, 1, 2, 5, 10, 20 s, 1 m (60 s) In Jog Mode (i.e. starting from pause) – Seek with variable speed. On release of Mouse Left Button or Ctrl key – pause at last shown frame; In Shuttle Mode (during playout) – Play with variable speed. On release of Mouse Left Button or Ctrl key – continue playout at last selected speed. Select fractional playout speeds (slow motion) with Mouse Wheel or Left/Right Arrows: +/- 0.1. 0.2 and 0.5 of media file frame rate

| Key                               | Result                                                                                     | Shift + Key                                                | Ctrl + Key                                          | Ctrl + Shift + Key                                             |
|-----------------------------------|--------------------------------------------------------------------------------------------|------------------------------------------------------------|-----------------------------------------------------|----------------------------------------------------------------|
| Mouse Wheel                       | Jog Mode: <b>+/- 1 frame</b> ,<br>Shuttle Mode: <b>Speed</b> up/down,                      | Display <b>Gain</b> : up/down                              |                                                     | Display Gain Filter<br>Brightness <b>Offset</b> : up/down      |
| Mouse Move                        | In Active Image: <b>Pixel Value</b> readout,<br>In Mask Area: <b>Masked Filter</b> readout |                                                            |                                                     |                                                                |
| Mouse Middle Button               | Jog/Shuttle toggle                                                                         |                                                            |                                                     |                                                                |
| Mouse Left Button +<br>Mouse Move | In Active Image: Image Position<br>In Mask Area: Mask Position                             | Click in the image area:<br>Start/Stop playout, speed: +1F | Hold and move the slider:<br><b>Timeline Scroll</b> | Click in the image area:<br>Continue playout, reset speed: +1F |
| M + Mouse Wheel                   | Mask Size up/down                                                                          |                                                            |                                                     |                                                                |
| Z + Mouse Wheel                   | Zoom up/down (cursor centered)                                                             |                                                            |                                                     |                                                                |
| Mouse Right Button                | In Active Image: Context Menu                                                              |                                                            |                                                     |                                                                |
| Up/Down Arrows                    | Zoom up/down (image centered)                                                              | Display <b>Gain</b> : up/down                              | VQV to/from VQMP message                            | Display Gain Slicing Level up/down                             |
| <b>Right/Left Arrows</b>          | Jog Mode: <b>+/- 1 frame</b> ,<br>Shuttle Mode: <b>Speed control</b>                       | Jog Mode: +/- 10 frames                                    | In Jog Mode:<br>Seek, variable speed                |                                                                |
| PageDown/PageUp                   | Jog Mode: +/- 1 s                                                                          | Jog Mode: <b>+/- 10 s</b>                                  | Jog Mode: +/- 1 m                                   | Jog Mode: <b>+/- 10 m</b>                                      |
| 0                                 | SDR RAW                                                                                    | Clear all Bookmarks                                        | Segments Info On/Off                                |                                                                |
| 1                                 | HDR-PQ RAW                                                                                 | Record Bookmark #1                                         | Go to Bookmark #1                                   |                                                                |
| 2                                 | HDR-PQ $\Rightarrow$ SDR, Max 1000 nt                                                      | Record Bookmark #2                                         | Go to Bookmark #2                                   |                                                                |
| 3                                 | HDR-HLG RAW                                                                                | Record Bookmark #3                                         | Go to Bookmark #3                                   |                                                                |
| 4                                 | HDR-HLG ⇒ SDR, Max 100% LL                                                                 | Record Bookmark #4                                         | Go to Bookmark #4                                   |                                                                |

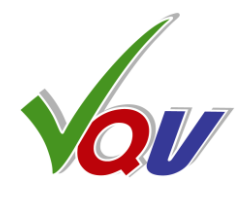

# Full List of VQV Shortcuts 2 (p 2/3)

| Key       | Result                                                                         | Shift + Key                                               |                                      |
|-----------|--------------------------------------------------------------------------------|-----------------------------------------------------------|--------------------------------------|
| 5         | HDR-LOG RAW                                                                    | Record Bookmark #5                                        | Got                                  |
| 6         | HDR-LOG $\Rightarrow$ HLG Compatible SDR                                       | Record Bookmark #6                                        | Got                                  |
| 7         | $HDR-LOG\RightarrowSDR$                                                        | Record Bookmark #7                                        | Got                                  |
| 8         | MSB / LSB Image toggle<br>(if media file > 8 bit)                              | Record Bookmark #8                                        | Got                                  |
| 9         | <b>Full / Narrow YUV Range</b> toggle<br>(RGB <> YUV conversion mode)          | Record Bookmark #9                                        | Got                                  |
| Space Bar | Jog / Shuttle toggle<br>(same as Play Button)                                  | Jog / Shuttle toggle<br>speed reset to default +1F        |                                      |
| Α         | Auto-select Primaries for:<br>- Color Gamut Converter<br>- ChromaScope         | Active Image Size <b>Markers</b><br>Show / Hide toggle    | Acti<br>(Bla<br>Dete<br>also<br>Area |
| В         | Bookmark current Timeline Position and copy it to Clipboard                    | B component Image (Blue)                                  | Go                                   |
| С         | C-Bar (Compression Analyzer) toggle On/Off                                     | ChromaScope Primaries                                     | Chr                                  |
| D         | All Filters Off, same result as ESC key: settings reset to defaults            | - Fast Draw Mode (FDM)<br>- Aspect Ratio Correction (ARC) | Dup<br>new                           |
| E         | Enhanced Rendering Mode On/Off,<br>Color Vector Correlation ™ (CVC) processing |                                                           | AV (on                               |
| F         | Frame Profile Waveform Filtering Modes,                                        | All <b>Filters</b> On/Off<br>(settings preserved)         | Fran<br>or L                         |
| G         | Gamut Conversion On/Off                                                        | G component Image (Green)                                 |                                      |
| Н         | Histogram Overlay toggle On/Off                                                | RGB / Light Levels<br>Histogram toggle                    | Hist                                 |

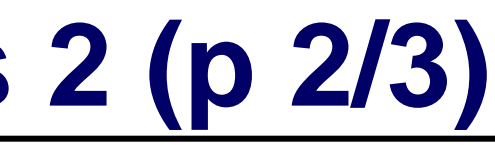

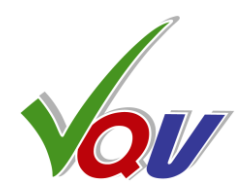

| Ctrl + Key                                            | Ctrl + Shift + Key                                                          |
|-------------------------------------------------------|-----------------------------------------------------------------------------|
| to Bookmark #5                                        |                                                                             |
| to Bookmark #6                                        |                                                                             |
| to Bookmark #7                                        |                                                                             |
| to Bookmark #8                                        |                                                                             |
| to Bookmark #9                                        |                                                                             |
|                                                       |                                                                             |
| ive Image Size Meter                                  | Analyzed Area toggle:                                                       |
| ack Bars Detector):                                   | Active Image / Full Frame                                                   |
| ect once & store results;                             |                                                                             |
| o enables Active Image<br>a Analysis Mode             | Applies to most meters; Active Image<br>Size Meter results are not affected |
| to the last used Bookmark                             | Create the <b>Bookmark</b> from <b>Clipboard</b> data                       |
| romaScope On/Off                                      |                                                                             |
| <b>plicate</b> currently opened file in<br>VQV window |                                                                             |
| Sync Error Meter<br>MPC Test Pattern)                 |                                                                             |
| me Info Report pop-up,<br>ine Range Selection Mask    |                                                                             |
|                                                       |                                                                             |
| togram Mode toggle                                    | HDR10+ Analyzer On/Off,                                                     |
|                                                       | also enables L-Bar                                                          |

# Full List of VQV Shortcuts 3 (p 3/3)

| Key | Result                                                                           | Shift + Key                                                              | Ctrl + Key                                                                    | Ctrl + Shift + Key |
|-----|----------------------------------------------------------------------------------|--------------------------------------------------------------------------|-------------------------------------------------------------------------------|--------------------|
| I   | Cycle thru 3 Deinterlacing Modes                                                 |                                                                          |                                                                               |                    |
| L   | L-Bar toggle On/Off                                                              | Light Levels (MaxRGB) Image,<br>S: Highlighter / Heat-Map                | Transfer Function Plot: On/Off                                                |                    |
| Μ   | WFM Mask toggle: Full Frame/Line Select,<br>Mask Size control, ChromaScope Modes | Filters Mask On/Off                                                      | Media Info Report pop-up<br>or WFM Mask Controls                              |                    |
| Ν   | <b>Navigation</b> Control Panel pop-up<br>(Go to Timeline Position & Bookmarks)  | Noise Meter toggle On/Off                                                | File Open in <b>New</b> Window                                                |                    |
| 0   |                                                                                  |                                                                          | File <b>Open</b> Dialog                                                       |                    |
| Ρ   | ChromaScope & WFM <b>Persistence</b>                                             | Select <b>Primaries</b> for:<br>- Color Gamut Converter<br>- ChromaScope | <b>Print</b> analysis data to:<br>VQV.Log, VQV_Statistics.TXT, etc.           |                    |
| Q   |                                                                                  |                                                                          | Quit (Exit) VQV                                                               |                    |
| R   |                                                                                  | R component Image (Red)                                                  | Release / Reopen media file<br>same as 'Eject' button                         |                    |
| S   | Switch / Start / Select<br>Text Messages / Display Modes                         |                                                                          | Select <b>Video Stream</b> #<br>if the number of video streams > 1            |                    |
| Т   | Text Overlay Messages On/Off                                                     | T-Filter (Temporal High Pass)                                            | Text Overlay Auto-hide On/Off                                                 |                    |
| U   | Histogram, WFM, FrameScope and ChromaScope <b>Units</b> selection                | UV components Image                                                      | Graticule Grid <b>Units</b> toggle:<br><b>RGB</b> % vs. Light Level % or nits |                    |
| V   | VV-Bars toggle On/Off                                                            | Cycle thru 3 VV Bars Modes                                               | VectorScope toggle On/Off                                                     |                    |
| W   | FrameScope On/Off                                                                |                                                                          | Waveform Monitor On/Off                                                       |                    |
| X   |                                                                                  | XY-Filter (Spatial HPF/LPF)                                              | Exit (Quit) VQV                                                               |                    |
| Υ   | Waveform Monitor: <b>RGB/YUV</b> toggle                                          | Y components Image                                                       |                                                                               |                    |
| Ζ   | Zoom with Mouse Wheel – see above                                                |                                                                          |                                                                               |                    |

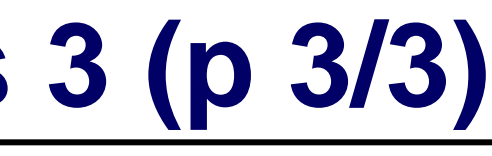

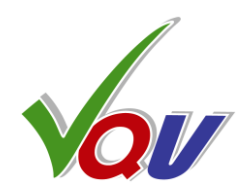

# 8. About VideoQ

•

•

•

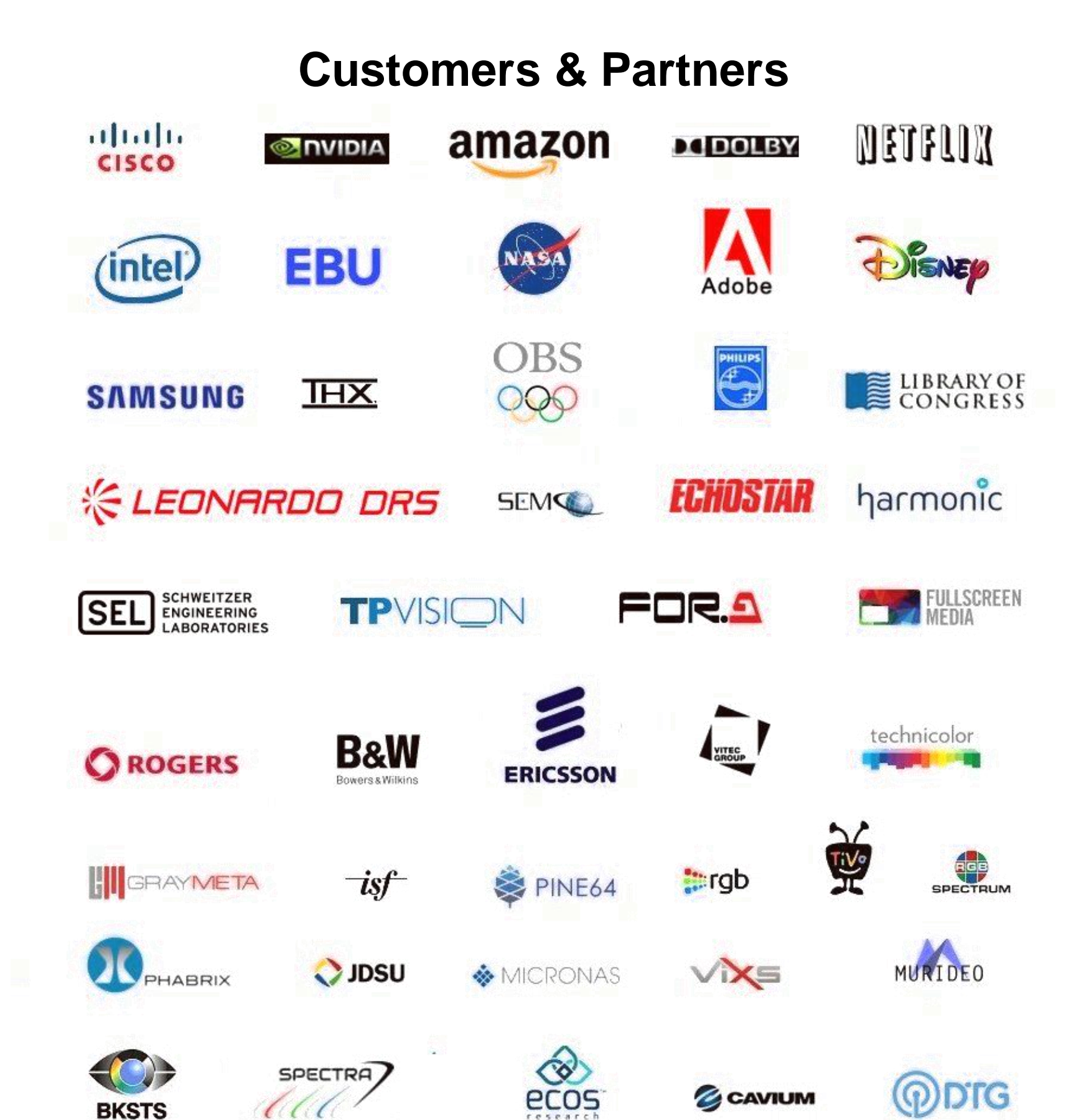

## **Company History**

- Founded in 2005

## **Operations**

- Headquarters in CA, USA ٠
- ٠
- ٠
- •

Copyright VideoQ, Inc. - VQV Training Presentation

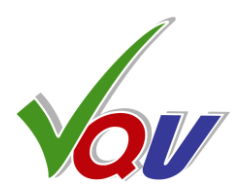

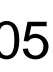

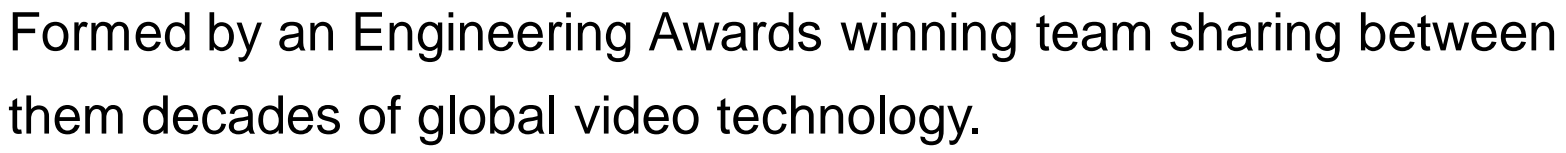

VideoQ is a renown player in calibration and benchmarking of Video Processors, Transcoders and Displays, providing tools and technologies instantly revealing artifacts, problems and deficiencies, thus raising the bar in productivity and video quality experience. VideoQ products and services cover all aspects of video processing and quality assurance - from visual picture quality estimation and quality control to fully automated processing, utilizing advanced VideoQ algorithms and robotic video quality analyzers, including latest UHD and HDR developments.

Software developers in Silicon Valley and worldwide Distributors and partners in several countries Sales & support offices in USA, UK

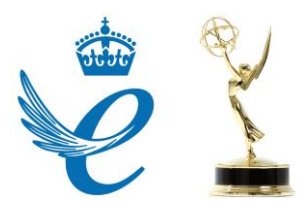